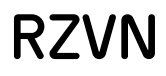

Rechenzentrum für Versorgungsnetze Wehr GmbH

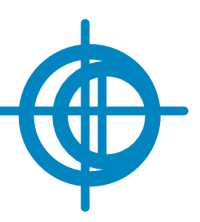

# ROKA

### Program description

from Version 3.7.11.0

Rechenzentrum für Versorgungsnetze Wehr GmbH

## Table of contents

| I  | General                                           | 4  |
|----|---------------------------------------------------|----|
|    | 1 Quick Start                                     |    |
|    | 2 Program Launch                                  |    |
|    | 3 Program Settings                                | 7  |
|    | 4 Network Selection                               | 8  |
|    |                                                   |    |
|    | 5 Network Properties                              |    |
|    | 6 Ribbon Menu                                     |    |
|    | Start                                             |    |
|    | Tools                                             |    |
|    | View                                              |    |
|    | Functions                                         |    |
|    | Results                                           |    |
|    | / UISplay                                         |    |
|    | 8 Docking                                         |    |
|    | 9 Status Window                                   |    |
|    | 10 Quick Access                                   |    |
|    | 11 Search                                         |    |
|    | 12 Color Modulation                               |    |
| II | Objektbearbeitung                                 | 46 |
|    | 1 Varianten                                       |    |
|    | 2 Objekteditor                                    |    |
|    | 3 Objektbrowser                                   |    |
|    | Netzberechnung                                    | 64 |
|    | -<br>1 Hydraulische und thermische Optionen       |    |
|    | 2 Netzkomponenten                                 |    |
|    | Knoten                                            | 70 |
|    | Leitungen                                         |    |
|    | Rohrtypen                                         |    |
|    | Druckzonen                                        |    |
|    | Verbräuche                                        |    |
|    | Verbrauchsgruppen                                 |    |
|    | Kundenanlagen                                     |    |
|    | Einspeisungen                                     |    |
|    | Überspeisungen                                    |    |
|    | Wärmetauscher                                     |    |
|    | Wärmeeinspeisungen                                |    |
|    | Schieber                                          |    |
|    | ∠ahischächte                                      |    |
|    | Behalter                                          |    |
|    | r'umpen                                           |    |
|    | NUIVEII                                           |    |
|    | myui dileli ulu zusalzelilidilileli<br>Mossounkto |    |
|    | אובסטאחואוב ייייייייייייייייייייייייייייייייייי   |    |

2

|    |                                                                                                    | Table of contents | 3   |
|----|----------------------------------------------------------------------------------------------------|-------------------|-----|
|    | Muster                                                                                              |                   |     |
|    | 4 Betriebsfallmanager                                                                               |                   | 106 |
|    | Arten von Betriebsfällen<br>Verbrauchsgruppen<br>Schaltanweisungen<br>Regeln<br>5 Verbrauchsmanager |                   |     |
|    | Ganglinienimport                                                                                    |                   | 118 |
| IV | Ausgabe                                                                                             |                   | 122 |
|    | 1 Planwerk                                                                                          |                   | 123 |
|    | 2 Berichte                                                                                          |                   | 127 |
|    | 3 Diagramme                                                                                         |                   | 127 |
| In | ldex                                                                                                |                   | 131 |

\_

## I General

5

#### I General

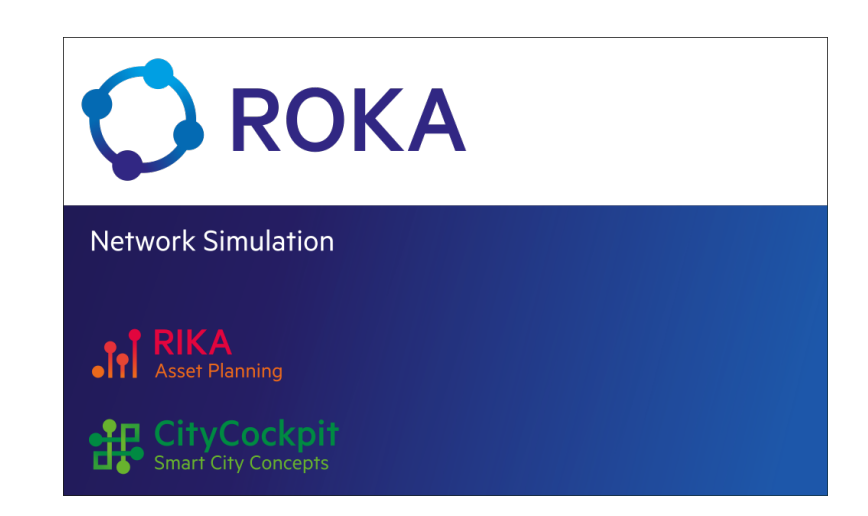

ROKA is a software for the simulation and planning of gas, water and district heating (cooling) networks. The main features of ROKA are:

- Variant network management
- Operation Case management of the network
- Geographical representation of the network
- Static and dynamic calculation of pressure and flow values
- Static and dynamic calculation of temperatures and mass flows in district heating and cooling networks
- Coloring of objects according to specific attributes
- Plotting of the network model as PDF files
- Output of tracked objects in Excel files
- Output of static and dynamic calculation results in lists for printing and displaying
- Output of static and dynamic calculation results in as graphics for display

For all illustration variations, the combination of the basic and modified networkvariant data is decisive.

ROKA is characterized by simplistic operations to emphasize the development of pipe network management and calculations. Objects are entered and changed entirely by simple interactions on screen.

#### I.1 Quick Start

ROKA is a complex tool for gathering, managing, evaluating and providing of hydraulic and thermal calculations for gas, water and district heating supply networks. A practice-oriented calculation scenario is intended to make it easier to get started with this complex tool. This allows you to try out the basic functions of ROKA and familiarize yourself with the general operation of the program.

Detailed information on program features, settings and working methods are not provided within the quick start. This can be found in the manual, the program guide

or the more advanced video tutorials. Instead, the quick start is intended to provide a "hands-on" introduction to the program.

The quick start is available as a video tutorial (including automated subtitles) and can be accessed via the following sources:

- ROKA-Homepage: https://www.roka3.de/discover.html
- ROKA-YouTube channel: <u>https://www.youtube.com/@roka3259</u>

It is recommended to watch the video tutorial while using ROKA simultaneously (e.g. on a second monitor or on a laptop). This allows you to follow the work processes shown step by step in ROKA. The video tutorial can of course be paused at any time to replay individual sections. As the tutorial can be repeated at any time, other program functions can simply be tried out independently.

#### I.2 Program Launch

After starting ROKA, the file window is displayed. It serves as an administration interface for the network systems and contains various functions for configuring program settings 7.

| G File                    |                       |  |
|---------------------------|-----------------------|--|
| 🖉 New                     |                       |  |
| 🗁 Open                    | Open                  |  |
| 🗁 Demo                    | C Recent Networks     |  |
| Per Variants              | 🗁 Search              |  |
| Save as and open          |                       |  |
| Close                     |                       |  |
|                           |                       |  |
| 🝔 Import ROKA GS          |                       |  |
| Import Epanet             |                       |  |
| Export Epanet             |                       |  |
| Archive Network           |                       |  |
| Show Archive              |                       |  |
|                           |                       |  |
| 🔦 Activate License        |                       |  |
| Import Modules            |                       |  |
| Show program messages     |                       |  |
| D Reset Window Docking    |                       |  |
| 💼 Clear WebMap File Cache |                       |  |
| D About ROKA <sup>8</sup> |                       |  |
| 💣 Program Settings        |                       |  |
| () Exit ROKA <sup>3</sup> |                       |  |
|                           | Figure 1: File window |  |

The main application window is only displayed after a <u>network model</u> and has been loaded. It contains the menu bar and the ribbon at the top of the window, the docking bar on the right-hand side and the status panel at the bottom of the program window.

General

7

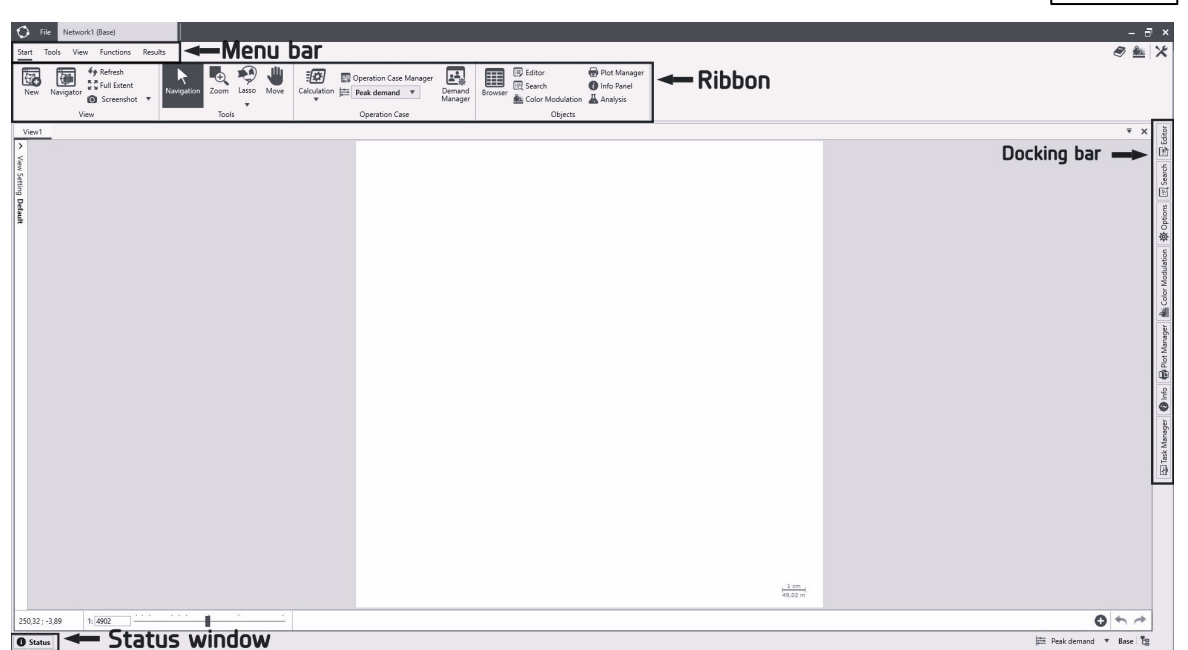

Figure 2: Main window with menu bar, ribbon, docking bar and status panel

- The various menu groups can be opened via the menu bar.
- The menu ribbon contains buttons for the program functions.
- The status window displays program notification messages.
- The docking bar on the right side contains additional windows for main operations, which can be displayed via the docking mechanism.

#### I.3 Program Settings

User-defined properties can be set using the program settings. The dialog is opened via the menu item File -> Settings. Explanations of the individual entries can be found in the lower section of the dialog when selecting an attribute line, similar to the operation of the <u>object editor</u> 47

#### **General section**

The License directory line must be filled in by the user if the license file for ROKA<sup>3</sup> is not located on the local workstation but on a network drive. The option "Show max. volume flow warning?" ensures that warnings are displayed in the <u>status panel</u> <sup>39</sup> if volume flow limit violations are detected if the attribute "Max. Volume flow" is set.

#### Log section

The number of unconnected network objects limits the number of entries in the <u>status</u> window 30 for objects which are not connected to the main network. Logging level determines the type of messages which are written in the log file.

#### <u>Web section</u>

The Web section defines the settings for the map service (Web Maps) retrieval. In some computer networks, so-called proxy settings are required to allow the program

to access services on the Internet. Ask your local network administrator if web proxy settings are required for Internet access.

| ^ | Web                                 |                                      |  |
|---|-------------------------------------|--------------------------------------|--|
|   | Web proxy password                  |                                      |  |
|   | Web proxy port                      | 8888                                 |  |
|   | Web proxy server                    |                                      |  |
|   | Web proxy username                  |                                      |  |
|   | WebMap file cache expiration period | 30                                   |  |
| • | WebMap file cache folder            | C:\Users\Local\Roka3\WebMapTileCache |  |
|   | WebMap memory cache size            | 2500                                 |  |

Figure 3: Dialog for editing user-defined program settings

#### I.4 Network Selection

. .

Creating or opening network models in ROKA usually accrue in it's own formats r3w (water networks), r3g (gas networks) and r3f (district heating networks): Additionally it is possible to import networks from various other sources. Network models based on ROKA GS and EPANET can be imported and converted into ROKA formats.

Information and warnings are displayed in the <u>status panel</u> and <u>uring</u> the loading or import process. After a network has been successfully imported or loaded, it is possible to get a quick overview of the network. This is described in the <u>following</u> 10.

#### Create a new ROKA network model

Using the *File -> New* menu item, you can open the new network creation dialog box.

| 🍐 Water            | Name                          | Network1                                                            | Commission     | n                             |    |  |
|--------------------|-------------------------------|---------------------------------------------------------------------|----------------|-------------------------------|----|--|
| 👌 Gas              | Folder                        | P:\dateiaustausch\                                                  | \ROKA-Har      | ndbuch_en\Network1.r          | 3w |  |
| <ul><li></li></ul> |                               |                                                                     | Create Network |                               |    |  |
| City               | World                         |                                                                     |                |                               |    |  |
|                    | Coordin                       | nate reference system                                               |                | Unknown                       |    |  |
|                    | Coordir<br>West-ea            | nate reference system<br>ast extension                              |                | Unknown<br>1.000 m            | •  |  |
|                    | Coordin<br>West-ea<br>North-s | extend<br>nate reference system<br>ast extension<br>south extension |                | Unknown<br>1.000 m<br>1.000 m | •  |  |

Figure 4: Dialog to create a new network

To create a new, empty network, assign a name, a size and position for the <u>world</u> section and a directory for the ROKA database file (the .r3w or .r3g or .r3f file). The

q

activated license determines the available media categories. When pressing the Create Network button, the new network is created at the defined storage location and will be opened automatically.

#### Open an existing ROKA network model

A file selection window is opened using the menu item File -> Open -> Search. Once a file has been selected, the network will be loaded into ROKA. Alternatively, the key combination Ctrl + O can be used to open the file selection window. Only network systems of those categories that have been activated via the license file can be loaded.

A list of loaded networks can be found under the menu item File -> Open -> Recent Networks. When you click on an entry in this list, the network is loaded.

This function to open an existing model is only available with a valid license.

#### Open an integrated ROKA demo network

The menu item File -> Demo opens a selection of three tabs "Water", "Gas" and "District Heating". After selecting a tab and activating the Open demo network button, a integrated demo network is loaded. Integrated demo networks are designed to test the program functionality even without a license. The limitation of demo networks is that they cannot be saved. All changes in integrated demo networks are lost when the program is ended, when switching to other variants or when selecting a different network.

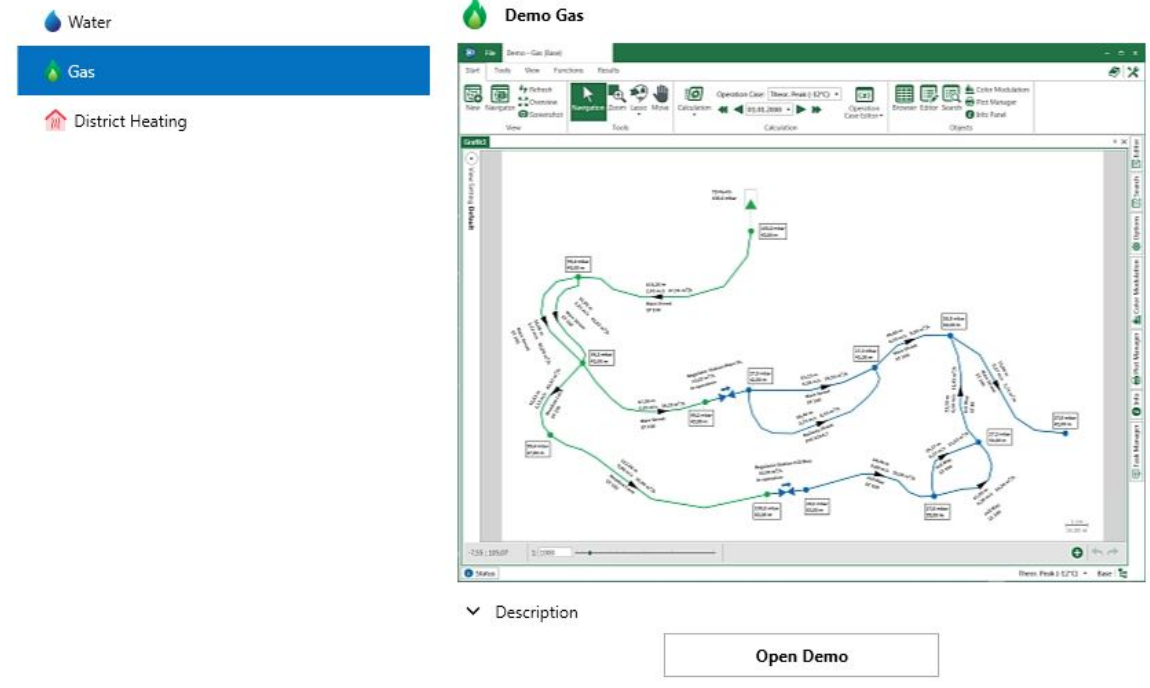

Demo

Figure 5: Dialog to load a Demo-Network

Import a ROKA GS network

#### 10 ROKA Manual

The menu item File -> Import ROKA GS opens a dialog in which the connection to a ROKA GS database is defined. The available network systems and their variants are displayed first. Select a network system and a variant and enter a storage location for the ROKA network. It is possible to select several variants by holding down the Ctrl key. When you press the OK button, the network is imported into ROKA with all selected variants.

Optionally, a ROKA GS network can be imported using the key combination Ctrl + Shift + O.

To be able to visualize a ROKA GS network system in ROKA, additional virtual objects may be created during import. These automatically generated objects are either nodes or pipes that only exist to connect network objects topologically. Virtual objects are not taken into account by the network calculation, are not displayed in viewports by default (this can be changed in the graphic options for pipes and nodes) and are hidden in the browser (this can be changed under View settings).

This function is only available with a valid license.

#### Importing an EPANET network

A file selection window is opened via the menu item File -> Import EPANET network. Select an EPANET file in inp-format and then press Open to import the network into ROKA. After the import process, a dialog box appears asking whether the network should be saved in ROKA format. It is recommended that this step be carried out, as otherwise all changes in the network will be volatile and some program functions will not be available.

This function is only available with a valid license.

#### I.5 Network Properties

#### World Section

The world extension defines the area of a network system in which navigation via program functions is possible. By default, it contains the complete extent of the network (network section) and a frame-shaped border area. For network expansions that are outside the world section, it is necessary to enlarge the world map section. The size and position of the world section can be changed as required and should always be selected to display the entire extent of the network. The world section can be changed either under Options 25 in the docking bar, or in the Change world section dialog. The dialog can be opened via the menu item View -> Resize World Section. In the section Resize World Section, the size and position of the world section can be changed either manually or automatically. The buttons Links, All, View and Vector are available for automated adjustment:

- Links: The world cut-out is only adapted to the positions of the pipes 71 lf the network system does not contain any pipes, the button cannot be activated.
- All: The world section contains all mesh objects including plot tiles and any existing vector objects. If the network system does not contain any objects, the button cannot be activated.
- **View**: The world section receives the coordinates of the active graphics window <sup>25</sup>. If no graphics window is active, the button cannot be activated.
- **Vector**: The world section is adapted exclusively to the positions of all loaded vector layers. If the network system does not contain any vector layers, the button cannot be activated.

|               | Extension of the network syst | em      |      |   |
|---------------|-------------------------------|---------|------|---|
|               | West-east extension (m):      | 255,05  |      |   |
|               | North-south extension (m):    | 151,40  |      |   |
| 7             | Upper left corner (X):        | -101,07 |      |   |
| -7            | Upper left corner (Y):        | 80,14   |      |   |
| Networksystem | ✓ Edge objects                |         |      |   |
| K YG          | Extension of the world bound  | 5       |      |   |
|               | West-east extension (m):      | 302,00  | •    |   |
|               | North-south extension (m):    | 183,00  | •    | • |
|               | Linner left corner (V)        | -117.00 | -    |   |
|               | opper leit comer (x):         | 111,00  | 1000 |   |
|               | Upper left corner (Y):        | 96,00   | •    |   |

Figure 6: Dialogue on adapting the world cut-out

#### Network informations in the title bar

Once a <u>network has been selected</u>, network information can be displayed. The header of the program window shows the name of the network (e.g. "Demo"), the reference number and the name of the currently selected variant ("Base"). The name of the network can be set/changed in the options. The reference number and the variant name can be changed in the <u>variant summary</u> [47].

| 0     | File  | Demo - V | Vater (Base) |          | - = ×       |
|-------|-------|----------|--------------|----------|-------------|
| Start | Tools | View     | Functions    | Results  | Ø 🏝 🔀       |
|       | Fig   | jure 7:M | lenu ribbor  | n in the | main window |

#### Docking window Info

Two additional information windows are available in the <u>docking bar</u> The Info docking window provides an overview of the loaded network. In addition to statistics on the network objects, the info window contains the version of ROKA, the file location and file name of the network.

| i) Info                                      |                   | ×      |
|----------------------------------------------|-------------------|--------|
| ROKA <sup>3</sup> : Version 3.6.9.0+ba603222 |                   |        |
| File Location: C:\Users\                     | \Roka3\DemoWater. | en.r3w |
| Objects                                      | Count             |        |
| Color Modulations                            | 22                | 4      |
| Communities                                  | 2                 |        |
| Curves                                       | 0                 |        |
| Demand Groups                                | 5                 |        |
| Demands                                      | 15                |        |
| Extra Demands                                | 0                 |        |
| Filter                                       | 0                 |        |
| Gate Valves                                  | 1                 |        |
| Hydrants                                     | 9                 |        |
| HydraulicLimitSettings                       | 0                 |        |
| Layers                                       | 21                |        |
| Legend items                                 | 0                 | -      |
| Measurements                                 | 0                 |        |
| Metering Stations                            | 0                 |        |
| Module settings                              | 0                 |        |
| ModuleInformations                           | 0                 |        |
| Nodes                                        | 17                |        |
| Operation Cases                              | 2                 |        |
| Paper sizes                                  | 10                |        |
| Patterns                                     | 0                 |        |
| Pipe Types                                   | 333               |        |

Figure 8: Docking bar "Info"

#### Docking window Options

The network settings are located in the Options docking window. In addition to the name of the network, the size and position of the world extent and the <u>hydraulic and</u> thermal settings for can be changed in the following sections.

#### Section Network Settings

In addition to the name of the network, a numerical sub-commission identifier and a comment section are displayed. The medium (water, gas, district heating) is also displayed. With the current program version calculations of gas, water and district heating networks can be calculated.

#### Section Geographic Data

The Region attribute is used to determine the region-specific public holidays if an operation case and thus consumption behavior is set up for a specific day via the operation case generator. The number and date notation defines the use of the decimal and thousands separator for numerical values depending on the set country. The plastic pipe type display mode defines the representation of the dimension, wall thickness and ratio of plastic pipes.

#### Section World Extent

The size and position of the world extent can be manipulated. The coordinate reference system must be set correctly so that the <u>Web-Maps</u> graphic layer can be displayed accurately.

#### Section Hydraulic Calculation

The hydraulic and thermal properties are described in the <u>Hydraulic and thermal</u> <u>options</u> options chapter.

| 🚍 A-Z                        |                                | ( |
|------------------------------|--------------------------------|---|
| Network Settings             |                                |   |
| Network name                 | Network1                       |   |
| Commission                   |                                |   |
| Sub commission               | 0                              |   |
| Medium                       | Water                          |   |
| Comment                      |                                |   |
| Geographic Data              |                                |   |
| Region                       | Unspecified                    | • |
| Number and date notation     | Operating system setting       | • |
| Plastic pipe display mode    | Standard Dimension Ratio (SDR) | • |
| World Extent                 | 1                              |   |
| Coordinate reference system  | Unknown                        | • |
| West-east extension [m]      | 1.000                          |   |
| North-south extension [m]    | 1.000                          |   |
| World rectangle top left (X) | 0                              |   |
| World rectangle top left (Y) | 0                              |   |
| N Hydraulic Calculation      |                                |   |
| Keep all simulation steps    |                                |   |
| Max. calculation cycles      | 200                            |   |
| Accuracy                     | 0,001                          |   |
| Damp limit                   | 0                              |   |
| Default roughness [mm]       | 0,1                            |   |
| Default density [kg/m³]      | 999,7                          |   |
| Emitter exponent             | 0.5                            |   |

Figure 9: Docking window Options

#### I.6 Ribbon Menu

ROKA basically contains the Start, Tools, View, Functions and Results menu ribbons. Additional menu ribbons can be activated via the integrated module system after appropriate licensing.

#### I.6.1 Start

| Start Tools View Functions Res | ults                       |                         |                |
|--------------------------------|----------------------------|-------------------------|----------------|
| New Navigator Screenshot       | Navigation Zoom Lasso Move | Calculation Heak Load   | Browser Editor |
| View                           | Tools                      | Operation Case          | Objects        |
|                                | Figure 10                  | ): Start ribbon (water) |                |

The Start ribbon serves as the starting point for the basic program operation of ROKA. It contains the View, Tools, Operating case and Objects sections.

#### <u>View</u>

The View section contains functions that relate to the graphics window 25

#### <u>Tools</u>

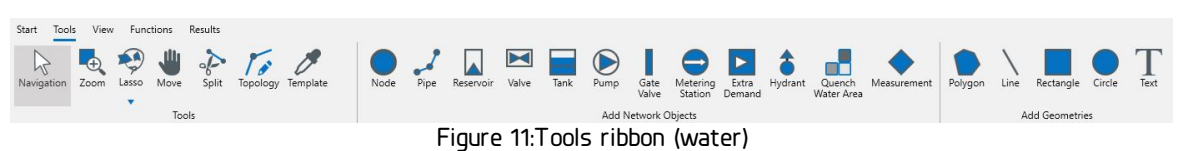

The <u>Tools section</u> 14 contains a selection of cursor functions.

#### **Operation Case**

This section is used to configure <u>operating cases</u> and to start the <u>network</u> <u>calculation</u> and to start the <u>network</u>

#### <u>Objects</u>

Objects can be edited either with the <u>object editor</u> [49] or with the <u>object browser</u> [54]. The <u>search</u> [41] function is used for finding objects, the <u>info panel</u> [11] for summarizing, the <u>color modulation</u> [43] for coloring and the <u>plot manager</u> [123] for exporting network graphics.

#### I.6.2 Tools

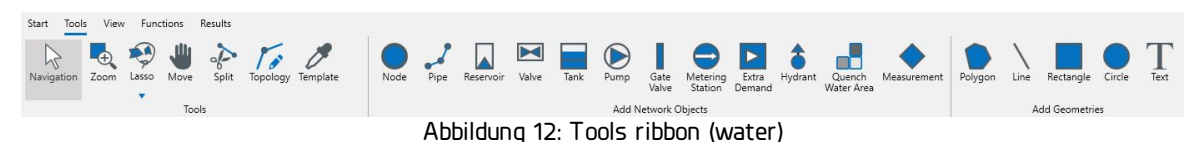

ROKA tools are used in to provide the user with various functionalities. Only one tool is active at a time and therefore determines the effect of user input (mouse clicks and keyboard input). The toolbar can be found under the Tools ribbon and is only active after a network has been loaded. The active tool is marked with a colored background in the toolbar. The Tools ribbon is divided into the sections Tools, Add Network Objects and Add Geometries.

The tools and geometries sections are available in all mediums.

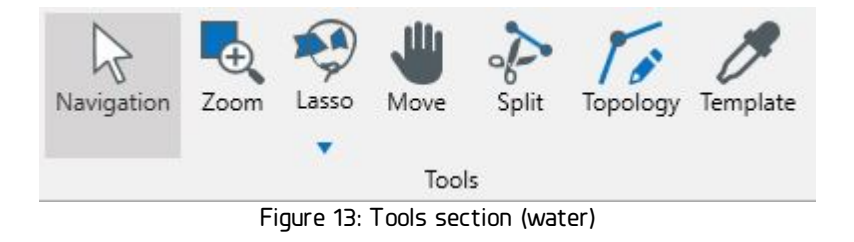

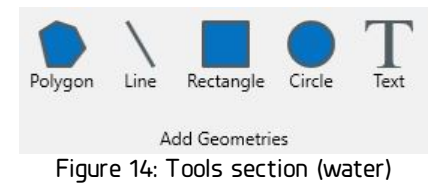

The Add Network Objects section contains those medium-specific objects for which graphic data must be defined in addition to factual data. This graphic data is defined after selecting the corresponding tool with one or more mouse clicks in the graphics window.

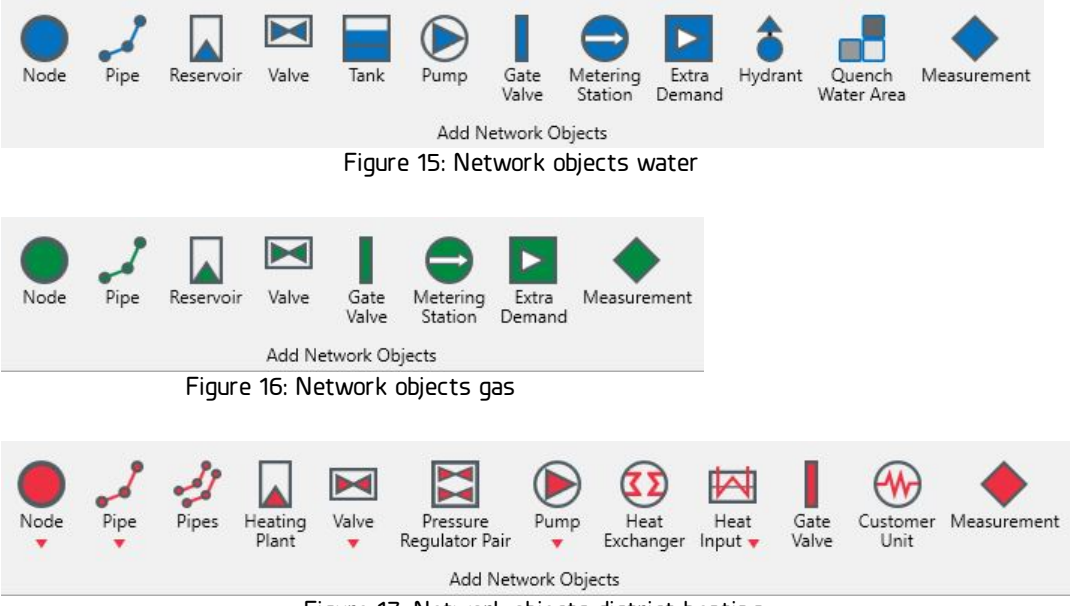

Figure 17: Network objects district heating

In addition to selection with the mouse, some tools can be activated using keyboard shortcuts.

| Tools                               | Short cut        |
|-------------------------------------|------------------|
| Navigation $\Bbbk$                  | Alt + D oder Esc |
| Zoom 🔩                              | Alt + Z          |
| Move 坐                              | Alt + S          |
| Split pipes 🗞                       | Alt + P          |
| Template 🧷                          | Alt + T          |
| Nodes (Gas, Wasser) 🔹               | Alt + K          |
| Add pipes and nodes (Gas, Wasser) 孑 | Alt + L          |

It is possible to navigate in the graphics window regardless of the tool selected. The following actions apply to all selected tools.

#### 16 ROKA Manual

| Action                                                   | Key<br>combination      | Impact                                                    |  |
|----------------------------------------------------------|-------------------------|-----------------------------------------------------------|--|
| Single click with the right<br>mouse button on an object | None                    | The object is selected and a context<br>menu is displayed |  |
| Move mouse wheel forwards<br>(scroll)                    | None                    | The current scale is reduced (zoom<br>in)                 |  |
| Move mouse wheel<br>backwards (scroll)                   | None                    | The current scale is increased<br>(zoom out)              |  |
| Scroll mouse wheel                                       | Shift                   | The grid moves to the left and righ                       |  |
| Mouse wheel scroll                                       | Control<br>(Strg, Ctrl) | The grid moves up and down                                |  |
| Hold down the mouse wheel and move the mouse             | None                    | The grid is moved on the screen<br>(panning)              |  |

#### Navigation/Selection

The navigation and selection tool is used to navigate in the graphics window and to select objects.

| Action                                                                                | Key<br>combination      | Impact                                                                     |
|---------------------------------------------------------------------------------------|-------------------------|----------------------------------------------------------------------------|
| Single click with the left<br>mouse button on an<br>object                            | None                    | The object is selected                                                     |
| Single click with the right<br>mouse button on an<br>object                           | None                    | The object is selected and the object-<br>specific context menu is opened  |
| Single click with the left<br>mouse button on several<br>objects                      | Control<br>(Strg, Ctrl) | All objects are selected                                                   |
| Single click with the right<br>mouse button on several<br>objects                     | Control<br>(Strg, Ctrl) | All objects are selected and an object-<br>specific context menu is opened |
| Single click with the left<br>mouse button on a line                                  | Shift                   | SmartSelect: All lines between two<br>branches are selected                |
| Double-click on an object<br>with the left mouse<br>button                            | None                    | The object is selected, the editor is opened and the object can be edited  |
| Single click with the left<br>mouse button into empty<br>space                        | None                    | All selected objects, if any, are<br>deselected                            |
| Single click in the void,<br>hold down the left mouse<br>button and move the<br>mouse | None                    | The graphics window section is moved on the screen (panning)               |

#### <u>Zoom</u>

The zoom tool 🔩 can be used to change the current scale.

| Action                                                     | Key combination | Impact                                       |
|------------------------------------------------------------|-----------------|----------------------------------------------|
| Single click with the left<br>mouse button                 | None            | The current scale is reduced (zoom<br>in)    |
| Single click with the left<br>mouse button                 | Control         | The current scale is increased<br>(zoom out) |
| Press the "+" button                                       | Control         | The current scale is reduced (zoom<br>in)    |
| Press the "-" button                                       | Control         | The current scale is increased<br>(zoom out) |
| Hold down the left mouse<br>button and draw a<br>rectangle | None            | The current scale is reduced (zoom<br>in)    |
| Hold down the left mouse<br>button and drag a<br>rectangle | Control         | The current scale is increased<br>(zoom out) |

#### <u>Lasso</u>

The lasso tool is used to define a polygonal area in which all visible objects are selected. The Overlap lasso option selects those visible objects that are completely or partially in the defined polygon. The "contains" option selects only those visible objects that are completely within the polygon.

The lasso only selects the visible objects. If objects are not visible due to their zoom factor or another graphic setting, they cannot be selected using the lasso. Objects must first be made visible before they can be selected. The corners of a polygon are defined by several single clicks with the left mouse button.

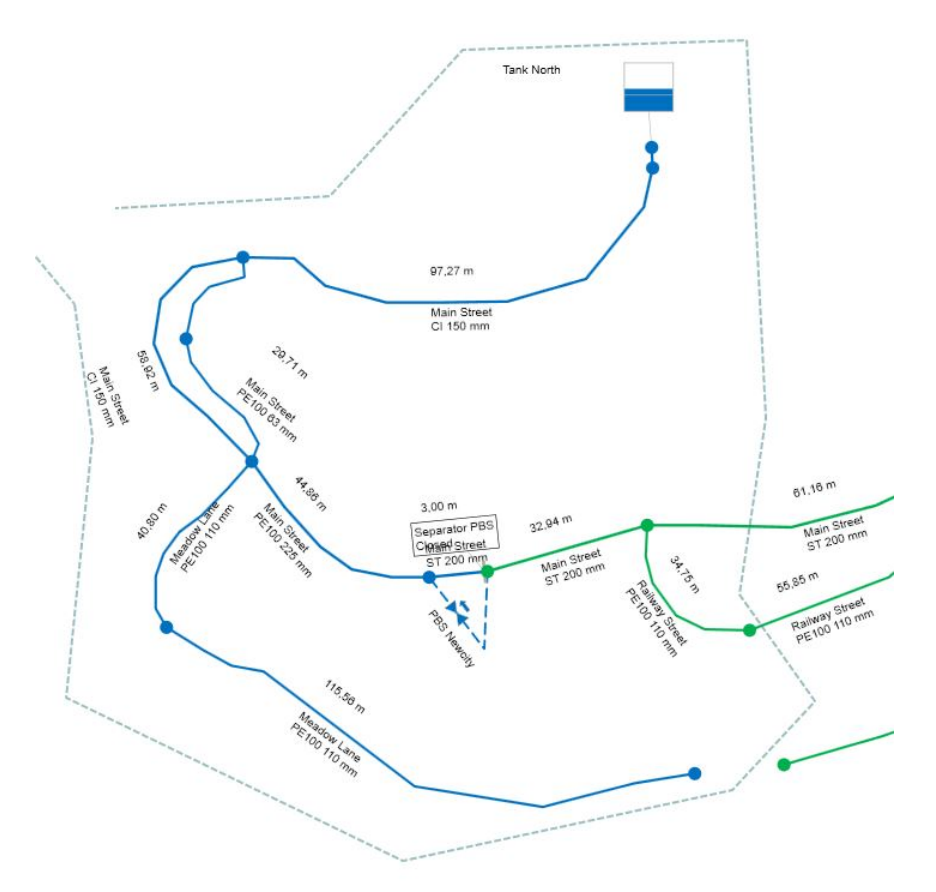

Figure 18: Application of the lasso tool: unconnected polygon

Pressing the Enter or Return key on the keyboard closes the polygon and selects the visible objects depending on the lasso option.

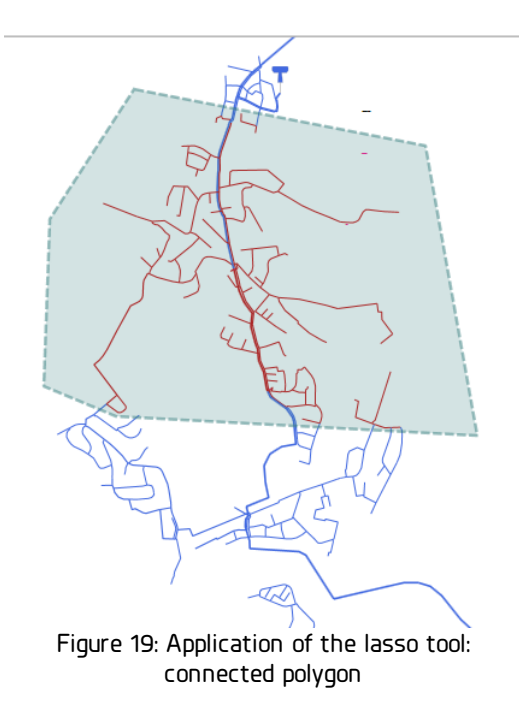

The selected objects can then be edited in the <u>editor</u> 49 or in the <u>browser</u> 54

#### Move objects

The move tool  $\checkmark$  is used to move objects and/or their labels. To move an object, select it with the left mouse button and keep the left mouse button pressed. The object is moved wit the mouse.

To move a label, left click on a it and keep the left mouse button pressed. The label is moved by moving the mouse. When moving labels, make sure that only the label and not the object symbol is selected, otherwise it will be moved as well. Pipe labels can either be moved along the line (relative setting) or placed at a fixed world coordinate. This setting can be defined individually for each label by right-clicking on the label under Visibility labels -> Label placement. Alternatively, a label can be moved by holding down the Control or Shift key.

The path of a pipe can also be changed using the move tool. Double-click on a line with the left mouse button to select it and its vertex points are displayed. By right-clicking on the line under Route points -> Add vertex point, a new point can be added at the corresponding position. You can move a vertex point after selecting it by holding down the left mouse button. To delete a point, select the desired one and right-click under Vertex points > Delete Vertex Point to remove it. The Enter key can be pressed to end the editing of trace points. To discard the changes made, press the Esc key.

#### <u>Split pipe</u>

The topology is used to detach objects from a node and attach them to another node. By bringing the tool closer to an object, it is selected. A left mouse click on the object switches the mouse pointer to the object-specific mouse pointer and detaches the object from the node, in the casethe object is connected to a single node. For objects with several node connections (e.g. lines), an additional snap circle is displayed around the mouse pointer in addition to the object-specific mouse pointer, which can be enlarged using the plus button (+) and reduced using the minus button (-). If this snap circle is moved over an object-specific node, the node is highlighted. A left mouse click separates the object from the original node and a second left click attaches it to another node or sets an additional course point. A right-click selects another node of the object from this node.

#### Change topology

The topology tool *i* is used to detach objects from a node and attach them to another node. By bringing the tool closer to an object, it is selected. A left mouse click on the object switches the mouse pointer to the object-specific mouse pointer and detaches the object from the node, in the casethe object is connected to a single node. For objects with several node connections (e.g. lines), an additional snap circle is displayed around the mouse pointer in addition to the object-specific mouse pointer, which can be enlarged using the plus button (+) and reduced using the minus button (-). If this snap circle is moved over an object-specific node, the node is highlighted. A left mouse click separates the object from the original node and a second left click attaches it to another node or sets an additional course point. A right-click selects another node of the object to separate the object from this node.

#### <u>Select object template</u>

The object template tool  $\checkmark$  can be used to set an object template for new objects. By left-clicking on an object, it copies its specific atributes. When a new object of the same type is created, the values from the template object are transferred to the new object. The object template is deleted either by clicking on another object of the same object class or by selecting the object class from the menu next to the object template tool. Not all object classes can be selected as object templates.

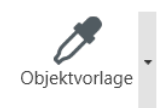

#### Capturing graphic objects

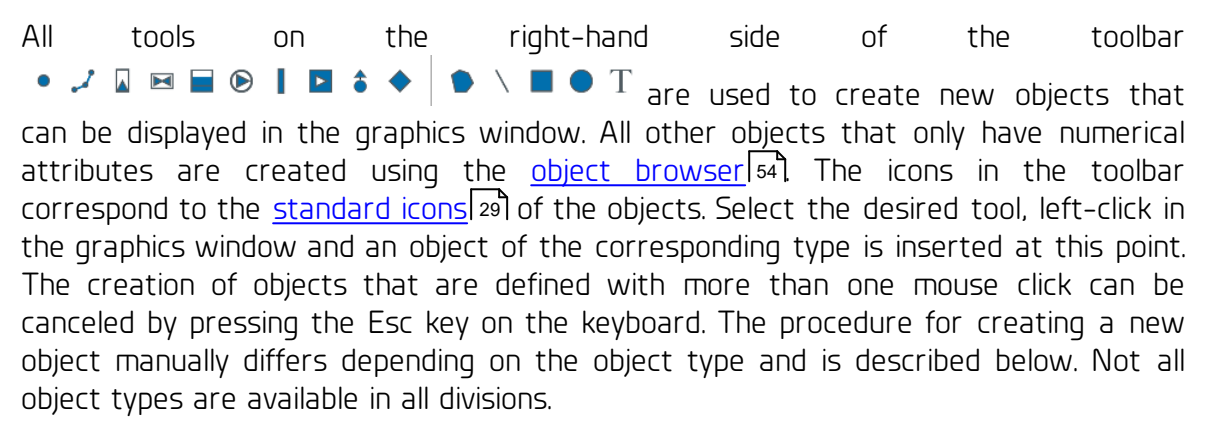

The procedure for creating a new object manually differs depending on the object type and is described below. Not all object types are available in all divisions.

- Node, supply node, return node, text: These objects are created with a left mouse click at a point in the graphics window where there is no other object of this object class is located.
- Pipe, supply pipe, return pipe: The first left mouse click determines the start node of the pipe. If an existing node is hit with this first mouse click, it is defined as the start node of the pipe. If an existing pipe is hit with the first mouse click, a query is made as to whether the pipe should be split or a new node is created. If neither a node nor a pipe is hit on the first mouse click, a new node is created. The second and all subsequent mouse clicks define vertex points of the pipe. To delete the last trace point, press the Del key. To complete the recording of the pipe and thus define the end node of the pipe, either click on an existing node or click on a pipe that is split after a query. Alternatively, pressing the Return or Enter key on the keyboard, or double-clicking with the left mouse button, or clicking with the right mouse button ends the recording of the pipe. The end node is then created at the position at which the mouse pointer is.
- Double line: Exactly one forward node and exactly one return node serve as the starting point for a double line. To define exactly two nodes, the tool has a special snap radius that can be increased or decreased after clicking on a node using the plus (+) or minus (-) button. If the snap radius contains exactly one forward and one

71

return node, both nodes are temporarily displayed with a connecting line. This means that you can start mapping a double line with the first mouse click. Further detection of the double pipe is carried out in the same way as the detection of a single pipe, except that an existing pipe cannot serve as the end point of a detection because an existing pipe is not automatically divided.

- Valve, pump: These objects must be created between two existing nodes. Progression points are also set with left mouse clicks.
- Supply valve, return valve, supply heat input, return heat input: These objects must be created with left mouse clicks between two existing supply nodes or two existing return nodes. The connection of a flow node with a return node is not permitted. Flow points can also be set with left mouse clicks.
- Gate valve, metering station: A pipe must be clicked the gate valve or metering station is positioned at the current location.
- Tank, reservoir (gas, water), hydrant, extra demand: If a node is clicked, and the object is attached to this node. A maximum of one object of this category can be attached to a node.
- Valve pair (District Heating): A vlave pair represents a symmetric pressure increase in the supply and return flow. Two supply nodes and two return nodes are required to detect an valve pair. To define the forward and return nodes on both sides of the system, the tool has a special snap radius that can be increased or decreased after clicking on a node using the plus (+) or minus (-) button. If the snap radius contains exactly one forward and one return node, both nodes are temporarily displayed with a connecting line. In this state, a node of the first pair of nodes is clicked with the left mouse button. This creates a rubber band line that can be used to connect the first pair of nodes with a node of the second pair of nodes. However, the two pairs of nodes can only be connected if the run of the clicked nodes matches: If a leader node was clicked in the first pair of nodes. The selection of the correct node in the second node pair is indicated by the coloring with a marking color.
- Heating plant (district heating): Exactly one supply and one return node are required to create a district heating plant. To ensure this, the tool has a special capture radius, as with the double line object type, which can be increased or decreased after clicking on a node using the plus (+) or minus (-) button. If the snap radius contains exactly one supply and one return node, both nodes are temporarily displayed with a connecting line. In this display state, the placement is performed with a left mouse click on one of the two nodes.
- **Customer unit**: A customer line connects exactly one supply node with exactly one return node. To ensure this, the tool has a special snap radius, as with the double line object type, which can be increased or decreased after clicking on a node using the plus (+) or minus (-) button. If the snap radius contains exactly one forward and one return node, both nodes are temporarily displayed with a connecting line. In this display state, the placement is performed with a left mouse click on one of the two nodes.
- Heat exchanger: Two flow nodes and two return nodes are required to record a heat exchanger. Because a heat exchanger thermally couples two district heating networks, the flow and return nodes of one network (e.g. a high-temperature network) are selected first and these nodes are then connected to the supply and return nodes in a second network (e.g. a low-temperature network). To define the

#### 22 ROKA Manual

supply and return nodes on both sides of the network, the tool has a special snap radius that can be increased or decreased after clicking on a node using the plus (+) or minus (-) button. If the snap radius contains exactly one supply and one return node, both nodes are temporarily displayed with a connecting line. In this state, a node of the first pair of nodes is clicked with the left mouse button. A rubber band line is created to connect the first pair of nodes to the second pair of nodes. However, the two pairs of nodes can only be connected if the flow direction of the clicked nodes matches: If a supply node was clicked in the first pair of nodes, then the supply node must also be clicked in the second pair of nodes. The selection of the correct node in the second node pair is indicated by the coloring with a marking color.

- **Measuring point**: A node is clicked, and the measuring point is attached to it. A maximum of one measuring point can be attached to a node.
- **Polygon**: A polygon is created in the same way as the lasso tool 17.
- Line: The course points of the line are defined by mouse clicks. Pressing the Return or Enter key on the keyboard ends the recording of the line.
- **Rectangle and circle**: One mouse click defines a corner (or the center) and a second mouse click inserts the object in the corresponding size.

In addition to creating new objects with the tools in the toolbar, an additional creation function is available for the two special objects Pipe and Node. This creation function is provided via the <u>context menu</u><sup>[28]</sup> and has the division-dependent name Create pipe from graphic selection. The function is used to create an additional line object including nodes based on an existing and selectable polyline, whereby the line object adopts the course of any polyline. If an <u>object template</u><sup>[20]</sup> has been defined for nodes and pipes before using this entry function, some attributes for the new objects are taken from the template as with manual entry.

#### I.6.3 View

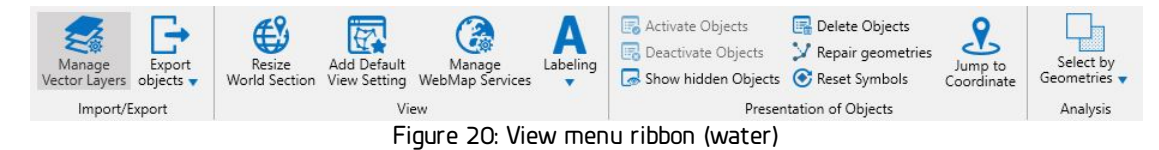

The View ribbon is used in ROKA to provide the user with functionalities that can change the graphics window and the appearance of the network model in the most general sense.

The Import/Export section is used to import graphical and alphanumeric data in various file formats into the network model. An export function can be used to export all graphical object classes, including result values, to a vector format.

The View section and the Presentation of Objects section contain the changes to the appearance of the graphics window.

Analysis contains the Selection via geometries function, which can be used to initiate a special selection of objects in addition to the lasso selection and object selection via mouse clicks.

#### Import/Export

Unsing the Vector Manager (Manage vector layers) external files in numerous file formats can be imported into the network model. After selecting the format, any unique name is assigned to a group of data sets during the import. After the import, the data record group can be opened in the object browser [54] under the assigned name. If the dataset contains graphical data, this can be made visible using the <u>graphics options</u> 32

The Export object classes button is used to export a specific object class or the complete network. The Export vector file function can be used to export any graphic object classes, including selectable attributes, in various file formats. The Export network model function is used to export the complete network model according to the interface specification

#### View

Resize world section 10 opens an editor to adjust the size and position of the graphical network area.

Add default view setting options opens a selection window that can be used to restore deleted or changed standard graphic options 34,

The Manage WebMap Services function is used to add, edit and delete background map providers.

Labeling contains a collection of functions to manipulate object labels of selected objects in the graphics window.

#### Presentation of Objects

A collection of functions to edit multiple Network objects simultaneously.

#### Analysis

The Selection by geometries function can be used to initiate a special selection of objects in addition to the lasso 17 by simple mouse clicks. The selection is made by selecting a flat geometry or vector object and selecting all underlying objects using the Intersects or Contains completely functions.

#### 1.6.4 **Functions**

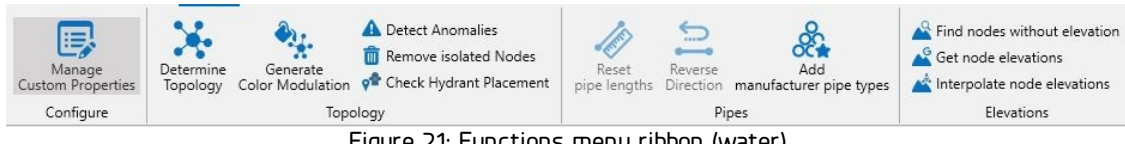

Figure 21: Functions menu ribbon (water)

The Functions ribbon contains the sections Configure, Topology, Pipes and Elevations.

#### Configure

User-defined properties for existing object classes can be added to the network model via the Configure section. After reloading the network model, the added properties are available for editing in the editor and browser of the corresponding object class for existing and new objects.

| 📑 Manage C                           | ustom Properties |                                                                     | □ ×                                                     |  |  |  |  |
|--------------------------------------|------------------|---------------------------------------------------------------------|---------------------------------------------------------|--|--|--|--|
| Pipes                                |                  |                                                                     | Add Delete                                              |  |  |  |  |
| Properties                           |                  |                                                                     |                                                         |  |  |  |  |
| OptInfoD1                            | ID               | 1                                                                   |                                                         |  |  |  |  |
| OptInfoD2                            | Object class     | Roka3                                                               | .ViewNetwork.Water.WaterPipe                            |  |  |  |  |
| Optinfol1<br>Optinfol2               | Name             | Optini                                                              | foD1                                                    |  |  |  |  |
| optimol2                             | Data type        | Floating point number 🔹                                             |                                                         |  |  |  |  |
| Display name<br>Description          |                  | OptInfoD1                                                           |                                                         |  |  |  |  |
|                                      |                  |                                                                     | New User Property for Pipe                              |  |  |  |  |
|                                      | Dîsplay order    |                                                                     | To create a new customer property, you have to select a |  |  |  |  |
| Category<br>Internal<br>Label format | Category         |                                                                     | unique name and a data type.                            |  |  |  |  |
|                                      | Internal         | No                                                                  | subsequently be replaced by a display name.             |  |  |  |  |
|                                      |                  | The available data types are: String (text), Long (natural number), |                                                         |  |  |  |  |
|                                      |                  |                                                                     | Name     Property       Data type     String            |  |  |  |  |

Figure 22: Dialog for creating a user-defined property

#### <u>Topology</u>

The Topology section is dedicated to the interconnection of the network objects. A color modulation for pressure zones supports the user in the search for possible topological errors and missing connections. Nodes without a height value are a reason for failure when calculating. Isolated nodes can cause a topological warning and disturb the aesthetics of the mesh graphic.

#### <u>Pipes</u>

The *Reset pipe lengths* function resets the length attribute of selected pipes to the geometric length in the graphics window. It may be necessary to reverse the digitalized direction of selected pipes with the *Reverse Direction* button. The *Add manufacturer pipe types* function, which is not available for all media, is used to add pipe types from selected manufacturers to the pipe type table.

#### **Elevations**

The *Find nodes without elevation* function searches all nodes for unset height values. If there is at least one node without a height value, the Object Browser Nodes is opened and all nodes without a elevation value are listed. The *Get node elevations* function uses the fee-based service of the company Google/Alphabet to return a surface elevation for all coordinate queries. If you are in possession of a so-called Google Maps API key and have entered this in the program settings, you will receive a surface elevation after selecting one or more nodes in the graphics window and calling the function Get node elevations. All nodes without a elevation value will then receive the surface elevation of the internet query. The Interpolate node elevations function uses elevation files to calculate a height for all nodes without an elevation value. For elevation files several file formats (GeoTiff, GSM, CSV) are supported. After selecting an

elevation file or a folder with elevation files, the program automatically determines the file format and other parameters, which the user must set manually if they are not recognized. After the parameterization of the files, the file content with the known elevation values serves as a data source to interpolate an elevation for every nodes without a height value.

#### I.6.5 Results

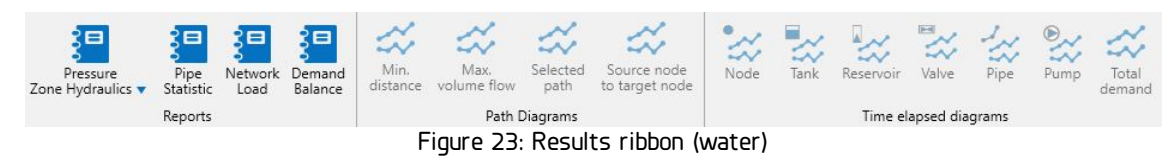

The Results ribbon is used for extended results output. It contains the Reports, Path Diagrams and Time elapsed diagrams sections.

#### **Reports**

The pressure zone hydraulics, pipe statistics, network load and demand balance reports 127 are dedicated to various aspects of network analysis.

#### Path and time elapsed diagrams

The <u>diagrams</u> show results that can be changed temporally.

#### I.7 Display

The graphical objects of a network are displayed in the graphics window. A graphics window is a tab that appears anchored 36 in the main window by default. The active tool 14 is used to navigate in the network. The graphic is rebuilt in the view window via the menu item Start -> 57 Refresh graphic. Alternatively, the graphics can be updated using the F5 key.

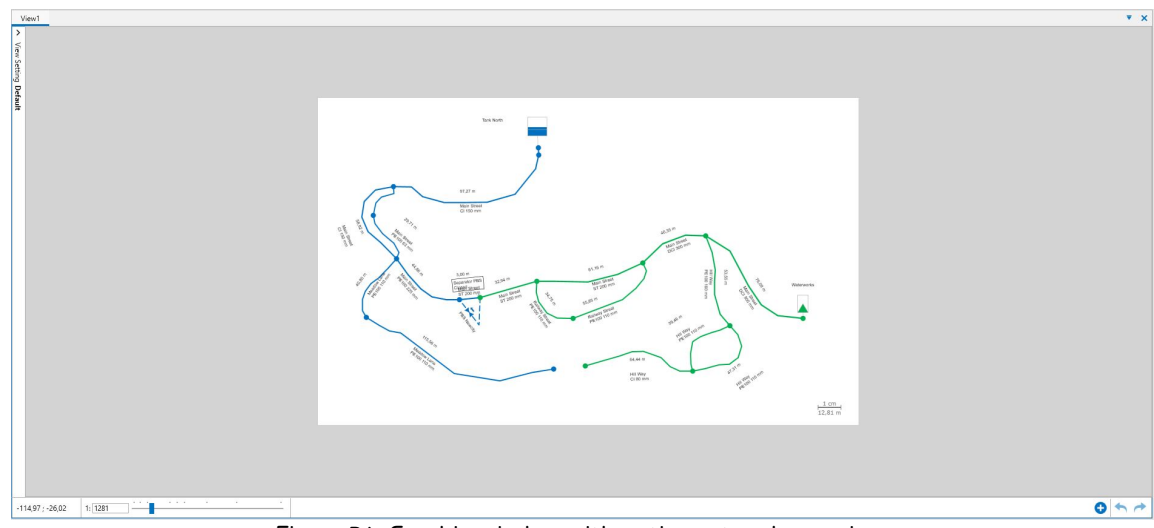

Figure 24: Graphic window with entire network overview

#### <u>Scale</u>

The coordinates of the cursor and the current zoom scale are displayed in the lefthand corner of the bottom bar.

```
2.577.793,84 ; 5.657.977,31 1: 5000 Abbildung 25: Mouse pointer coordinates, scale text field and slider
```

Any scale can be entered in the corresponding text field. Pressing the Return or Enter key on the keyboard changes the displayed scale. Alternatively, the scale can be changed using the current tool, and particularly the <u>zoom tool</u> 17.

The scale can also be adjusted using the slider. The markings show various predefined standard scales.

An overview of the network is displayed via the menu item Start -> <sup>23</sup>Full Extent or by pressing the F6 key.

#### User-defined image sections

Each user can define a maximum of 10 user-defined screen sections in each network system. An view section is created when the graphics window is active using the key combination Ctrl+Shift+Number, whereby the number may be one of the keys 0 to 9. The graphics window is activated by left-clicking anywhere in the window. The current graphic section is then saved under this number/key and displayed in the right-hand corner of the lower bar of the graphics window.

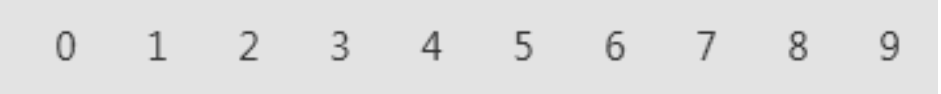

Figure 26: User-specific image sections

If at least one image section has been saved, it can be selected with the key combination Ctrl+Number or by clicking on the number button with the left mouse button. Hovering over a number with the mouse pointer displays the saved image section in a preview window. To overwrite an existing image section, use the key combination Ctrl+Shift+Number. To delete/release the saved image section, click on the button with the right mouse button and select Delete view.

#### <u>Retrieve image section</u>

The buttons for the previous and subsequent image sections are located in the righthand corner of the bottom bar. The previous image section button can only be activated if the graphics window has at least been changed once. The subsequent image section button can only be activated if at least one previous image section exists.

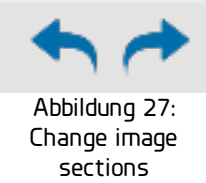

#### Rename graphics window

A graphics window is renamed by double-clicking on the title bar and entering the new name.

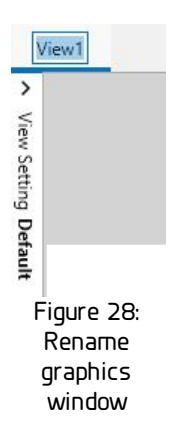

#### Open new graphics window

You can open a new graphics window via the menu item Start -> <sup>1</sup> New graphics window. Alternatively, a new view window can be opened with the key combination Ctrl + N. Graphic windows can be anchored and detached, allowing any configuration of network views.

#### <u>Navigator</u>

The navigator is a additionally graphic window that always displays the complete network in the overview. It contains a marked area indicating the section of the network that the active graphics window is currently displaying. The Navigator is opened via the menu item Start -> Open Navigator.

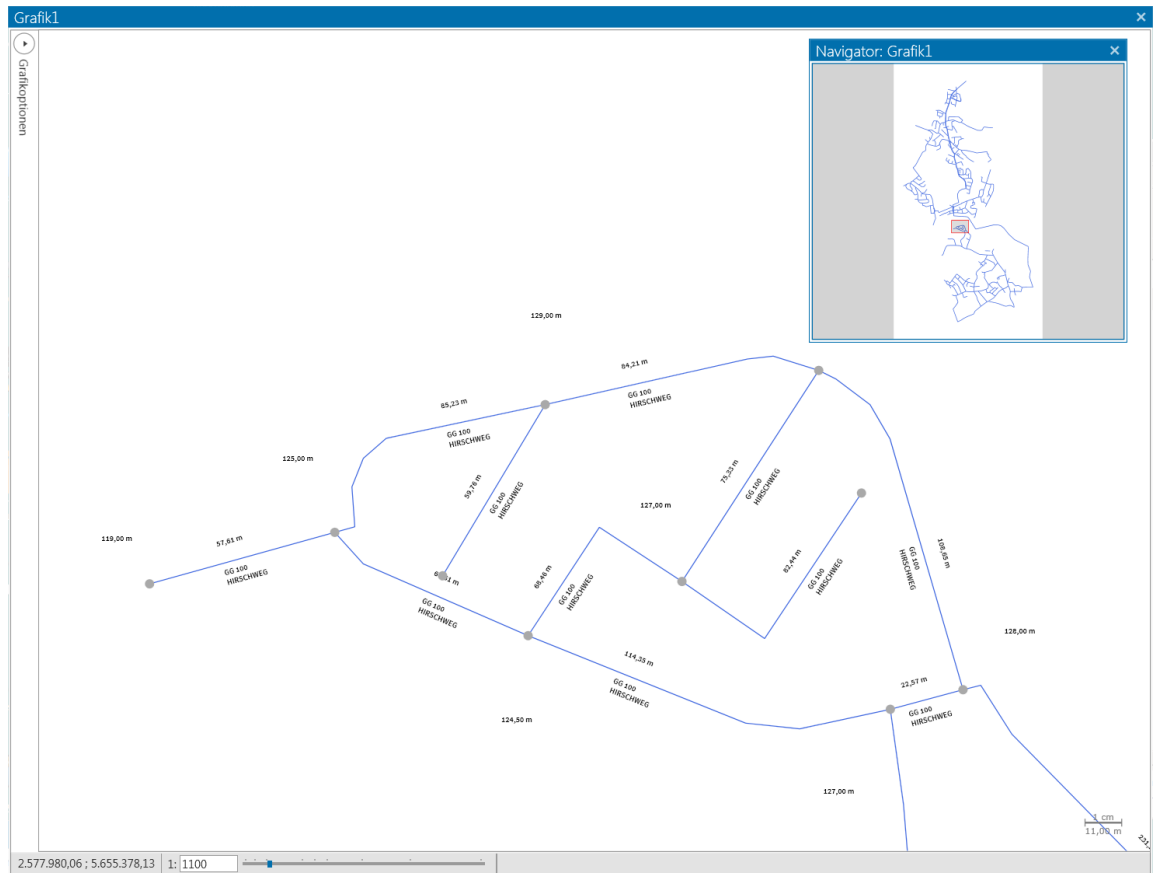

Figure 29: Navigator with associated graphics window

If the marked area in the Navigator is selected with the left mouse button and moved with the mouse button held down, the image section in the associated graphics window changes at the same time while retaining the current scale. To create a new selection in the navigator, hold down the control key on the keyboard and draw a new rectangle by holding down the left mouse button. After releasing the control key or the left mouse button, the rectangle adapts to the dimensions of the associated graphics window and becomes the new marked area in the navigator. The graphics window assigned to the navigator then changes its scale and image section so that the selected area in the navigator once again represents the image section in the graphics window.

#### **Object selection**

Objects can be selected in the graphics window using the <u>navigation tool</u> 16 or the <u>lasso</u> 17, if the corresponding object layer is marked as selectable in the current graphics option 32. A selected object is displayed in purple by default. The selection color can be changed in the graphic options 32. A selected object can be edited in the <u>editor</u> 49 or in the <u>browser</u> 54 or deleted using the Del key.

#### Context menu

Right-click on a selectable object in the graphics window to open a context menu which can be used to call up various functions depending on the object.

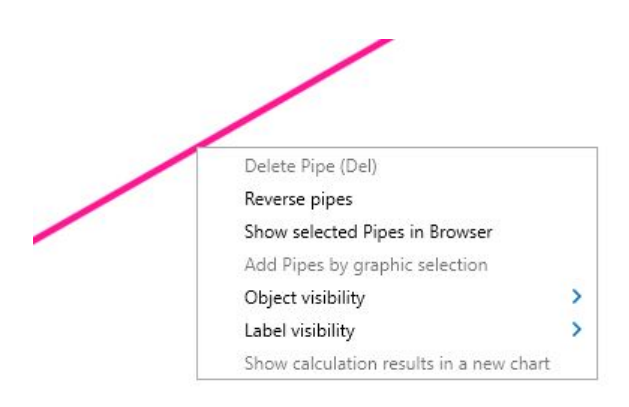

Figure 30: Line with context menu

#### <u>Tooltip</u>

When the cursor hovers over an object, information about this object is displayed in an information window (tooltip) floating above the object.

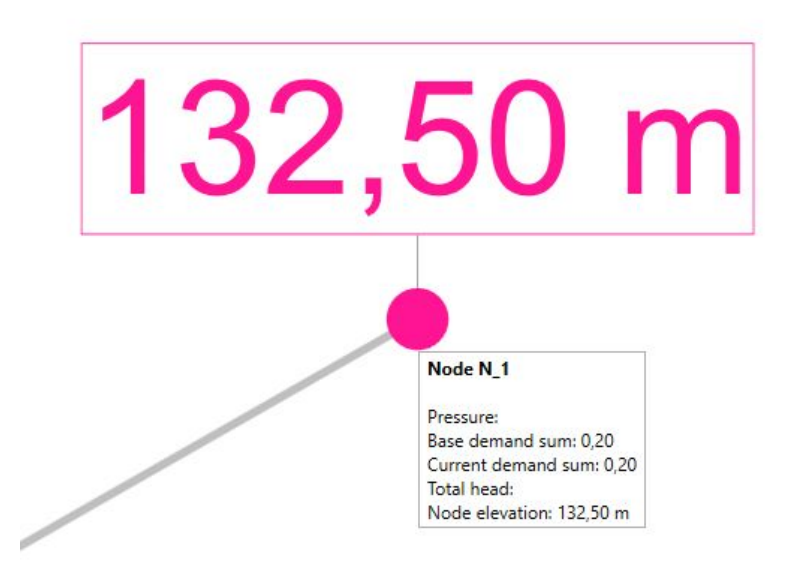

Figure 31: Node with tooltip

The type and amount of the information displayed in the tooltip can be set in the graphic options [32]. Tooltips can be switched on or off separately for each view setting in the Advanced tab of the Global graphic level [33].

#### **Object symbols**

Graphical network objects are displayed by default using the following symbols in the graphics window. Various objects are only available in specific divisions.

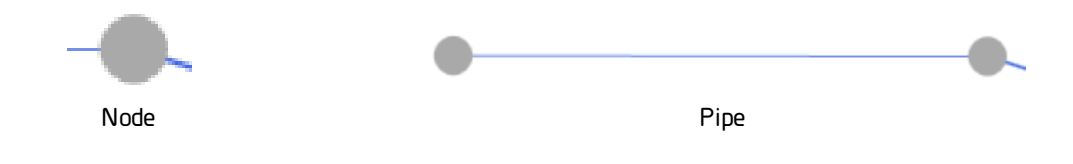

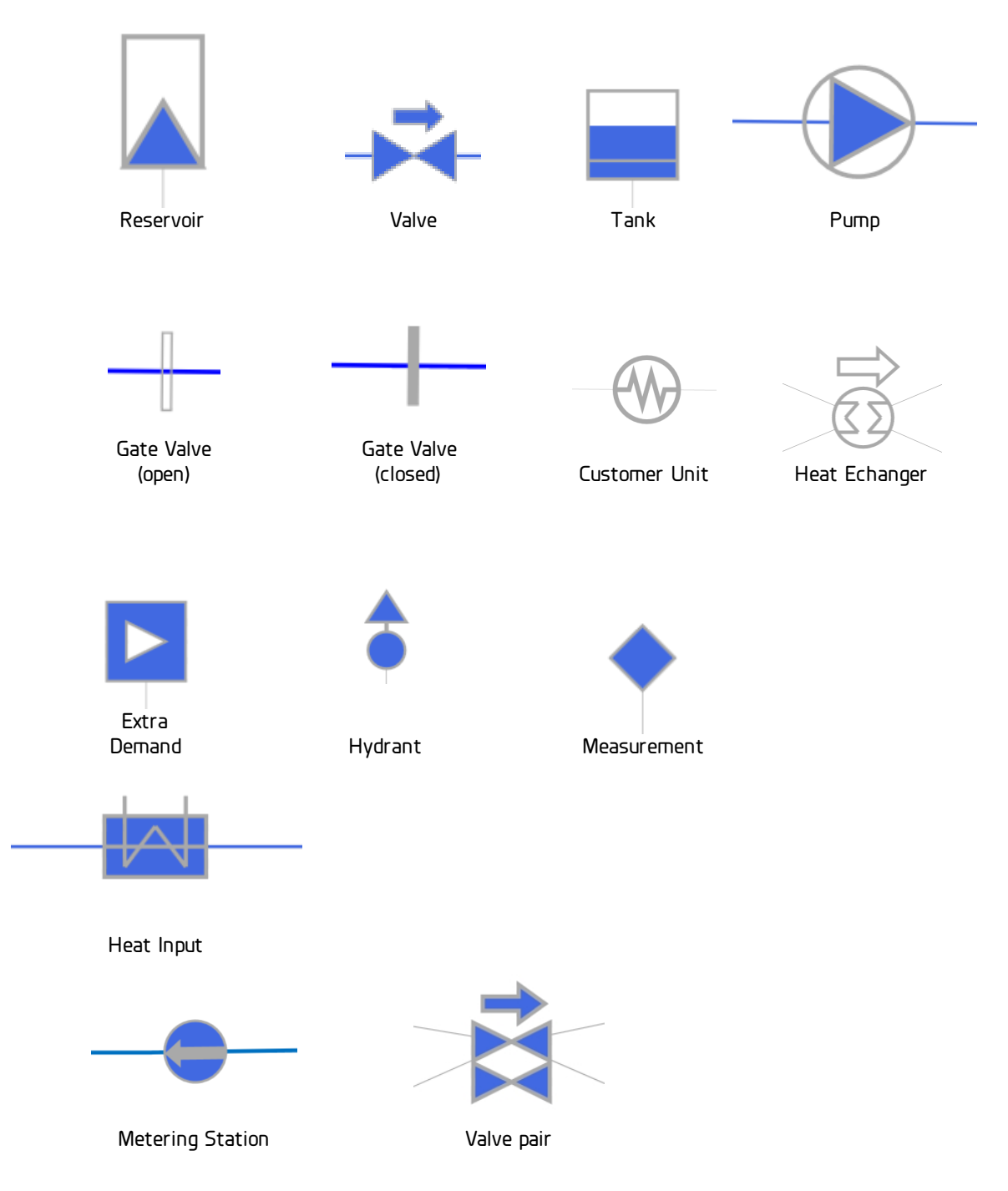

#### <u>Object display</u>

Graphical network objects are displayed as symbols and labels. The label can contain several lines of text.

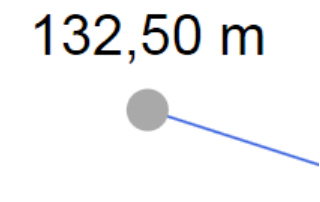

Figure 32: Node with labeling field

The symbol position, text position of the label ,, the label position and the course points of a line can be changed using the move tool.

Other graphical properties of an object (e.g. color, visibility and size) are determined by the following hierarchy:

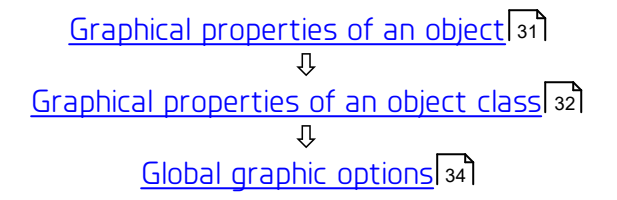

This means that the graphic property of an specific object is preferably taken from the property value of the corresponding object. If this property value is not set or does not exist, the currently selected graphic option for the corresponding object class is used to determine the property. If this value is also not set, the graphic property is determined by the global graphic options.

**Example 1:** To change the scale from which the label of a node is visible, you can change the "Lables show from" node property in the View Settings section of the node editor. If this property is not set, the value for "Show labels from" taken from the graphics option of the Node object class. If the value in the graphics option for the Node object class is also not set, the value for "Show labels from" is taken from the global graphics option.

**Example 2**: To change the color of a node symbol, the property of the node cannot be used, as a node does not have a "Node Symbol Color" property. Therefore, the value of the Symbol color property is taken from the currently selected node graphic option is used. If this is not set, the value for Symbol color from the global graphic option is used.

#### Graphic options of an object class

The properties that can be set at object level are: Object visibility, Label visibility, Show object from, Show label from, Label placement and Label rotation. To change these, right-click on the relevant object to open its context menu and select Object visibility or Label visibility.

| Anchor ><br>Delete Node (Del)<br>Show selected Nodes in Browser<br>Object visibility ><br>Label visibility > Hide Labels<br>Show Labels<br>Show Labels      | Edit | vertex points               |   |                   |
|----------------------------------------------------------------------------------------------------|------|-----------------------------|---|-------------------|
| Delete Node (Del)       Show selected Nodes in Browser       Object visibility       Label visibility       Hide Labels       Show Labels       Show Labels | Anc  | hor                         | > |                   |
| Show selected Nodes in Browser<br>Object visibility ><br>Label visibility > Hide Labels<br>Show Labels<br>Show Labels                                       | Del  | ete Node (Del)              |   |                   |
| Object visibility > Label visibility > Hide Labels Show Labels Show Labels                                                                                  | Sho  | w selected Nodes in Browser |   |                   |
| Label visibility > Hide Labels<br>Show Labels                                                                                                    | Ођ   | ect visibility              | > |                   |
| Show Labels                                                                                                    | Lab  | el visibility               | > | Hide Labels       |
| Show Labola from                                                                                                    |      |                             |   | Show Labels       |
| Show Labels from:                                                                                                    |      |                             |   | Show Labels from: |
|                                                                                                    |      |                             |   | Label placement:  |
| Label placement:                                                                                                    |      |                             |   | Automatically     |

Figure 33: Node with open context menu

Alternatively, the graphical properties can be edited using the <u>editor</u> 49 or the <u>object</u> browser 54

#### Grafic options of an object class

The graphics options window is opened by pressing the View Settings button on the left-hand side of the screen. This menu contains graphic options that directly influence the <u>display</u> of the network in order to configure the desired visualization of the network.

The name of the currently selected setting is displayed at the top. The other buttons are used to manage the graphic options:

| Einstellung: | Standard    | •  | *   | •    | 8   | R   | ≡Į    | Ŵ |
|--------------|-------------|----|-----|------|-----|-----|-------|---|
| Figure       | 34: Graphic | se | ett | ings | and | but | ttons | 5 |

- All changes in the view settings are immediately displayed in the graphics window. To save a view setting and its graphic options, press the button. When you close the current graphics window or the network, any unsaved changes are lost.
- The change marker indicates a change in the current view setting. In this state, the graphic option must be saved or discarded.
- Click on the button **^** to discard the graphic options made and reset them to the last saved status.
- The button 民 be used to save a copy of the current graphic setting.
- A graphic setting is deleted by pressing the button 💼 . The Standard setting cannot be deleted. However, it can be renamed
- A graphic setting is renamed by clicking on the button  $\vec{e}$  and entering a new name.

Below the graphic setting, all graphic layers of the selected setting are listed in a drop-down menu, including the Global graphic layer. Selecting a layer displays the corresponding graphics options menu. To the right of the selection field is a button for transferring all attributes of the selected layer to the same layers of all other view settings. In district heating networks, there are separate layers for the supply and

return nodes, pipes and valves. For separate layers, the button  $\vec{\leftarrow}$  can be used to transfer graphic attributes from one layer (e.g. the flow layer) to the other layer (i.e. the return layer).

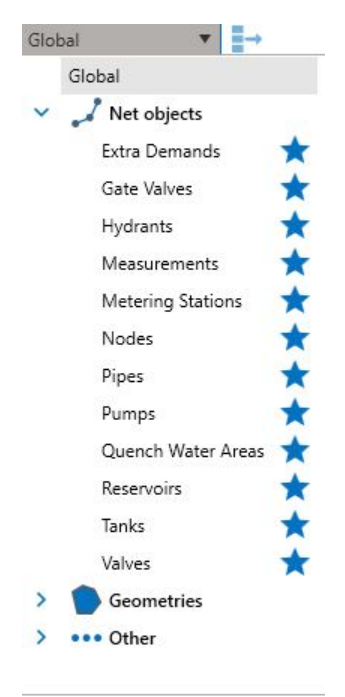

Figure 35: Drop-down menu with graphic layers

The drop-down menu groups the modifiable layers into the areas Network objects, Geometries and Other. Each group can be expanded and collapsed. User-defined favorites can be compiled using the star symbol.

A level consists of three tabs: Basic, Extended and Labeling. Basic and Extended provide basic and special options for displaying objects of this type. The Labeling tab contains all the properties of objects of this type that can be displayed on the object label.

Changes are immediately displayed in the graphics window, but are not automatically saved. Changes are saved using the <u>Save button</u> [32]. The changes are discarded using the <u>Undo</u> [32] button.

| Layer visibility               | •                |   |   |
|--------------------------------|------------------|---|---|
| Legend visibility              | Labeling         |   | • |
| Level                          | 10               | • |   |
| Objects show from scale 1:1 to | 1: 15.000        | v | • |
| Labels show from scale 1:1 to  | 1: 5.000 🔻 .     |   |   |
| Color Modulation               | Pressure zones 🔹 |   |   |
| Symbol Color                   |                  |   | • |
| Symbol size [units]            |                  | • | • |
| Label font size [units]        |                  | • |   |
| Label font factor              |                  | • | • |
| Label distance [units]         |                  | • |   |

tab

| Basic Extended                |         |
|-------------------------------|---------|
| Label background color        |         |
| Color selected objects        |         |
| Label frame thickness [units] | 0,0 🔻 🖌 |
| Color needles                 |         |
| Thickness Needles [units]     | 0,5 🔻 🖌 |
| Background color              |         |
| Background frame color        |         |
| Show tooltips                 |         |
| Tooltip opacity [%]           | 100 🗸   |

Figure 37: View Setting: Extended tab

To change the labels of an object type, open the Labeling submenu and set the labels.

| Name                      | {0}          | $\emptyset \mapsto \not\!\!\!\!\!\!\!\!\!\!\!\!\!\!\!\!\!\!\!\!\!\!\!\!\!\!\!\!\!\!\!\!\!\!\!$        |
|---------------------------|--------------|----------------------------------------------------------------------------------------------------|
| ID                        | (ID {0})     | $\emptyset \mapsto \not \bowtie$                                                                      |
| Current Measurement value | {0:0.00} bar | $\odot \mathrel{{{\scriptstyle\smile}}} \vartriangleright$                                            |
| 1st Measurement value     | {0:0.00} bar | $\odot \hookrightarrow \bigtriangledown$                                                              |
| Comment                   | {0}          | $\emptyset \mapsto \not \! \models$                                                                   |
| ROKA GS ID                | R2ID: {0}    | $\oslash \mapsto \blacksquare$                                                                        |
| Pressure                  | {0:0.00} bar | $\odot \mathrel{{\llcorner}} \varTheta$                                                               |
| Measured deviation        | {0:0.00} bar | $\odot \hookrightarrow \bigtriangledown$                                                              |
| Pressure Zone             | {0}          | $\emptyset \mapsto \not \bowtie$                                                                      |
| Geodetic elevation        | {0:0.00} m   | $\emptyset \mapsto \not \bowtie$                                                                      |
| Modified on               | {0}          | $\emptyset \hookrightarrow \not \bowtie$                                                              |
| Created on                | {0}          | $\emptyset \hookrightarrow \not \bowtie$                                                              |
| Modified by               | {0}          | $\emptyset \mapsto \not \! \models$                                                                   |
| Created by                | {0}          | $\emptyset \mapsto \not \bowtie$                                                                      |
| Variant                   | {0}          | $\emptyset \hookrightarrow \not \!\!\!\!\!\!\!\!\!\!\!\!\!\!\!\!\!\!\!\!\!\!\!\!\!\!\!\!\!\!\!\!\!\!$ |
| Pressure Zone             | {0}          | $\emptyset \hookrightarrow \not \! \square$                                                           |
| Node                      | {0}          | $\varnothing \mathrel{{\rightarrowtail}} \not \bowtie$                                                |
| GIS ID                    | (0)          |                                                                                                    |

Figure 38: View Setting: Labeling tab

- The name of the object property is in the first column. It cannot be changed.
- The format in which the property is displayed in labels and tooltips is shown in the second column and can be edited.
- The button  ${}^{\odot}$  is used to switch the visibility of the property on and off.
- The button 🚽 used to add a line break after the label.
- The button 👎 is used to switch the visibility of the label in tooltips 🔊 on and off.
- The Drag&Drop function can be used to influence the order in which the objects are labeled by clicking on a label line with the left mouse button, moving the mouse up or down and then releasing it again.

#### **Global view settings:**

The global graphic options (level: Global) are used for the object display if no settings can be found in the <u>object properties</u> or in the graphic option for the object type.

| Basic Extended                    |          |     |
|-----------------------------------|----------|-----|
| Objects show from scale 1:1 to    | 1: 5.000 | • • |
| Labels show from scale 1:1 to     | 1: 2.500 | •   |
| Symbol Color                      |          | •   |
| Symbol contour color              |          |     |
| Text Color                        |          |     |
| Symbol size [units]               | 10,0     | • • |
| Label font size [units]           | 9,0      | • • |
| Label distance [units]            | 3        | • • |
| Thickness symbol outlines [units] | 2,0      | • • |
| Draw virtual objects              |          |     |
| Font                              | Arial    | •   |

Figure 39: View Settings option: Basic tab

| Basic Extended                |     |     |
|-------------------------------|-----|-----|
| Label background color        |     |     |
| Color selected objects        |     | •   |
| Label frame thickness [units] | 0,0 | • • |
| Color needles                 |     |     |
| Thickness Needles [units]     | 0,5 | • • |
| Background color              |     |     |
| Background frame color        |     |     |
| Show tooltips                 |     |     |
| Tooltip opacity [%]           | 100 | • • |

Figure 40: View Settings option: Basic tab

The global changes are also applied immediately in the graphics window, but these are only saved as soon as the button  $\square$  is pressed.

#### Graphic layer Web-Maps:

The Internet services of various free map providers can be used to display map material or satellite images in addition to the network objects in the graphics window. The prerequisites for this are Internet access and the correctly set coordinate references. In some computer networks, access to the Internet via the program is only possible if a so-called proxy server is used. Please ask your computer-networkadministrator for the parameters for using the proxy server. The coordinate reference system must be set in the network system options 12. The Webmap provider entry is used to switch between the various service providers. Reducing the opacity makes the mesh objects appear more prominent. The resolution setting for the graphic and for plotting can be configured independently of each other: Standard uses the resolution for the currently valid scale, High uses a finer resolution if available and Low uses a coarser degree of resolution.

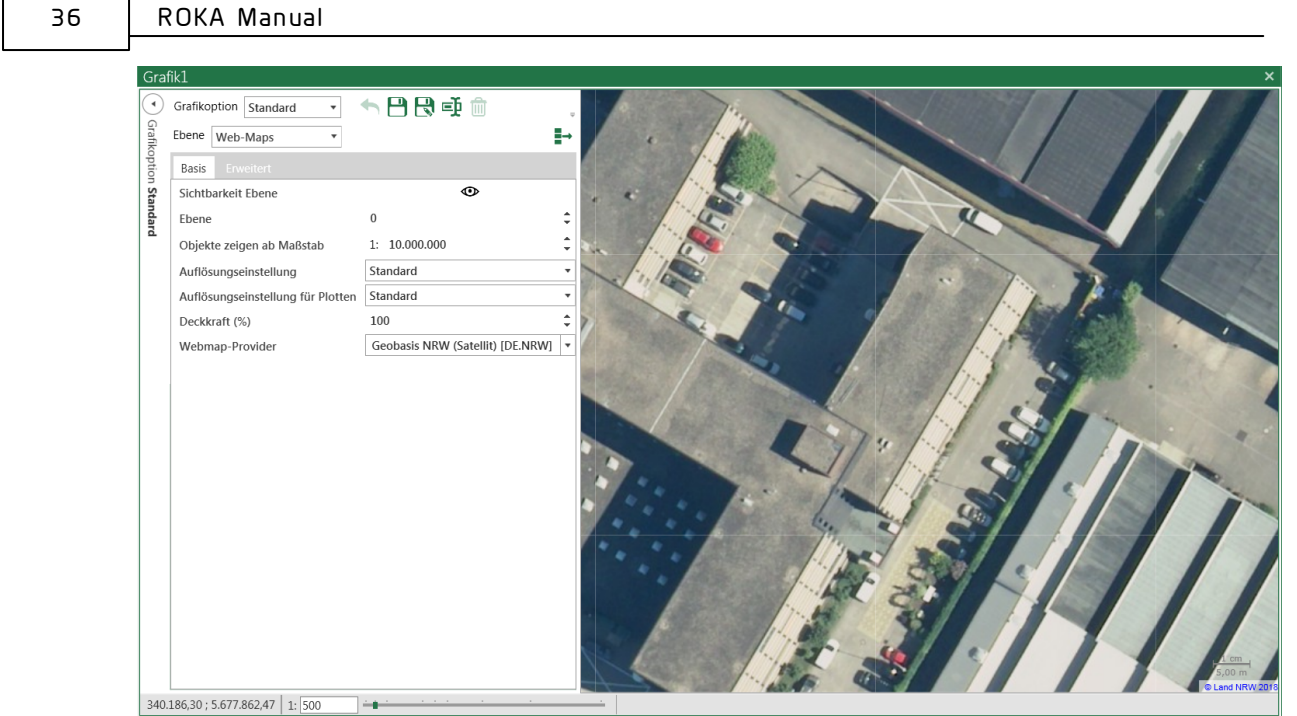

Figure 41: Grafic layer Web-Maps

As the web maps are another graphics layer, different providers can be set for different graphics options. As with all other view settings, the background map material is also displayed immediately in the graphics window, but the options are only saved as soon as the button  $\square$  is pressed.

#### I.8 Docking

The tabs in the dock bar the <u>status window</u> (39), the <u>graphics windows</u> (25) and the <u>object browser</u> (54) can be anchored in the program's interface and detached from it. The configuration of docking windows is saved when ROKA is closed and reapplied the next time the program is started. The window arrangement can be reset by clicking the Reset window arrangement button in the File menu

#### Docking

The windows in the dock bar and the status window are anchored when the program is first started but are not visible. These are displayed by clicking on the corresponding button.
| General | 37 |
|---------|----|
|         |    |

| 🔄 Search                                                                                                    |                                                        |         | ቶ              |
|----------------------------------------------------------------------------------------------------|--------------------------------------------------------|---------|----------------|
| Keyword:                                                                                                    |                                                        |         |                |
|                                                                                                    |                                                        |         |                |
| Object type:<br>All                                                                                                    |                                                        |         | •              |
| Options:<br>Contains I<br>Case sensitivity<br>Properties to search:<br>Name<br>ID<br>Street (only if ob<br>Zooming:<br>Zoom to all obje<br>Keep current sca | ls equal to (<br>oject type is Al<br>ects found<br>ale | Start   | ts with<br>es) |
| St                                                                                                    | tart Search                                            |         |                |
| Result:                                                                                                    |                                                        |         | y (2)          |
| Name                                                                                                    | T                                                      | ID 🍸    | Туре           |
|                                                                                                    |                                                        |         |                |
| A double click on a r                                                                                                    | result line sele                                       | cts and | zooms          |

Figure 42: Docking window search: unanchored

A window is not anchored as long as the symbol in the top right-hand corner is visible. In this state, the window is hidden again when you click on another object with the cursor. To anchor a window, click on the icon . The graphics windows, the object browser and all other windows opened from the ribbon are automatically anchored. An anchored window can be enlarged or reduced as required by dragging the corresponding edge with the mouse.

| 38 | ROKA | Manual |
|----|------|--------|
|    |      |        |

| 🛃 Search             | <del>7</del>                    |
|----------------------|---------------------------------|
| Keyword:             |                                 |
|                      |                                 |
| Object type:         |                                 |
| All                  | •                               |
| Options:             |                                 |
| Contains C           | Is equal to 🛛 🔘 Starts with     |
| Case sensitivit      | Ý                               |
| Properties to search | 1:                              |
| ✓ Name               |                                 |
|                      |                                 |
| Street (only if      | object type is All or Pipes)    |
| Zooming:             |                                 |
| Zoom to all ob       | jects found                     |
| Keep current s       | cale                            |
|                      | Start Search                    |
| Result:              |                                 |
| Name                 | 🝸 ID 🍸 Туре                     |
|                      |                                 |
|                      |                                 |
|                      |                                 |
|                      |                                 |
|                      |                                 |
|                      |                                 |
|                      |                                 |
| A double click on a  | a result line selects and zooms |
|                      | ching window correly            |

anchored

To undo the anchoring and hide the window in the dock bar again, click on the icon  $\square$ 

#### **Detachment**

An anchored window can be released by holding down the left mouse button over the title bar of the window and dragging it to another position on the screen. An anchored window is then released and can be moved freely inside and outside the program window.

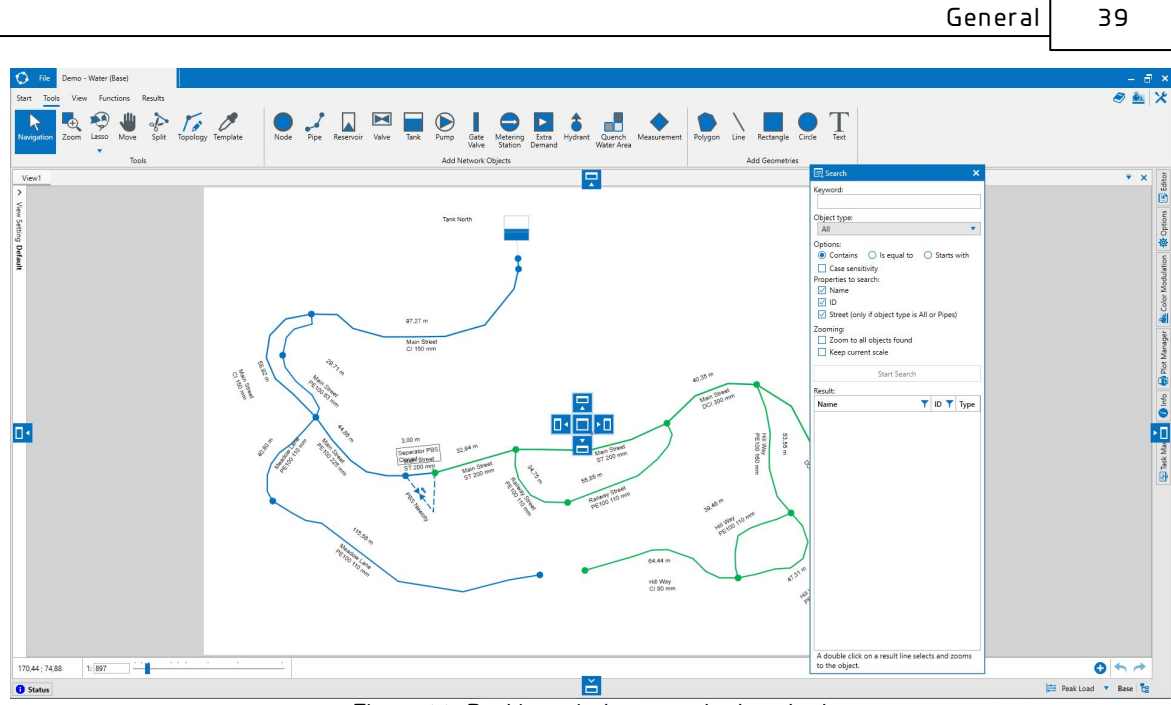

Figure 44: Docking window search: detached

The window can be anchored again by holding down the left mouse button over the title bar of the window and dragging the mouse pointer over an anchoring icon. The colored rectangle indicates the anchoring position of the window.

#### <u>Close</u>

The windows in the <u>dock bar</u> <sup>36</sup> and the <u>status window</u> <sup>39</sup> cannot be closed. Other windows can be closed by right-clicking on the title bar and selecting Hide or by pressing the x button in the upper window frame.

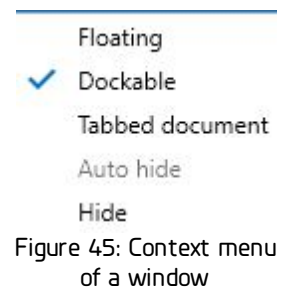

#### I.9 Status Window

The status window displays program messages and reports from the <u>network</u> <u>calculation</u> are displayed. The status window consists of the two tabs Common and Calculation. To display the respective tab, click on the corresponding text. There are 3 levels of messages: Errors, Warnings and Information. The displayed messages can be filtered by selecting the categories in the line above.

#### <u>Info</u>

The Info tab displays general program messages and warnings.

| 40 | RO            | KA Manual                                                                        |                   |    |
|----|---------------|----------------------------------------------------------------------------------|-------------------|----|
|    |               |                                                                                  |                   |    |
|    | 1 Status      |                                                                                  | +                 | ł. |
|    | Common C      | alculation                                                                       |                   |    |
|    | 🕴 0 Errors 🤚  | 0 Warnings 11 i2 Infox Delete all messages Export messages                       |                   |    |
|    | Warning level | Description                                                                      | Time 🍸            |    |
|    | 0             | File C/LUsers/Iwehr/AppDatalLconf/Roka3/DemoWlateren-?w was loaded successfully. | 10.09.24 11:25.18 | -  |
|    | 0             | Backup DemoWater.en:7w bak was successfully created.                             | 10.09.24 11:25.18 | -  |

Figure 46: Status window: Common tab

#### <u>Report</u>

The Calculation tab displays messages from the last <u>hydraulic calculation</u> [65] performed. The hydraulic steps are listed and colored depending on the warning level. You can navigate to an object in the <u>graphics window</u> [25] by clicking on the name of the object.

It is possible to group the reports by dragging the column header (Level , Type , etc.) into the Groupe. To remove a grouping, drag the button from the grouping line back into the main part of the report window or click on the x symbol in the area.

| Status                                                                                                    | ÷ |
|----------------------------------------------------------------------------------------------------|---|
| Common Calculation                                                                                           |   |
| 🗷 0 Errors 🛕 0 Warnings 🗓 0 Infos 飞 0 Details Delete all messages Export messages   Warn setting             |   |
| Drag a column header and drop it here to group by that column                                                |   |
| Hyd. Step Y Warning level Message type Y Network element type Y Network element Y Warn setting Y Description |   |
| Figure 47: Status window: Calculation tab grouped                                                            |   |

#### I.10 Quick Access

Quick access can be used to store the most important program commands from the various menus. These buttons can always be activated regardless of the currently selected menu.

The quick access dialog is opened via the button  $\times$  in the top-right-hand corner of the menu bar.

| General | 41 |
|---------|----|
|         |    |

| IL QUER ACC33                             |                  |  |
|-------------------------------------------|------------------|--|
| ailable actions                           | Selected actions |  |
| eneral                                    | A Show Help      |  |
| A• (De)activate Intelligent Node Labeling |                  |  |
| Activate Objects                          |                  |  |
| 🔁 Add Default View Setting                |                  |  |
| Add manufacturer pipe types               |                  |  |
| Add Module Data                           |                  |  |
| Backup Network                            |                  |  |
| Browser                                   |                  |  |
| 🗊 Calculate all Operation Cases           |                  |  |
| 🗾 Calculate load flow                     |                  |  |
| 🚰 Calculate selected Operation Case       |                  |  |
| Change View                               |                  |  |
| P Check Hydrant Placement                 |                  |  |
| Color Modulation                          |                  |  |
| Configure demand values                   |                  |  |
| D Contains                                |                  |  |
| Convert CAD to Quench Water Results       |                  |  |
| Create pipe                               |                  |  |
| Create Quench Water grid                  |                  |  |
| Deactivate Objects                        |                  |  |
| Delete Objects                            |                  |  |
| 🚺 Detect Anomalies                        |                  |  |
| Detect Elevation without assignment       |                  |  |
| 🔖 Determine Subgrids                      |                  |  |
| 🔖 Determine Topology                      |                  |  |

Figure 48: Edit quick access

The left half of the window contains all available actions that can be pinned to the menu bar. The right-hand side of the window contains the actions that are displayed in the as quick access buttons. The Show help action is preselected. To move other actions to the right half of the window, click on the entry with the left mouse button and drag it to the right half of the window while holding down the left mouse button. Actions are deleted by dragging the entries from right to left. Click the OK button to transfer the selected actions to the menu bar.

#### I.11 Search

The search mask is used to search for objects by name or ID. If the object type pipe is selected, you can additionally search for a street name. The search window is a docking window that is located in the <u>dock bar</u> when the program is started.

| ROKA | Manua |
|------|-------|
|------|-------|

| g search                       |                 |      |
|--------------------------------|-----------------|------|
| eyword:                        |                 |      |
|                                |                 |      |
| bject type:                    |                 | 1.2  |
| All                            |                 |      |
| ptions:                        | 0.0             |      |
| Contains     O Is equal to     | O Starts with   |      |
| Case sensitivity               |                 |      |
| V Name                         |                 |      |
|                                |                 |      |
| Street (only if object type is | s All or Pipes) |      |
| oomina:                        |                 |      |
| Zoom to all objects found      |                 |      |
| Keep current scale             |                 |      |
|                                | Start Search    |      |
| esult                          |                 |      |
| Name                           |                 | Type |
|                                |                 | 1.11 |
|                                |                 |      |
|                                |                 |      |
|                                |                 |      |
|                                |                 |      |
|                                |                 |      |
|                                |                 |      |
|                                |                 |      |
|                                |                 |      |
|                                |                 |      |
|                                |                 |      |
|                                |                 |      |
|                                |                 |      |
|                                |                 |      |
|                                |                 |      |
|                                |                 |      |
|                                |                 |      |
|                                |                 |      |
|                                |                 |      |
|                                |                 |      |
|                                |                 |      |

To search for an object and have it <u>displayed</u>, enter the name or ID (or the street name for pipes), select the object type and set the search options. Then click on the Start search button. The objects found are listed in the table and highlighted in the active graphics window.

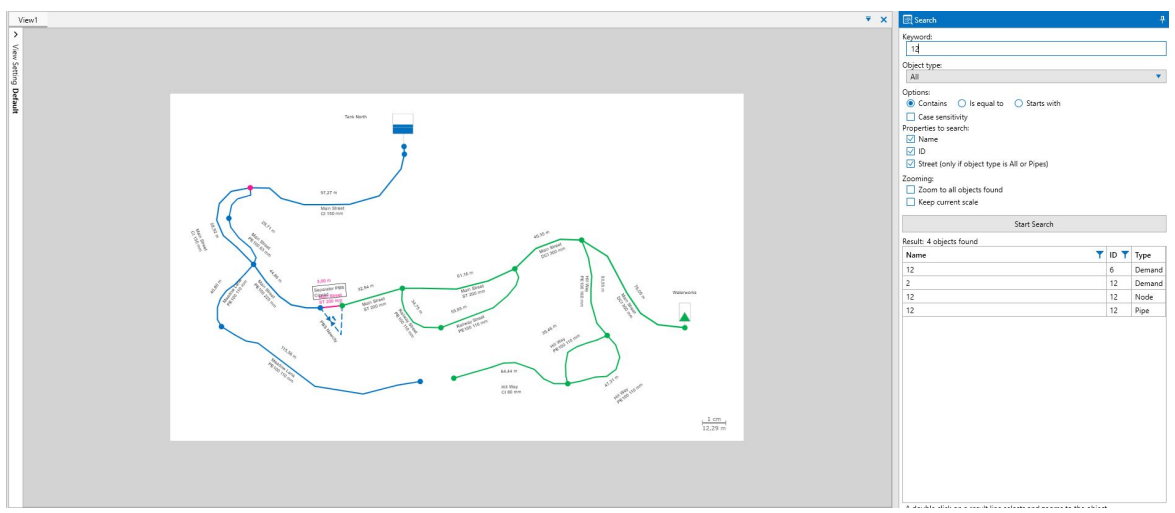

Figure 50:Performed node search

To display other search results in the graphics window, double-click on an object in the search results table.

#### 1.12 Color Modulation

Each color modulation represents a list of rules that determine 45 the color scheme and visibility for the object type. The color modulation that is used for an object type is set in the <u>graphics option</u> 32 for the corresponding object type. This means that a color modulation is only displayed if the name of the color modulation is set in the Color modulation line for a layer 33 Color modulations can be created and managed in the color modulation window. Like the <u>editor</u> [49], it is a docking window that is located in the dock bar when the program is started.

| Object ty | pe:      | Pipes          | •       |             |       |      |              |     |    |   |
|-----------|----------|----------------|---------|-------------|-------|------|--------------|-----|----|---|
| Color Mo  | dulation | : Build year   | •       | 0 /         | E     |      | <b>~</b> , f | J 🔩 | ∎→ |   |
| •         | •        | Build year 🛛 🔻 | Is less | than 💧      | •     | 2000 |              | 0   | ×≑ |   |
| •         | •        | Build year 🔹 🔻 | Is less | than        | •     | 2006 |              | 0   | ×≑ |   |
| •         | •        | Build year 🔹 🔻 | Is less | than        | •     | 2011 |              | 0   | ×≑ |   |
|           |          | Ruild year     | Is less | than or equ | al to | 7 2  | 050          | -   | OX | ^ |

Figure 51: Docking window color modulation with example

All color modulation rules are listed in the Color modulation window. The object type and color modulation displayed can be changed using the corresponding drop-down lists. When assigning a color modulation to a graphic option, always ensure only color modulations are available that were created for the corresponding object type. First a temporary graphic option should be saved or discarded before creating a new color modulation.

#### Consulting

The toolbar is used to manage the color modulations for the selected object type:

## Ө/4 @ @ 前 % ⇒ ⇄

Figure 52: Toolbar (District heating)

- The button 
   Geta is used to create a new color modulation.
- The button ullet is used to rename the current color modulation.
- The button 💼 deletes the current color modulation. A color modulation can only be deleted if it is not used in a graphic option. Information on whether a color modulation is used in one or more graphic options and what these graphic options are called can be found at the bottom of the color modulation window. Note: The rules of a Color Modulation are checked from top to bottom in order until the first rule applies. The object is then colored with the color of this rule
- This button 🏂 displays the current color modulation in the active graphics window as a preview. In this state, the color modulation is only temporarily assigned to the current graphic option. If you want the color modulation to be permanently used in

the current graphic option, select the button in the <u>graphic options</u> of the vant color modulation to be saved in the current graphics option, click the button in the graphics options.

- The button is used to transfer the pressure zone colors for all object types, provided they have a color modulation with the name "Pressure zones". The button does not create new color modulations with the name "Pressure zones". It only transfers the rule from one to the other object types. The button can only be activated if the "Pressure zones" color modulation is selected.
- Attempting to transfer the current color modulation to another object class using the button subsequent selection of a layer. However, this can only succeed if the target object class has the same attributes as the source object class for which the color modulation was created.
- The button <sup>1</sup> opens the wizard for creating a new color modulation with determined <u>rules</u> <sup>113</sup>. Value ranges can be applied to all properties with numerical values, value categories groupscompares characters. Color modulation using value ranges creates rules with the comparison criterion Is less than and Is greater than or equal to . Color modulation via value categories creates rules with the comparison criterion Is equal to.

| Name: C          | N                         |     |
|------------------|---------------------------|-----|
| Color palette: 📒 | Golden Rati               | o 🗖 |
| Value ranges     | or Pipes                  |     |
| Property:        |                           | •   |
| Ranges:          | 3 🔻 🔺                     |     |
| Value categor    | ies for Pipes             |     |
| Property:        |                           |     |
| Sort order:      | T Descending by occurrent | e ₹ |
| Max. categories: | 15 🔻 🔺 (?/?)              |     |

Figure 53: Creating a new color modulation with value range

#### <u>Rules</u>

The rules of a color modulation are displayed in the main area of the color modulation window. Each rule consists of several components:

|   |   |            |       |                          |     |        |   |            | General | 45 |
|---|---|------------|-------|--------------------------|-----|--------|---|------------|---------|----|
| ۲ | • | Build year | •     | Is less than or equal to | •   | 2008   | 0 | <b>X</b> ≑ | L       |    |
|   |   | Fi         | iaure | e 54: Rule of color r    | роп | lation |   |            |         |    |

The first icon (eye) can be used to show or hide all objects of an object class in the graphics window to which this rule applies. The second symbol is used to define the color that is applied to all objects of the selected object type if the rule applies. The rule condition is created from the next three components: The property, the operator and the value. The property that is evaluated for the rule can be selected in the second drop-down list. The operator of the rule describes the type of evaluation that is carried out (e.g. is greater than, is equal to) and is defined via the third drop-down list. The value used for the evaluation is set in the last field.

To copy a rule and paste it at the end of the list, press the button  $\textcircled{\bullet}$ . To delete a specific rule, press the button  $\textcircled{\bullet}$ . To change the order of rules using drag & drop, left-click on a line with a rule, move the mouse up or down and then release the button.

#### <u>Evaluation</u>

If a color modulation is selected in an active <u>graphic option</u> [32], the color modulation is responsible for the coloring of all objects of this type. To determine the coloring, all color modulation rules are checked in sequence from top to bottom and as soon as a rule condition applies, the object is colored in the rule color. If no rule condition applies, the symbol color is determined in the usual way [30].

**Example**: In the example above, a color modulation is displayed for lines. If this color modulation were set, the following evaluations would follow:

**Case 1:** A pipe with a pressure zone not set (e.g. if the line does not belong to any pressure zone). The first rule of color modulation would apply here, so the line would be colored gray.

**Case 2:** A pipe that belongs to any pressure zone and has a flow velocity of 0.04 m/s. Neither the first nor the second rule of color modulation would apply here, but the third would. Therefore, the pipe would be colored orange.

**Case 3:** A pipe that belongs to any pressure zone and has a flow velocity of 1.5 m/s. The last rule of color modulation would apply here. Therefore, the pipe would be colored blue.

# II Objektbearbeitung

### II Objektbearbeitung

Es gibt mehrere Möglichkeiten, Netzobjekte zu bearbeiten oder anzulegen. Im <u>Objekteditor</u> [49] und im <u>Objektbrowser</u> [54] können Eigenschaften eines vorhandenen Objekts verändert werden. Das Hinzufügen von neuen grafischen Objekten geschieht mithilfe eines <u>Werkzeugs</u> [14]. Das Hinzufügen von numerischen Objekten erfolgt im Objektbrowser.

#### II.1 Varianten

ROKA besitzt eine Variantenverwaltung, die es ermöglicht, unterschiedliche Planungsfälle (z.B. unterschiedliche Netzstrukturen) abzubilden. Jedes Netz besitzt eine Variante mit dem Namen **Bestand**, die beim <u>Import</u> oder <u>Anlegen</u> al des Netzes automatisch erzeugt wird und als Grundlage für alle späteren Varianten (Planungsfälle) dient. Die Variante mit dem Namen **Bestand** kann weder gelöscht noch umbenannt werden. Die Auswahl der aktiven Variante erfolgt über die <u>Variantenübersicht</u> 3. Zusätzlich zu der Variantenverwaltung besitzt ROKA ein Verwaltungswerkzeug für

Zusatzlich zu der Variantenverwaltung besitzt ROKA ein Verwaltungswerkzeug für Betriebsfälle und Fahrweisen des Netzes abgebildet. Jede Variante, auch die Variante Bestand, kann mit verschiedenen Betriebsfällen berechnet werden. Hierdurch ist es z.B. möglich, eine in einer Variante erfassten Neubausiedlung mit den Betriebsfällen Schwachlast, Normallast und Spitzenlast zu berechnen.

#### <u>Variantenobjekte</u>

Nahezu alle Objekte haben eine Eigenschaft **Variante**, die anzeigt, in welcher Variante das Objekt existiert. Dies kann entweder die Bestandsvariante (Bestandsobjekt) oder die gerade aktive Variante (Variantenobjekt) sein. Wenn die Bestandsvariante aktiv ist, sind alle Netzobjekte Bestandsobjekte. Wenn die aktive Variante nicht die Bestandsvariante ist, können Netzobjekte entweder Bestandsobjekte oder Variantenobjekte sein. Die Objektbearbeitung in ROKA wird anhand der aktiven Variante unterschiedlich behandelt. Es existieren zwei Fälle:

**Aktive Variante ist Bestand:** In diesem Fall sind alle Objekte Bestandsobjekte und bleiben auch bei Änderungen Bestandsobjekte. Ein Bestandsobjekt hat mit seinen Eigenschaften auch in allen anderen Varianten Gültigkeit, solange keine Änderungen an demselben Objekt in einer Variante vorgenommen wurden.

Änderungen von Bestandsobjekten können also auch Auswirkungen auf Berechnungsergebnisse in allen anderen Varianten haben!

Aktive Variante ist nicht Bestand: In diesem Fall sind alle Objekte Bestandsobjekte, solange sie noch nicht in dieser Variante geändert wurden. Sobald ein Bestandsobjekt bearbeitet wird, wird das Objekt automatisch durch eine exakte Kopie ersetzt und die Änderungen werden nur in die Kopie übernommen. Das ersetzte Bestandsobjekt wird weder gelöscht noch verändert. Es wird in der Bestandsvariante (und eventuell in anderen Varianten) weiterhin in seiner Ursprungsform verwendet. Für den Anwender ist jedoch nur die Kopie sichtbar. Änderungen in einer Variante haben also keine Auswirkungen auf andere Varianten. Neu angelegte Objekte in einer Variante sind automatisch

#### 48 ROKA Manual

Variantenobjekte und nur in dieser Variante vorhanden. Das neue Variantenobjekt existiert weder im Bestand, noch in anderen Varianten. Nur wenn eine Variante kopiert wird, werden auch die geänderten und neuen Variantenobjekte in die neue Variante kopiert.

#### <u>Variantenübersicht</u>

Über den Menüpunkt *Datei -> Variantenübersicht öffnen* kann man den Variantenübersichtsdialog öffnen. Alternativ geschieht das Öffnen über einen linken Mausklick auf diejenige Schaltfläche, die in der rechte unteren Ecke der Statusleiste des Programmfensters den Namen der aktuell ausgewählten Variante anzeigt.

| Status | Spitzenlast 🔻 Bestand 📘                 |
|--------|-----------------------------------------|
|        | Abbildung 55: Variantenübersicht öffnen |

| Vari | antenüber  | rsicht   |                  |                  |          |               | □ ×                                  |
|------|------------|----------|------------------|------------------|----------|---------------|--------------------------------------|
| C    | Hinzufüge  | en ြ Lös | schen 👔 Kopieren | Rxportieren      |          |               |                                      |
|      | Aktiv      | Auftrag  | Name             | Erstellungsdatum | Benutzer | Basisvariante | Kommentar                            |
| •    | $\bigcirc$ |          | Bestand          | 09.08.2018       |          |               |                                      |
|      |            |          | Bahnsiedlung     | 15.10.2018       | Meier    |               | Ausbauplanung ehemaliges Bahngelände |
|      |            |          | Schwimmbad       | 07.11.2018       | Schmidt  | Bahnsiedlung  | Schwimmbad in der Bahnsiedlung       |
|      |            |          |                  |                  |          |               |                                      |
|      |            |          |                  |                  |          |               |                                      |
|      |            |          |                  |                  |          |               |                                      |
|      |            |          |                  |                  |          |               | Aktivieren Abbrechen                 |

Abbildung 56: Dialog zur Variantenübersicht

Alle verfügbaren Varianten werden hier aufgelistet und die aktive Variante ist gekennzeichnet. Varianteneinträge können in der Variantenübersicht hinzugefügt, gelöscht, bearbeitet oder kopiert oder in ein neues Netzsystem exportiert werden:

- Das Hinzufügen erzeugt eine neue Variante, in der sich noch keine Variantenobjekte befinden. Wird diese Variante aktiviert, sind alle Objekte weiterhin Bestandsobjekte und gehen mit ihren Bestandseigenschaften in die Berechnung ein. Erst beim Bearbeiten eines Objekts in dieser Variante wird es automatisch zu einem Variantenobjekt.
- Das Löschen entfernt eine oder mehrere Varianten aus der Variantenliste. Die Variante mit dem Namen Bestand darf und kann nicht gelöscht werden.
- Das Bearbeiten von Variantenattributen erfolgt durch das Anklicken einer Zelle mit der linken Maustaste. Einige Attribute werden durch ROKA gesetzt und können vom Benutzer nicht verändert werden. Die frei editierbaren Felder in der Variantenübersicht sind Auftrag, Name und Kommentar, die verwendet werden können, um einzelne Varianten voneinander zu unterscheiden. Der Eintrag im Feld Auftrag ist Bestandteil der Netzinformationen, die im oberen Fensterrahmen des Programms angezeigt werden. Die Felder Erstellungsdatum, Benutzer und Basisvariante können vom Anwender nicht verändert werden, sondern werden durch das Programm automatisch ausgefüllt. Erstellungsdatum und Benutzer geben

49

an, welcher Anwender zu welchem Zeitpunkt die entsprechende Variante angelegt hat. Ist das Feld Basisvariante ausgefüllt, kann hierdurch abgelesen werden, welche Variante kopiert wurde und als Basis für die neue Variante diente.

- Das Kopieren einer Variante dupliziert alle Variantenobjekte und speichert diese unter einem neuen Variantennamen ab. In der neuen Variante sind alle Bestandsobjekte weiterhin Bestandsobjekte. Die Variantenobjekte sind weiterhin Variantenobjekte bis auf die Besonderheit, dass diese jetzt nicht mehr zur alten Variante, sondern zu der neuen Variante gehören. Werden Objekte in der neuen Variante verändert, hat dies keine Auswirkung auf die Objekte in der Basisvariante.
- Das Exportieren einer Variante ist nur dann möglich, wenn die in der Liste selektierte Zeile auch gleichzeitig die aktive Variante ist. Das Exportieren einer Variante erstellt ein neues Netzsystem, welches als Bestandsvariante nur die eine aktive Variante enthält.

Um eine Variante zu aktivieren und in ROKA zu laden, verwendet man die Schaltfläche *Aktivieren* .

Im Demo-Modus (Programmstart ohne Lizenz) können vorhandene Varianten nur ausgewählt, aber nicht hinzugefügt werden.

#### II.2 Objekteditor

Der Objektditor ist ein <u>Dockingfenster</u> 36, das sich beim ersten Programmstart in der <u>Dockleiste</u> befindet und benutzt wird, um Objekte anzusehen und zu bearbeiten. Wenn ein Objekt <u>selektiert</u> 38 wird, erscheint im Editor ein Überblick seiner Objekteigenschaften. Über den Menüpunkt Start -> D*objekteditor öffnen* kann man den Objekteditor öffnen.

#### 50 ROKA Manual

| 🖪 Editor                            | ×                          |
|-------------------------------------|----------------------------|
| Objekttyp: Knoten                   | • Bearbeiten               |
| Erweiterte Eigenschaften anzeiger   | n Auf Bestand zurücksetzen |
| $\sim$                              |                            |
| • 1 selektierte Knoten              |                            |
| ▲ Allgemein                         |                            |
| ID                                  | 12                         |
| Name                                | 12                         |
| Variante                            | Bestand                    |
| Kommentar                           |                            |
| Geografische Daten                  |                            |
| Knotenhöhe (m)                      | 120,00                     |
| GIS ID                              |                            |
| Druckzone                           | Altstadt                   |
| ▲ Verbräuche                        |                            |
| Aktuelle Verbrauchssumme (m         | ³/h)                       |
| Basisverbrauchssumme                | 0,00                       |
| Verbräuche                          | 0                          |
| Ergebnisse                          |                            |
| Druck (bar)                         |                            |
| Druckhöhe (m)                       |                            |
| <ul> <li>Grafische Daten</li> </ul> |                            |
| Sichtbarkeit Objekt                 | Sichtbar                   |
| Objekt zeigen ab                    |                            |
| Sichtbarkeit Beschriftung           | Sichtbar                   |
| Beschriftung zeigen ab              |                            |
| Beschriftungsplatzierung            | Feste Weltkoordinaten      |
|                                     |                            |
|                                     |                            |
|                                     |                            |
|                                     | Ok Abbrechen               |
|                                     |                            |

Abbildung 57: Dockingfenster Editor mit beispielhaftem Knoten

Am unteren Rand des Fensters besitzt jeder Objekteditor ein Textfeld, in dem Erläuterungen zu einer Objekteigenschaft angezeigt werden, sobald eine Zeile mit einem Attribut im Editor angewählt wurde.

| •                               | Geografische Daten                                                                                                    |                                               |                                                                           |                                                    |
|---------------------------------|----------------------------------------------------------------------------------------------------|-----------------------------------------------|---------------------------------------------------------------------------|----------------------------------------------------|
| •                               | Knotenhöhe (m)                                                                                                    | 120,00                                        |                                                                           |                                                    |
|                                 | GIS ID                                                                                                    |                                               |                                                                           |                                                    |
|                                 | Druckzone                                                                                                    | Altstad                                       | t                                                                         |                                                    |
| •                               | Verbräuche                                                                                                    |                                               |                                                                           |                                                    |
| •                               | Ergebnisse                                                                                                    |                                               |                                                                           |                                                    |
| •                               | Grafische Daten                                                                                                    |                                               |                                                                           | ļ                                                  |
| Kn                              | otenhöhe (m)                                                                                                    |                                               |                                                                           |                                                    |
| Die<br>wir<br>ver<br>die<br>die | e geodätische Höhe über Normalnull.<br>d der Wert aus den zugehörigen Druc<br>wendet. Wenn dem Knoten keine Dru<br>zugeordnete Druckzone keinen Höhe<br>Berechnung verwendet. | Wenn die<br>kzonend<br>ckzone zi<br>enwert be | Höhe nicht ge<br>aten für die Ber<br>ugeordnet ist, o<br>sitzt, wird Norr | setzt ist,<br>rechnung<br>oder wenn<br>nalnull für |
|                                 |                                                                                                    |                                               | Ok                                                                        | Abbrechen                                          |

Abbildung 58: Erläuterung zu Objekteigenschaften im Dockingfenster Editor

Standardmäßig startet der Editor im Betrachtungsmodus und zeigt die wichtigsten Eigenschaften eines Objekts an. Um alle Eigenschaften des ausgewählten Objekts angezeigt zu bekommen, kann man die Option *Erweiterte Eigenschaften anzeigen* aktivieren.

#### <u>Bearbeitungsmodus</u>

Bei der Selektion eines Objekts (z.B. durch das Anklicken mit der linken Maustaste im Grafikfenster) kann das Objekt noch nicht im Editor bearbeitet werden. Um den Bearbeitungsmodus zu öffnen, hat man verschiedene Möglichkeiten: Ein Doppelklick auf ein Objekt im Grafikfenster mit dem Navigationswerkzeug 16, das Drücken auf die Schaltfläche **Bearbeiten** im Editor, oder ein Doppelklick auf eine Eigenschaftszeile im Editor.

| 52 | ROKA Manual                                  |                                |
|----|----------------------------------------------|--------------------------------|
|    |                                              | 0                              |
|    | Editor                                       | *                              |
|    | ObjektTyp: Knoten                            | <ul> <li>Bearbeiten</li> </ul> |
|    |                                              |                                |
|    | Erweiterte Eigenschaften anzeigen            | Auf Bestand zurücksetzen       |
|    | <ul> <li>▼ 1 selektierte Knoten</li> </ul>   |                                |
| [  | ▲ Allgemein                                  |                                |
|    | ID                                           | 352                            |
|    | Name                                         | K352                           |
|    | Kommentar                                    |                                |
|    | Geografische Daten                           |                                |
|    | Geodätische Höhe (m)                         | 0,00                           |
|    | GIS ID                                       |                                |
|    | Druckzone                                    |                                |
|    | Verbräuche                                   |                                |
|    | Aktuelle Verbrauchssumme (m <sup>3</sup> /h) |                                |
|    | Basisverbrauchssumme                         | 0,00                           |
|    | Verbräuche                                   | 0 [] [+]                       |
|    | Ergebnisse                                   |                                |
|    | Druck (bar)                                  |                                |
| -  | Druckhöhe (m)                                |                                |
|    | Grafische Daten                              |                                |
|    | Sichtbarkeit Objekt                          | Sichtbar •                     |
|    | Objekt zeigen ab                             | ÷                              |
|    | Sichtbarkeit Beschriftung                    | Sichtbar •                     |
|    | Beschriftung zeigen ab                       | ÷                              |
|    | Beschriftungsplatzierung                     | Automatisch 🔹                  |
|    | Abbildung 59: Dockingfenster E               | ditor im Bearbeitungsmodus     |

Um ein Objekt zu bearbeiten, ändert man im Bearbeitungsmodus die gewünschten Felder und betätigt anschließend die Schaltfläche *Ok* am unteren Rand des Editors. Durch das Drücken der Schaltfläche *Abbrechen* werden die Änderungen verworfen. Die Schaltfläche *Auf Bestand zurücksetzen* wird benutzt, um ein <u>Variantenobjekt</u> [47] zu verwerfen und dies durch das entsprechenden <u>Bestandsobjekt</u> [47] zu ersetzen. Die Schaltfläche ist nur aktivierbar, wenn eine <u>Variante</u> [47] ausgewählt ist und ein Objekt durch Veränderung in diese Variante kopiert wurde.

Die Funktionen *Erweiterte Eigenschaften anzeigen* und *Auf Bestand zurücksetzen* sind im Bearbeitungsmodus nicht aktivierbar. Sie können nur im Betrachtungsmodus aktiviert werden.

#### Mehrere Objekte bearbeiten

Wenn man mehrere Objekte mit dem <u>Navigationswerkzeug</u> 16 oder <u>Lassowerkzeug</u> 17 selektiert, kann man die selektierten Objekte gleichzeitig bearbeiten. Da es möglich ist, Objekte verschiedener Objekttypen gleichzeitig zu selektieren, kann man im Editor mithilfe der DropDown-Liste **Objekttyp** den angezeigten Objekttyp ändern.

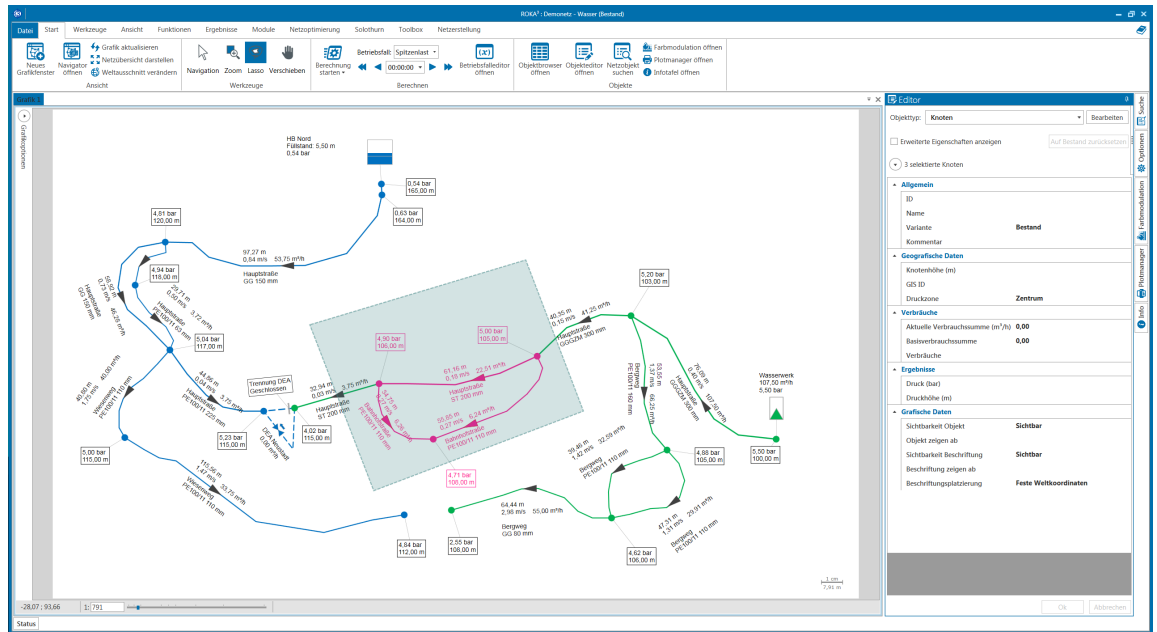

Abbildung 60: Dockingfenster Editor bei Selektion mehrerer Objekte

Nach der Selektion werden die angezeigten Objekte im Editor nicht in Bearbeitungsmodus sil dargestellt. Der Editor zeigt in diesem Fall Werte an, die die gemeinsamen Werte der selektierten Objekte vom Objekttyp bilden. Wenn die Werte einer Eigenschaft in den selektierten Objekten alle gleich sind, wird dieser gemeinsame Wert im Editor angezeigt, sonst bleibt das Feld im Editor leer. Man kann den <u>Bearbeitungsmodus</u> sil für die Bearbeitung mehrerer Objekte analog zum Bearbeitungsmodus eines einzelnen Objekts starten. Wenn selektierte Objekte bearbeitet werden, werden die eingegebenen Werte für alle selektierten Objekte übernommen.

Die Anzahl der selektierten Objekte des gewählten Objekttyps wird im Kopfbereich des Editors angezeigt. Beim Anklicken der Schaltfläche mit dem Pfeilsymbol werden die einzelnen Namen der selektierten Objekte aufgelistet.

| 🕫 Editor                                 | ą                        |
|------------------------------------------|--------------------------|
| ObjektTyp: Knoten •                      | Bearbeiten               |
| Erweiterte Eigenschaften anzeigen        | Auf Bestand zurücksetzen |
| <ul> <li>5 selektierte Knoten</li> </ul> |                          |
| 309                                      |                          |
| 311                                      |                          |
| 312                                      |                          |
| 314                                      |                          |
| 315                                      |                          |

Abbildung 61: Auflistung der selektierten Objektnamen

#### II.3 Objektbrowser

Der Objektbrowser ist ein <u>Dockingfenster</u> 30, das benutzt wird, um Objekte aufzulisten, anzuzeigen und zu bearbeiten. Alle Objekte eines Objekttyps werden in Tabellenform aufgelistet und können <u>bearbeitet</u> 55, <u>gefiltert</u> 59 oder <u>gruppiert</u> 60 werden. Über den Menüpunkt Start -> Objektbrowser öffnen kann man einen Objektbrowser in einem neuen Fenster öffnen. Alternativ kann man mit der Tastenkombination Strg + B den Objektbrowser öffnen.

| Kn       | oten     |              |               |                     |                          |             |                |         |                             |             |             | ×                     |
|----------|----------|--------------|---------------|---------------------|--------------------------|-------------|----------------|---------|-----------------------------|-------------|-------------|-----------------------|
| :        | Knoten   |              | ) 🗙 া 🗄       | 📕 🦘 Auf Bestar      | id zurücksetzen Ansich   | t 🔹 Alle Fi | lter löschen 🖕 |         |                             |             |             |                       |
| Zi       | ehen Sie | einen Spalte | nkopf und leg | en Sie ihn hier ab, | um nach dieser Spalte zu | gruppieren  |                |         |                             |             |             |                       |
|          | ID 7     | Name 🔻       | Variante 🔻    | Knotenhöhe 🔻        | Basisverbrauchssu 🔻      | GIS ID 🔻    | Druckhöhe 🔻    | Druck 🔻 | Aktuelle<br>Verbrauchssumme | Druckzone 🔻 | Kommentar 🔻 | Sichtbarkeit Objekt 🔻 |
| +        | 1        | 01           | Bestand       | 100,00              | 0,00                     |             | 156,10         | 5,50    | 0,00                        | Zentrum     |             | Sichtbar              |
| +        | 2        | 02           | Bestand       | 103,00              | 0,00                     |             | 156,04         | 5,20    | 0,00                        | Zentrum     |             | Sichtbar              |
| +        | 3        | 03           | Bestand       | 105,00              | 0,00                     |             | 156,04         | 5,00    | 0,00                        | Zentrum     |             | Sichtbar              |
| +        | 4        | 04           | Bestand       | 106,00              | 0,00                     |             | 156,03         | 4,90    | 0,00                        | Zentrum     |             | Sichtbar              |
| +        | 5        | 05           | Bestand       | 115,00              | 0,00                     |             | 156,03         | 4,02    | 0,00                        | Zentrum     |             | Sichtbar              |
| +        | 6        | 06           | Bestand       | 108,00              | 0,00                     |             | 156,01         | 4,71    | 0,00                        | Zentrum     |             | Sichtbar              |
| +        | 7        | 07           | Bestand       | 105,00              | 0,00                     |             | 154,74         | 4,88    | 0,00                        | Zentrum     |             | Sichtbar              |
| +        | 8        | 08           | Bestand       | 106,00              | 0,00                     |             | 153,14         | 4,62    | 0,00                        | Zentrum     |             | Sichtbar              |
| ∢=<br>An | zahl au  | Anzahl: 17   | biekte: 1     |                     |                          |             |                |         |                             |             |             | *                     |

Abbildung 62: Dockingfenster Objektbrowser

Der Objekttyp, der gerade aufgelistet wird, wird im oberen Auswahfeld angezeigt:

Knoten

Jede Zeile im Objektbrowser repräsentiert ein Objekt. Die Eigenschaften des Objekts werden in den Spalten der Tabelle angezeigt. Die Spalten mit einem hellgrauen Hintergrund sind schreibgeschützt. Die Spalten mit einem grauen Hintergrund sind Ergebniswerte aus der <u>Netzberechnung</u> (65), die erst nach einer Netzberechnung automatisch gesetzt werden. Die Objekte werden beim Öffnen nach ihren Namen sortiert – die <u>Sortierung</u> (58) kann vom Anwender selbst definiert werden.

#### <u>Selektion</u>

Eine Zeile in der Liste kann mit einem Mausklick selektiert werden - die entsprechende Zeile wird dann dunkelgrau markiert:

|   | ID 🔻 | Name 🔻 | Knotenhöhe 🔻 | Basisverbrauchssu 🔻 | GIS ID 🔻 | Druckhöhe  | Aktuelle<br>Verbrauchssumme | Ţ  | Druck | Druckzone | Kommentar 🔻 | Sichtbarkeit Objekt 🔻 |
|---|------|--------|--------------|---------------------|----------|------------|-----------------------------|----|-------|-----------|-------------|-----------------------|
| + | 1    | 095    | 148,00       | 0,00                |          |            |                             |    |       | Sued      |             | Sichtbar              |
| + | 2    | 096    | 163,50       | 0,00                |          |            |                             |    |       | Sued      |             | Sichtbar              |
| + | 3    | 097    | 156,00       | 0,00                |          |            |                             |    |       | Sued      |             | Sichtbar              |
| + | 4    | 098    | 169,00       | 0,00                |          |            |                             |    |       | Sued      |             | Sichtbar              |
| - |      |        |              |                     | امک دچ   | aktion air | or Zoilo im                 | O۲ | hiokt | rowcor    |             |                       |

Abbildung 63: Selektion einer Zeile im Objektbrowser

Die Vorgehensweise zur Auswahl mehrerer Zeilen und somit mehrerer Objekte eines Typ geschieht analog zur Bedienungs des Windows Explorers: Mausklick + Steuerung (Strg bzw. Ctrl): Die angeklickte Zeile wird zusätzlich selektiert

Mausklick + Umschaltung (Shift): Alle Zeilen zwischen der am nächsten selektierten Zeile und der angeklickten Zeile werden selektiert

Steuerung (Strg bzw. Ctrl) + Taste A: Alle Zeilen werden selektiert

#### Selektierte Objekte darstellen

Um <u>selektierte Objekte</u> <sup>54</sup>) im <u>Grafikfenster</u> <sup>25</sup> darzustellen, klickt man eine Zeile im Browser mit der rechten Maustaste an. Zunächst wird ein Kontextmenü angezeigt, über das man die Möglichkeit hat, die selektierten Objekte sich in einem beliebigen Grafikfenster anzeigen oder anzoomen zu lassen. Hierbei bedeutet anzeigen, dass der aktuelle Maßstab des gewählten Grafikfensters beibehalten und nur so verschoben wird, dass sich das selektierte Objekt im Zentrum des Grafikfensters befindet. Anzoomen bedeutet im Gegensatz dazu, dass sich das selektierte Objekt nicht nur im Zentrum des Grafikfensters befindet, sondern zusätzlich der Maßstab des Grafikfensters automatisch so verändert wird, dass fast ausschließlich das selektierte Objekt angezeigt wird.

|   | ID 🔻 | Name 7 | Knotenhöhe 🎙 | Basisverbrauchssu <b>y</b> | GIS ID 🔻     | Druckhöhe | T |
|---|------|--------|--------------|----------------------------|--------------|-----------|---|
| + | 1    | 095    | 148,00       | 0,00                       |              |           |   |
| + | 2    | 096    | 163,50       | 0.00                       |              |           |   |
| + | 3    | 097    | 156,00       | Selektierte Objekte anze   | igen in Graf | ikl       |   |
| + | 4    | 098    | 169,00       | o,oo                       | oomen in Gra | BTIKL     |   |

Abbildung 64: Kontextmenü zum Darstellen des selektierten Objektes

#### **Objektbearbeitung**

#### Objekt hinzufügen

Für alle Objekte, die grafisch dargestellt werden, werden neue Objekte über ein entsprechendes <u>Werkzeug</u><sup>20</sup> und den <u>Editor</u><sup>49</sup> angelegt. Für alle anderen Objekttypen (z.B. Rohrtypen oder Straßen) werden neue Objekte im Objektbrowser des ausgewählten Objekttyps durch das Betätigen der Schaltfläche • oder das Drücken auf die Zeile *Hier klicken um neues Element hinzuzufügen* angelegt.

|     | Name <b>T</b>       | ID 🔻     | Material <b>T</b> | Rohrmaterialrauheit 🔻 | Nenndurchmesser <b>Y</b> |
|-----|---------------------|----------|-------------------|-----------------------|--------------------------|
| Zun | n Einfügen eines ne | euen Ele | ments hier kli    | cken                  |                          |
| +   | Virtueller Rohrtyp  | 1        | NN                | 0,10                  | 2.000,00                 |
| +   | 10                  | 2        |                   |                       | 10,00                    |
| +   | 15                  | 3        |                   |                       | 15,00                    |
| +   | 20                  | 4        |                   |                       | 20,00                    |
| +   | 25                  | 5        |                   |                       | 25,00                    |
| +   | 30                  | 6        |                   |                       | 30,00                    |
|     | А                   | bbildu   | na 65: Hini       | zufüaen neuer Obiel   | te                       |

#### Objekt löschen

Um die <u>selektierten</u> (54) Objekte zu löschen, drückt man auf die Schaltfläche ×, oder betätigt die *Entf*-Taste. Befindet man sich zum Zeitpunkt des Löschvorgangs in einer

#### 56 ROKA Manual

Variante 47, werden die Objekte nur in dieser Variante gelöscht. Im Bestand bzw. in den anderen Varianten bleiben die Objekte erhalten. Befindet man sich zum Zeitpunkt des Löschvorgangs in der Variante Bestand, hat gemäß dem Variantenkonzept von **ROKA** das Löschen auch Auswirkungen auf die vorhandenen Varianten. Im Gegensatz zu Attributänderungen lassen sich Objekte, die in einer Variante gelöscht wurden, nicht mehr auf den Bestandswert zurücksetzen.

#### <u>Objekt zuordnen</u>

Für einige Objektklassen besteht die Möglichkeit, Objekte durch die sog. Drag&Drop-Funktionalität anderen Objekten zuzuordnen. Hierzu werden die im Browser ausgewählten Objekte mit gedrückt gehaltener linker Maustaste aus dem Browser auf das zuzuordnende Objekt im Grafikfenster gezogen und über diesem die Maustaste losgelassen. Als Bestätigung, dass ein Objekt aus dem Browser dem Objekt im Grafikfenster zugeordnet werden kann, wird ein Plus-Symbol am Mauszeiger angezeigt. Die aktuell möglichen Objektzuordungen sind:

- Verbrauch zu Knoten
- Verbrauch zu Leitung
- Verbrauch zu Kundenstation (Fernwärme)
- Druckzone zu Knoten

|     | Name          | T ID T      | Variante 🔻     | Basisverbrauch <b>T</b> | Verbrauchsgruppe 🔻 | Anfangsstatus |
|-----|---------------|-------------|----------------|-------------------------|--------------------|---------------|
| Zu  | um Einfügen e | eines neuer | n Elements hie | r klicken               |                    |               |
| 1   | 1765          | 127         | Bestand        | 23.829,00               | Tarif              | In Betrieb    |
| i i | 1768          | 128         | Bestand        | 13.618,00               | Tarif              | In Betrieb    |
| ľ   | 1769          | 129         | Bestand        | 31.307,00               | Tarif              | In Betrieb    |
| +   | 1770          | 130         | Bestand        | 67.153,00               | Tarif              | In Betrieb    |
| +   | 1771          | 131         | Bestand        | 9.256,00                | Tarif              | In Betrieb    |
| ÷   | 1772          | 132         | Bestand        | 3.961,00                | Tarif              | In Betrieb    |
| F-  | 1773          | 133         | Bestand        | 24.293,00               | Tarif              | In Betrieb    |
| +   | 1774          | 134         | Bestand        | 31.921,00               | Tarif              | In Betrieb    |
| l+  | 1775          | 135         | Bestand        | 8.326,00                | Tarif              | In Betrieb    |
| +   | 1776          | 136         | Bestand        | 22.888,00               | Tarif              | In Betrieb    |
| I+  | 1777          | 137         | Bestand        | 3.410,00                | Tarif              | In Betrieb    |
| +   | 1778          | 138         | Restand        | 3 731 00                | Tarif              | In Retrieh    |
|     | Anzahl: 12    | 275         |                |                         |                    | . *           |
| Ar  | nzahl ausgewä | ählter Obje | kte: 3         |                         |                    |               |

Abbildung 66: Objekte zuordnen mit Drag&Drop

#### Objekt ändern

Um ein Objekt zu bearbeiten, klickt man eine Zelle an und ändert den Wert. Der Wert wird übernommen, sobald man die *Enter* - bzw. *Return* - Taste auf der Tastatur drückt oder einen Bereich außerhalb der Zelle anklickt. Um den aktuellen Änderungsvorgang abzubrechen, drückt man die *Esc*-Taste.

| 1  | Knoten   | - 🔂           | 🗙 💼 🗖 A            | uf Bestand zurücksetzen    | Ansicht      |
|----|----------|---------------|--------------------|----------------------------|--------------|
| Zi | ehen Sie | einen Spalten | kopf und legen Sie | ihn hier ab, um nach die   | ser Spalte z |
|    | ID T     | Name 7        | Knotenhöhe 🄻       | Basisverbrauchssu <b>Y</b> | GIS ID 🔻     |
| +  | 1        | 095           | 148,00             | 0,00                       |              |
| +  | 2        | 096           | 163,50             | 0,00                       |              |
| +  | 3        | 097           | 156,00             | 0,00                       |              |

Abbildung 67: Editierung einer Zelle im Objektbrowser

57

Um ein Attribut aller selektierten Objekte auf einen gemeinsamen Wert zu ändern, selektiert sal man zunächst die entsprechenden Objekte und klickt dann mit der linken Maustaste und gleichzeitig gedrückt gehaltener *Steuerung* oder *Umschaltung* -Taste auf das zu ändernde Feld in einer selektierten Zeile.

| :   | Knoten                                                                          | - 🖯           | <b>X</b> 🗐 🦘 A | uf Bestand zurücksetzen    | Ansicht  |  |  |
|-----|---------------------------------------------------------------------------------|---------------|----------------|----------------------------|----------|--|--|
| Zie | Ziehen Sie einen Spaltenkopf und legen Sie ihn hier ab, um nach dieser Spalte z |               |                |                            |          |  |  |
|     | ID 🔻                                                                            | Name <b>T</b> | Knotenhöhe 🔻   | Basisverbrauchssu <b>Y</b> | GIS ID 🔻 |  |  |
| +   | 1                                                                               | 095           | 148,00         | 0,00                       |          |  |  |
| +   | 2                                                                               | 096           | 163,50         | 0,00                       |          |  |  |
| +   | 3                                                                               | 097           | 156,00         | 0,00                       |          |  |  |
| +   | 4                                                                               | 098           | 169,00         | 0,00                       |          |  |  |
| *   | 5                                                                               | 099           | 157,50         | 0,00                       |          |  |  |
| *   | 6                                                                               | 100           | 155,00         | 0,00                       |          |  |  |
| +   | 7                                                                               | 114           | 142,50         | 0,00                       |          |  |  |
| +   | 8                                                                               | 115           | 155,00         | 0,00                       |          |  |  |
| +   | 9                                                                               | 116           | 142,50         | 0,00                       |          |  |  |
| +   | 10                                                                              | 117           | 142,50         | 0,00                       |          |  |  |
| +   | 11                                                                              | 118           | 132,00         | 0,00                       |          |  |  |
| *   | 12                                                                              | 119           | 132,50         | 0,00                       |          |  |  |
| +   | 13                                                                              | 120           | 133,60         | 0,00                       |          |  |  |

Abbildung 68: Selektion und Editierung mehrerer Objekte im Objektbrowser

Beim Drücken auf die Enter- bzw. Return-Taste auf der Tastatur werden die Änderungen für alle selektierten Zeilen übernommen. Beim Drücken der Esc-Taste werden die Änderungen verworfen.

Analog zum <u>Editor</u> [51] wird die Schaltfläche **Auf Bestand zurücksetzen** benutzt, um ein <u>Variantenobjekt</u> [47] zu verwerfen und dies durch das entsprechende <u>Bestandsobjekt</u> [47] zu ersetzen.

#### <u>Ansicht</u>

Die Spalten im Objektbrowser können nach Kategorien ein- oder ausgeblendet werden. Dazu öffnet man die DropDown-Liste **Ansicht** und setzt ein Häkchen neben einer Kategorie, um alle Spalten dieser Kategorie einzublenden.

#### 58 ROKA Manual

| :   | Knoten      | - 🖯           | 🗙 📳 🦘 Ai            | uf Bestand zurücksetzen    | Ansicht - Alle Filter löschen                                         | _                |
|-----|-------------|---------------|---------------------|----------------------------|-----------------------------------------------------------------------|------------------|
| Zie | ehen Sie    | einen Spalten | kopf und legen Sie  | Allgemein                  |                                                                       |                  |
|     | ID <b>T</b> | Name 🔻        | Knotenhöhe <b>T</b> | Basisverbrauchssu <b>Y</b> | Nur selektierte Objekte anzeigen<br>Erweiterte Eigenschaften anzeigen | <b>T</b><br>1000 |
| ÷   | 1           | 095           | 148,00              | 0,00                       | Virtuelle Objekte anzeigen                                            |                  |
| +   | 2           | 096           | 163,50              | 0,00                       | Nur sichtbare Objekte auflisten                                       |                  |
| ÷   | 3           | 097           | 156,00              | 0,00                       | Kategorien                                                            |                  |
| ÷   | 4           | 098           | 169,00              | 0,00                       | Allgemein                                                             |                  |
| +   | 5           | 099           | 157,50              | 0,00                       | <ul> <li>Geografische Daten</li> <li>Qualitätsberechnung</li> </ul>   |                  |
| +   | 6           | 100           | 155,00              | 0,00                       | Ergebnisse                                                            |                  |
| +   | 7           | 114           | 142,50              | 0,00                       | Verbräuche                                                            |                  |
| +   | 8           | 115           | 155.00              | 0.00                       | Grafische Daten                                                       |                  |
| +   | 9           | 116           | 142,50              | 0,00                       |                                                                       |                  |
| +   | 10          | 117           | 142,50              | 0,00                       |                                                                       |                  |
|     |             |               | Abbildur            | ng 69: Ansicht im (        | Dbjektbrowser                                                         |                  |

Zusätzlich hat man die Möglichkeit, über dieses Fenster nur die in einem <u>Grafikfenster</u> [25] selektierten oder sichtbaren Objekte darzustellen. Die erweiterten Eigenschaften können ähnlich wie beim <u>Editor</u> [49] eingeblendet werden. Außerdem gibt es die Möglichkeit, <u>virtuelle</u> 9 Knoten und Leitungen auszublenden. Alle Änderungen in den Ansichtseinstellungen werden sofort im Objektbrowser übernommen.

#### <u>Sortierung</u>

Um die Einträge im Objektbrowser nach einer Eigenschaft zu sortieren, klickt man auf die Überschrift einer Zeile.

| : | Knoten    | •        | Đ      | × 🖷         | <b>A</b> | uf Bestand zurückset | zen   | Ansich    | nt  |
|---|-----------|----------|--------|-------------|----------|----------------------|-------|-----------|-----|
| Z | iehen Sie | einen Sp | altenl | kopf und le | egen Sie | ihn hier ab, um nacł | n die | ser Spalt | e z |
|   | ID T      | Name     | Ţ      | Knotenh     | öhe 🌹    | Basisverbrauchssu    | Ţ     | GIS ID    | Ţ   |
| + | 100       | 284      |        | 74,00       |          | 0,00                 |       |           |     |
| + | 106       | 296      |        | 74,00       |          | 0,00                 |       |           |     |
| + | 114       | 304      |        | 74,00       |          | 0,00                 |       |           |     |
| + | 299       | 573      |        | 74,00       |          | 0,00                 |       |           |     |
| + | 111       | 301      |        | 75,00       |          | 0,00                 |       |           |     |
| + | 112       | 302      |        | 75,00       |          | 0,00                 |       |           |     |
| + | 109       | 299      |        | 75,50       |          | 0,00                 |       |           |     |
| + | 110       | 300      |        | 75,50       |          | 0,00                 |       |           |     |
| + | 113       | 303      |        | 75,50       |          | 0,00                 |       |           |     |
| + | 116       | 307      |        | 75,50       |          | 0,00                 |       |           |     |
| + | 118       | 310      |        | 75,50       |          | 0,00                 |       |           |     |
| + | 119       | 311      |        | 76,00       |          | 0,00                 |       |           |     |
| ٠ | 121       | 314      |        | 76,00       |          | 0,00                 |       |           |     |
| + | 126       | 319      |        | 76,00       |          | 0,00                 |       |           |     |
| ٠ | 101       | 286      |        | 76,50       |          | 0,00                 |       |           |     |
| + | 102       | 287      |        | 76,50       |          | 0,00                 |       |           |     |
| 1 | Abbildu   | Ing 70:  | Sor    | tierung     | von Ki   | noten nach Kno       | ote   | nhöhe     |     |

Die Einträge werden zunächst aufsteigend sortiert. Nach einem zweiten Klick werden die Einträge absteigend sortiert. Nach einem dritten Klick wird die Sortierung wieder aufgehoben.

#### Filter setzen

Die Einträge im Objektbrowser können auch gefiltert werden, so dass nur bestimmte Zeilen angezeigt werden. Um einen Filter zu setzen, klickt man das Trichter-Symbol in dem jeweiligen Spaltenkopf an. Anschließend wird das folgende Menü angezeigt:

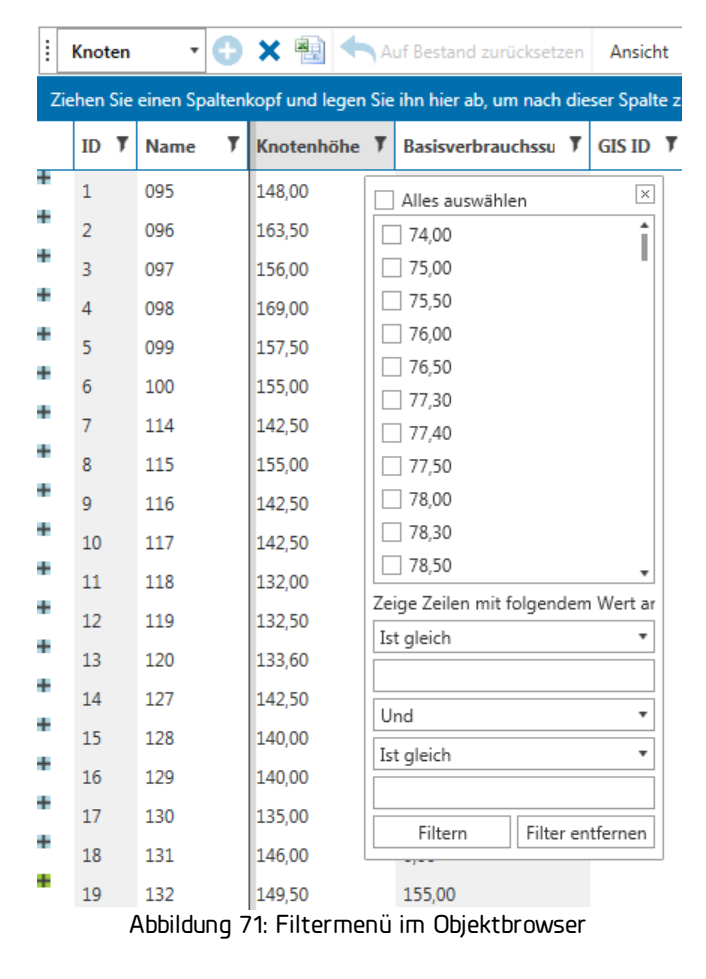

Man kann die einzelnen anzuzeigenden Werte auswählen, oder mithilfe der Auswahlfelder eine Abfrage erstellen. Man drückt anschließend die Enter- oder Return-Taste oder die Schaltfläche *Filtern*, um den Filter anzuwenden. Das Filtermenü wird ausgeblendet, sobald außerhalb des Menüs geklickt wird, oder die Schaltfläche x im Rahmen des Menüfensters angewählt wird.

| 60 | ROKA Manual |                   |        |            |                                  |   |
|----|-------------|-------------------|--------|------------|----------------------------------|---|
|    | :<br>Zie    | Knoten<br>hen Sie | • 🕀    | 🗙 📳 🗲      | Auf Bestand zurücksetzen Ansicht | 2 |
|    |             | ID 🔻              | Name 🔻 | Knotenhöhe | Basisverbrauchssu T GIS ID T     | , |
|    | +           | 255               | 457    | 184,00     | 🗌 Alles auswählen 🛛 🗵            |   |
|    | +           | 264               | 469    | 183,50     | 74,00                            |   |
|    | +           | 279               | 484    | 184,00     | 75,00                            |   |
|    | +           | 288               | 499    | 183,00     | 75,50                            |   |
|    | +           | 290               | 501    | 183,00     | 76,00                            |   |
|    | +           | 291               | 502    | 183,00     | 76,50                            |   |
|    | +           | 293               | 505    | 185,00     | 77.40                            |   |
|    | +           | 306               | 584    | 184,00     | 77,50                            |   |
|    | +           | 326               | 799    | 187,00     | 78,00                            |   |
|    | +           | 344               | 966    | 185,00     | 78,30                            |   |

Abbildung 72: Gesetzter Filter im Objektbrowser

78,50

Ist größer als

182 Und

Ist gleich

Filtern

Zeige Zeilen mit folgendem Wert ar

Um einen Spaltenfilter zu löschen, betätigt man die Schaltfläche *Filter entfernen*. Alternativ kann man alle Spaltenfilter löschen, indem man die Schaltfläche *Alle Filter löschen* anklickt.

Filter entfernen

•

•

Ŧ

#### Gruppierung

Es besteht die Möglichkeit, nach einer Eigenschaft zu gruppieren. Dabei werden alle Einträge, die gleiche Werte für diese Eigenschaft besitzen, in getrennten Untertabellen gruppiert. Um nach einer Eigenschaft zu gruppieren, zieht man den Spaltenkopf in die Zeile **Spaltenkopf hierhin ziehen, um nach dieser Spalte zu gruppieren**. Um eine Gruppe anzusehen, klickt man den Gruppenkopf an.

| :                          | Knot         | en          | - 🗘 🗙       | 📳 🛧 Auf Be   | stand zurücksetzen | Ansicht 🔹       |
|----------------------------|--------------|-------------|-------------|--------------|--------------------|-----------------|
| Gruppiert nach: Knotenhöhe |              |             |             |              |                    |                 |
|                            |              | ID 🔻        | Name 7      | Knotenhöhe 🎙 | Basisverbrauchssu  | <b>7</b> GIS ID |
| •                          | 74,0         | 0           |             |              |                    |                 |
|                            | +            | 100         | 284         | 74,00        | 0,00               |                 |
|                            | +            | 106         | 296         | 74,00        | 0,00               |                 |
|                            | +            | 114         | 304         | 74,00        | 0,00               |                 |
|                            | *            | 299         | 573         | 74,00        | 0,00               |                 |
|                            |              |             | Anzahl: 4   |              |                    |                 |
| *                          | 75,0         | 0           |             |              |                    |                 |
|                            |              | 111         | 301         | 75,00        | 0,00               |                 |
|                            | *            | 112         | 302         | 75,00        | 0,00               |                 |
|                            |              |             | Anzahl: 2   |              |                    |                 |
| •                          | 75,5         | 0           |             |              |                    |                 |
| •                          | 76,0         | 0           |             |              |                    |                 |
| •                          | 76,5         | 0           |             |              |                    |                 |
| •                          | 77,3         | 0           |             |              |                    |                 |
| •                          | 77,4         | 0           |             |              |                    |                 |
| •                          | 77,5         | 0           |             |              |                    |                 |
| •                          | 78,0         | 0           |             |              |                    |                 |
| •                          | • 78,30      |             |             |              |                    |                 |
| Δł                         | 78,5<br>hild | u<br>luna 7 | 3. Gruppier |              | en nach Knoten     | höhe im         |

Objektbrowser

Man kann nach mehreren Eigenschaften gruppieren - dazu zieht man weitere Spaltenköpfe in die Zeile **Spaltenkopf hierhin ziehen...** Um eine Gruppierung zu entfernen klickt man die Schaltfläche **x** im Gruppierungskasten an.

| Gruppiert nach: | Knotenĥöhe × |  |
|-----------------|--------------|--|
|-----------------|--------------|--|

#### Export

Der Inhalt des Objektbrowsers kann in eine Datei exportiert werden. Dazu klickt man die Schaltfläche <sup>IIII</sup> an und wählt das Exportformat und den Dateinamen aus. Die Formate PDF, Txt, XIs, XIsx, HTML und Csv werden unterstützt.

#### **Browserformel**

Jeder Objektbrowser besitzt eine Spalte Browserformel und einen zugehörigen Formeleditor, mit dessen Hilfe Attributwerte aus beliebigen Spalten miteinander verknüpft werden können. Das Ergebnis dieser Verknüpfung wird in der Spalte Browserformel angezeigt. Der Formeleditor wird über die Schaltfläche <sup>‡=</sup> geöffnet.

#### 62 ROKA Manual

| Browserformel bearbeiten _ 🗖 🗙                                                                                                    |                      |  |  |  |  |
|----------------------------------------------------------------------------------------------------|----------------------|--|--|--|--|
| Mit diesem Browserformel-Editor definieren Sie Regeln, um Objektattribute auszuwerten oder Attributwerte miteinander zu verknüpfen. Achten Sie beim Anlegen von Browserformeln darauf, Nachkommastellen von Zahlenwerten mit dem Punkt anstelle des Kommas anzugeben. Textwerte werden mit Anführungszeichen umschlossen. Die Zeile 'Result preview:' enthält das Ergebnis der Formel für die erste Browserzeile, sofern die Formel gültig ist.<br>Beispiele für Leitungen:<br>3.14159265359 * Pow(InnerDiameter / 1000, 2) * 0.25 * Length<br>IF( ( BuildYear<1970 ), 'Austauschen', 'Nicht Austauschen' ) |                      |  |  |  |  |
| NodeElevation * 3.2808                                                                                                    |                      |  |  |  |  |
|                                                                                                    |                      |  |  |  |  |
|                                                                                                    |                      |  |  |  |  |
| Contractor                                                                                                    | Knotenhöhe           |  |  |  |  |
| - Konstanten                                                                                                    | - Kommentar          |  |  |  |  |
| - ROKA <sup>3</sup>                                                                                                    | - Name               |  |  |  |  |
| Felder                                                                                                    | — Objekt zeigen ab 🗸 |  |  |  |  |
| Number NodeElevation         Die geodätische Höhe über Normalnull. Wenn die Höhe nicht gesetzt ist, wird der Wert aus den zugehörigen Druckzonendaten für die Berechnung verwendet. Wenn dem Knoten keine Druckzone zugeordnet ist, oder wenn die zugeordnete Druckzone keinen Höhenwert besitzt, wird Normalnull für die Berechnung verwendet.         Result preview:328,0800                                                                                                    |                      |  |  |  |  |
| ▼ Anwenden                                                                                                    | OK Abbrechen         |  |  |  |  |

Abbildung 74: Browserformel bearbeiten

In der Eingabefläche im oberen Fensterbereich wird die Regel (hier im Beispiel: NodeElevation \* 3.2808) für die Auswertung von Objektattributen und/oder deren Verknüpfung definiert. Die Auswahl der zur Verfügung stehenden Objektattribute erfolgt über das Anklicken der Rubrik *Felder* in der linken und den Doppelklick auf das Attribut (hier im Beispiel: Knotenhöhe ) in der rechten Hälfte des mittleren Fensterbereichs. Durch diese Art der Auswahl wir der im Browser angezeigte Name des Attributs (*Knotenhöhe*) in den Regeldefinitionsbereich des Fensters übernommen und in ein für den Browserformeleditor auswertbaren Begriff (*NodeElevation*) übersetzt. Zur Berechnung oder Auswertung können die in den Rubriken *Funktionen* oder **Operatoren** aufgelisteten Begriffe bzw. Formelzeichen verwendet werden. Die Benutzereingaben in dem Regeldefinitionsbereich (Eingabefläche) des Fensters werden unverzüglich ausgewertet und in der Zeile Result preview: als Vorschauergebnis für die ausgewählte Browserzeile angezeigt. Wenn in der Zeile Result preview: kein Ergebnis angezeigt wird, kann die vom Benutzer eingegebene Regel nicht ausgewertet werden, weil sie ungültig ist. Wenn die Regel gültig ist, kann sie über die Schaltfläche OK in die Spalte Browserformel im Objektbrowser übertragen werden. Als Resultat werden alle Zeilen im Objektbrowser mit dieser Formel bearbeitet und das jeweilige Ergebnis im Feld Browserfilter angezeigt. Im obigen Beispiel werden alle Knotenhöhen mit der Zahl 3,2808 multipliziert und somit die Höhe in feet anstelle Meter in der Spalte Browserformel angezeigt.

| Objektbearbeitung | 63 |
|-------------------|----|
|-------------------|----|

Г

# III Netzberechnung

#### III Netzberechnung

Eine Netzberechnung kann durchgeführt werden, nachdem ein Netz geladen oder importiert a wurde. Um eine Netzberechnung durchzuführen, ist der Menüpunkt Berechnung -> Berechnung starten zu betätigen. Alternativ können das Tastaturkürzel F7 oder die Schaltfläche Benutzt werden, um eine Berechnung zu starten. Die Einstellungen 66 für die hydraulische Berechnung kann man unter **Optionen** in der Dockleiste 36 ändern. Den zu verwendenden Betriebsfall 105 kann man im Menüband 5 **Start** einstellen. Bei der Berechnung wird der aktuell ausgewählte Betriebsfall 105 berechnet. Mit Hilfe der Tastenkombination Umschalt + F7 oder dem Menüpunkt *Berechnung -> Alle Betriebsfälle berechnen* besteht die Möglichkeit jeden vorhandenen Betriebsfall zu berechnen. Nach durchgeführter Berechnung wird ein Bericht im <u>Statusfenster</u> 40 angezeigt.

Bei der Berechnung eines Betriebsfalls wird grundsätzlich zwischen einer statischen und einer dynamischen Berechnung unterschieden. Die Unterscheidung erfolgt über das Setzen einer Simulationsdauer in den Zeit-Einstellungen werden des Betriebsfallmanagers.

| <b>H</b> | Spitzenbedarf 🔻                                                     |
|----------|---------------------------------------------------------------------|
|          | Betriebsfall                                                        |
| Æ        | Abbildung 75: Statische<br>Betriebsfallauswahl im<br>Menüband Start |

Wurde ein dynamische Berechnung über den Betriebsfall, amager eingestellt und ausgeführt, erscheint bei Auswahl des Betriebsfallnamens eine zusätzliche Schaltfläche, über die der Simulationszeitpunkt ausgewäht werden kann.

| <b>+</b>                                                             | Behälterfüllung 🔻  |  |  |  |
|----------------------------------------------------------------------|--------------------|--|--|--|
| 0                                                                    | 12.07.2023 14:43 🔹 |  |  |  |
| Betriebsfall                                                         |                    |  |  |  |
| Abbildung 76: Dynamische<br>Betriebsfallauswahl im Menüband<br>Start |                    |  |  |  |

Über das Uhrsymbol in der Zeitauswahlzeile können zusätzliche Steuerungstasten eingeblendet werden.

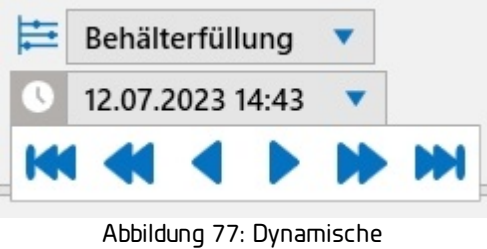

Betriebsfallauswahl mit ausgeklappten Steuertasten im Menüband Start

### III.1 Hydraulische und thermische Optionen

Die Einstellungen zum Netzsystem und zur Netzberechnung befinden sich unter der <u>Optionen-</u> <u>Optionen-</u> <u>Optionen-</u> <u>Schaltfläche</u> in der <u>Dockleiste</u> <u>Bei</u> statischer Berechnung sind lediglich die Einstellungen zur Hydraulischen Berechnung, insbesondere der <u>Genauigkeit</u> <u>der thermischen Genauigkeit</u> <u>der Lambda Formel</u> <u>schaltfläche</u>, von Relevanz.

#### Hydraulische Berechnung

Der Abschnitt Hydraulische Berechnung enthält Optionen zur Beeinflussung der hydraulischen und ggf. thermischen Berechnung. Die Optionen zur thermischen Berechnung stehen nur bei Netzen der Sparte Fernwärme zur Verfügung. Der Eintrag Emitter-Exponent steht nur bei Wassernetzen zur Verfügung.

| Alle Simulationsschritte vorhalten     |                          |
|----------------------------------------|--------------------------|
| Max. Berechnungszyklen                 | 200                      |
| Genauigkeit                            | 0,001                    |
| Max. Brennwertzyklen                   | 100                      |
| Brennwertgenauigkeit                   | 0,01                     |
| Dämpfungsschwelle                      | 0                        |
| Standardwert betr. Rauheit (mm)        | 0,1                      |
| Standarddichte (kg/m³)                 | 0,83                     |
| Standardviskosität (m²/s)              | 0,000011                 |
| Modell der Rohrreibungszahl (λ-Formel) | PrandtlColebrook 🔹       |
| Brennwertberücksichtigung              | Druckzone/Netzoptionen 🔹 |
| Brennwert (kWh/m³)                     | 11,3                     |

Abbildung 78: Einstellungen zur hydraulischen und thermischen Berechnung

**Alle Simulationsschritte vorhalten:** Standardmäßig (Häkchen gesetzt) stehen die Ergebnisse für alle Simulationsschritte zur Verfügung. Das bedeutet, dass alle Schritte, bei denen ein hydraulisches Ereignis auftritt (z.B. Überspeisung schließt, Behälter läuft leer usw.) als Zwischenergebnis im Arbeitsspeicher behalten werden. Bei sehr großen Netzen und sehr vielen hydraulischen Ereignissen kann dies dazu führen, dass der Arbeitsspeicher knapp und die Performanz beeinflusst wird. In solchen Fällen kann man *Alle Simulationsschritte vorhalten* deaktivieren und so nur noch die Ergebnisse für alle Zeitschritte im Speicher behalten. Bei einer stundengenauen Berechnung über einen Tag würden so z.B. nur 25 Ergebnissätze gespeichert.

67

**Max. Berechnungszyklen:** Gibt die maximale Zahl der Iterationen an, die von der hydraulischen Berechnungsengine durchgeführt werden. Wird innerhalb dieser Anzahl an Berechnungsschritten keine Konvergenz des Gesamtmodells erreicht, dann sind die Ergebnisse nicht valide. In Sonderfällen kann eine Erhöhung der maximalen Iterationszahl auf z.B. 300 oder 500 zu einem konvergierten und somit gültigen Ergebnis führen, in der Regel sind aber andere Faktoren für mangelnde Konvergenz verantwortlich. Dieser Wert muss daher nur selten verändert werden.

**Genauigkeit:** Der Wert gibt an, mit welcher Toleranz in Bezug auf die relative Abweichung der Flussmengen ein Ergebnis als konvergent betrachtet wird und damit die Berechnung beendet werden kann. Standardmäßig wird mit 0,001 eine relativ geringe Genauigkeit angesetzt. Der Benutzer sollte mit dieser oder evtl. sogar einer noch geringeren Genauigkeit (z.B. 0,01) beginnen um sein Netz rechenbar zu machen und zu kalibrieren. Anschließend sollte für die finalen Berechnungen die Genauigkeit erhöht werden, indem der Wert verringert wird (beispielsweise auf 0,0001 oder 0,00001).

**Max. Brennwertzyklen:** (Nur vorhanden bei Sparte Gas) Gibt die maximale Zahl der Iterationen an, die von der Berechnungsengine durchgeführt wird, um das Brennwertmischungsverhältnis mit der gesetzten Brennwertgenauigkeit zu ermitteln. Dieser Wert wird nur verwendet, wenn die Brennwertberücksichtigung die Einstellung *Einspeisung* besitzt. Wird innerhalb dieser Anzahl an Berechnungsschritten keine Konvergenz des Gesamtmodells erreicht, dann sind die Ergebnisse nicht valide. In Sonderfällen kann eine Erhöhung der maximalen Iterationszahl auf z.B. 200 oder 300 zu einem konvergierten und somit gültigen Ergebnis führen, in der Regel sind aber andere Faktoren für mangelnde Konvergenz verantwortlich. Dieser Wert muss daher nur selten verändert werden.

**Brennwertgenauigkeit:** (Nur vorhanden bei Sparte Gas) Der Wert gibt an, mit welcher Toleranz in Bezug auf die relative Abweichung der Brennwerte ein Ergebnis als konvergent betrachtet wird und damit die Berechnung beendet werden kann. Dieser Wert wird nur verwendet, wenn die Brennwertberücksichtigung die Einstellung *Einspeisung* besitzt. Standardmäßig wird mit 0,01 eine relativ geringe Genauigkeit angesetzt. Der Benutzer sollte mit dieser oder evtl. sogar einer noch geringeren Genauigkeit (z.B. 0,1) beginnen um sein Netz rechenbar zu machen. Anschließend kann für die finalen Berechnungen die Genauigkeit erhöht werden, indem der Wert verringert wird (beispielsweise auf 0,001).

**Max. Thermische Zyklen:** (Nur vorhanden bei Sparte Fernwärme) Gibt die maximale Zahl der Iterationen an, die von der thermischen Berechnungsengine durchgeführt werden. Wird innerhalb dieser Anzahl an Berechnungsschritten keine Konvergenz des Gesamtmodells erreicht, dann sind die Ergebnisse nicht valide. In Sonderfällen kann eine Erhöhung der maximalen Iterationszahl auf z.B. 200 oder 300 zu einem konvergierten und somit gültigen Ergebnis führen, in der Regel sind aber andere Faktoren für mangelnde Konvergenz verantwortlich. Dieser Wert muss daher nur selten verändert werden.

**Thermische Genauigkeit:** (Nur vorhanden bei Sparte Fernwärme) Der Wert gibt an, mit welcher Toleranz in Bezug auf die relative Abweichung der Temperaturen ein

#### 68 ROKA Manual

Ergebnis als konvergent betrachtet wird und damit die thermische Berechnung beendet werden kann. Standardmäßig wird mit 0,01 eine relativ gute Genauigkeit angesetzt. Der Benutzer sollte mit dieser oder evtl. sogar einer noch geringeren Genauigkeit (z.B. 0,1) beginnen, um sein Netz rechenbar zu machen und zu kalibrieren. Anschließend sollte für die finalen Berechnungen die Genauigkeit erhöht werden, indem der Wert verringert wird (beispielsweise auf 0,01 oder 0,001).

**Viskositätsänderung betrachten:** (Nur vorhanden bei Sparte Fernwärme) Standardmäßig (Häkchen gesetzt) wird die Temperaturabhängigkeit der Viskosität von Wasser bei der Berechnung berücksichtigt. In deaktiviertem Zustand wird der Wert 0,00000131 m²/s (Wasser bei 10°C) verwendet.

**Dämpfungsschwelle:** Ist ein prozentualer Wert, der das Konvergenzverhalten der Berechnungsengine beeinflusst. Er kann gesetzt werden, falls es bei einer Berechnung nicht zur Konvergenz kommt. Die Veränderung dieses Wertes ist keinesfalls ein Garant für Konvergenz, bietet aber in bestimmten Fällen eine Möglichkeit, das Konvergenzverhalten des Systems zu beeinflussen. Sinnvoll sind normalerweise Prozentwerte zwischen 0,01 und 0,99.

**Standardwert betr. Rauheit (mm):** Wird für die Berechnung verwendet, falls weder die <u>Leitung</u> [71] selbst, noch der <u>Rohrtyp</u> [73], noch die <u>Druckzone</u> [73] einen Rauheitswert besitzen.

**Standarddichte (kg/m³):** Ist für Wassernetze fast 1 und für Gasnetze z.B. 0,83 und braucht normalerweise nicht verändert zu werden. Bei Gasnetzen wird die Dichte bei 0°C vorgegeben, bei Wassernetzen bei 10°C. Bei der Berechnung von Fernwärmenetzen wird der Wert aufgrund der unterschiedlichen Wassertemperaturen dynamisch ermittelt und die Vorgabe nicht berücksichtigt.

**Standardviskosität (m²/s):** Die kinematische Viskosität des Mediums in m²/s. Bei Gasnetzen wird die kinematische Viskosität bei 0°C vorgegeben (z.B 0,000011 m²/s), bei Wassernetzen ist der Wert programmintern auf 0,00000131 m²/s fest für 10°C voreingestellt. Bei der Berechnung von Fernwärmenetzen kann über die Schaltfläche *Viskositätsänderung betrachten* ausgewählt werden, ob ein fester Wert verwendet, oder der Wert aufgrund der unterschiedlichen Wassertemperaturen dynamisch ermittelt wird. Die dynamische Viskosität (m²/s) und die kinematische Viskosität (kg/m\*s) stehen über die Dichte (kg/m³) in direktem Zusammenhang, sodass die kinematische Viskosität aus dem Verhältnis von dynamischer Viskosität zu Dichte direkt ermittelt werden kann.

**Emitter-Exponent:** (Nur vorhanden bei Sparte Wasser) Ist ein globaler Wert, der den Ausfluss aus Entnahmen steuert. Er ist nur relevant für Hydranten und Zusatzentnahmen, welche die Einstellung Emitter-Koeffizient nutzen und wirkt dann zusammen mit dem objektspezifischen Emitter-Koeffizienten auf die Ausflussmenge. Er wird primär für die Kompatibilität bei importieren EPANET-Modellen benutzt und muss eher selten explizit gesetzt werden.

**Lambda Formel:** Gibt an, mit welcher Formel die Widerstandswerte für alle Leitungen berechnet werden. Nikuradse ist die Einstellung für Strömungen im hydraulisch rauen

Bereich, Prandtl-Colebrook wird hingegen für Strömungen im sogenannten Übergangsbereich genutzt. In der Realität liegen die Strömungen in Wassernetzen meist im Übergangsbereich und daher sollte Prandtl-Colebrook verwendet werden, allerdings ist die Berechnung mit dieser Formel zeitlich etwas aufwändiger und kann unter Umständen zu schlechterem Konvergenzverhalten führen. Ein gutes Vorgehen ist daher zunächst mit der ungenaueren Nikuradse-Formel zu beginnen (selbst wenn Flüsse im Übergangsbereich sind) und nachdem das Netz grundsätzlich rechenfähig gemacht wurde, die finalen Berechnungen mit Prandtl-Colebrook durchzuführen.

**Brennwertberücksichtigung:** Das Feld existiert nur in Gasnetzen und legt fest, ob der Brennwert in den Verbrauchsgruppen, oder in der Druckzone/Netzoptionen, oder in der Einspeisung eingestellt wird. Ist der Brennwert bereits in den Verbrauchsgruppenfaktoren berücksichtigt, werden die Brennwertangaben in den Druckzonen bzw. den Netzoptionen nicht berücksichtigt. Werden Brennwert, Dichte und kinematische Viskosität in den Einspeisungen gesetzt, wird für jeden Verbrauchswert ein iterativ ermittelter Brennwert zur Volumenstromberechnung berücksichtigt. Wenn die Option erstmalig auf Einspeisung umgestellt wird, muss das Netz einmalig neu geladen werden, damit die Parameter Brennwert, Dichte und kinematische Viskosität in den Einspeisungen angezeigt werden.

**Brennwert (kWh/m³):** (Nur vorhanden bei Sparte Gas) Der Brennwert ist ein Maß für die spezifisch je Bemessungseinheit in einem Stoff enthaltene chemisch gebundene Energie. Für Erdgas liegt der Wert zwischen 8,6 und 11,4 Kilowattstunden pro Normkubikmeter. Der Brennwert in den Netzoptionen wird für die Berechnung verwendet, falls das Feld Brennwertberücksichtigung auf "Druckzone/Netzoptionen" eingestellt ist und die Druckzone keinen speziellen Brennwert besitzt oder eine Leitung zu keiner Druckzone gehört.

#### III.2 Netzkomponenten

Die für die Rohrnetzberechnung relevanten Objekttypen sind <u>Knoten</u> 70, <u>Leitung</u> 71, <u>Rohrtyp</u> 73, <u>Druckzone</u> 73, <u>Verbrauch</u> 74, <u>Verbrauchsgruppen</u> 75, <u>Einspeisung</u> 77, <u>Überspeisung</u> 82, <u>Wärmetauscher</u> 89, <u>Wärmeeinspeisung</u> 92, <u>Schieber</u> 93, <u>Behälter</u> 95, <u>Pumpe</u> 97, <u>Muster</u> 103, <u>Hydrant und Zusatzentnahme</u> 101, Sie werden bezüglich ihrer Vorgabe- und Ergebniswerte in den folgenden Abschnitten erläutert.

Die Objekttypen <u>Messpunkt</u> [103], <u>Zählschacht</u> [94] und Löschwasserfläche dienen der besseren Auswertbarkeit des Netzes. Sie besitzen keine rechenergebnisverändernden Vorgabewerte und nehmen deshalb auch keinen Einfluß auf die Berechnungsergebnisse. Sie können jedoch Ergebniswerte ausweisen.

69

#### 70 ROKA Manual

Die grafischen Objekttypen Polygon, Linie, Rechteck, Kreis und Text werden mit dem grafischen <u>Werkzeug</u> <sup>20</sup> erfasst. Die Änderung dieser Geometrien erfolgt mit dem <u>Objekteditor</u> <sup>49</sup> oder dem <u>Objektbrowser</u> <sup>54</sup>. Geometrien haben keine Auswirkungen auf die Berechnungsergebnisse.

Die Objekttypen Gemeinde und Strasse dienen als Bezeichnungsattribute für Leitungen. Sie haben keine Auswirkungen auf die Berechnungsergebnisse.

#### III.2.1 Knoten

Knoten dienen als Verbindungspunkte, um Netzkomponenten miteinander interagieren zu lassen. Nur über Knoten können Leitungen miteinander verbunden werden. Weitere Netzkomponenten wie z.B. Einspeisungen oder Zusatzentnahmen können nur über Knoten an das Leitungsnetz angebunden werden.

Weil es sich bei einem Knoten um eine grafische Objektklasse handelt, geschieht die Erfassung eines Knotens mit einem grafischen <u>Werkzeug</u> 201 Im Gegensatz zu Gas- und Wassernetzen wird bei Wärmenetzen zwischen Vorlaufknoten und Rücklaufknoten unterschieden. Die Änderung von Knotenattributen erfolgt mit dem <u>Objekteditor</u> 401 oder dem <u>Objektbrowser</u> 541. Die einzige rechenrelevante Eigenschaft ist das Attribut Knotenhöhe, weil aus diesem Vorgabewert die Berechnungsergebnisse Druck und Druckhöhe resultieren. In Gasnetzen existieren zusätzlich die Ergebnisattribute Brennwert, Dichte und Viskosität. In Wärmenetzen existiert zusätzlich das Ergebnisattribut Temperatur.

|--|

| Objekttyp: Knoten                          | <ul> <li>Bearbeiten</li> </ul> |
|--------------------------------------------|--------------------------------|
| Erweiterte Eigenschaften anzeigen          | Auf Bestand zurücksetzen       |
| <ul> <li>▼ 1 selektierte Knoten</li> </ul> |                                |
| Allgemein                                  |                                |
| ID                                         | 7                              |
| Name                                       | К7                             |
| Variante                                   | Bestand                        |
| Lauf                                       | Vorlauf                        |
| Kommentar                                  |                                |
| Geografische Daten                         |                                |
| Knotenhöhe (m)                             | 43,00                          |
| GIS ID                                     |                                |
| Druckzone                                  | Hochtemperatur VL              |
| ▲ Verbräuche                               |                                |
| Aktuelle Verbrauchssumme (kW)              | 0,00                           |
| Basisverbrauchssumme                       | 0,00                           |
| Ergebnisse                                 |                                |
| Druck (bar)                                | 8,99                           |
| Temperatur (°C)                            | 94,48                          |
| Druckhöhe (m)<br>Abbildung 79: Koot        | 134,69<br>eneditor Fernwärme   |

#### 111.2.2 Leitungen

Leitungen dienen der Netzberechnung als Widerstandsobjekt zwischen dem Eingangsund dem Ausgangsknoten. Das strömende Medium in einer Leitung erleidet einen Druckverlust und (bei Wärmenetzen) eine Temperaturänderung. Weil es sich bei einer Leitung um eine grafische Objektklasse handelt, geschieht die Erfassung eines Leitung mit einem grafischen Werkzeug 201. Im Gegensatz zu Gas- und Wassernetzen wird bei Wärmenetzen zwischen Vorlaufleitung und Rücklaufleitung unterschieden.

Die Änderung von Leitungsattributen erfolgt mit dem Objekteditor 49 oder dem Objektbrowser 54 Einflussgrößen für die Berechnungsergebnisse sind die Länge der Leitung, der <u>Rohrtyp</u> 73 und die Rauheit. In Wärmenetzen wirkt sich zusätzlich die Verlegeart der Leitung auf die Temperaturberechnung aus. Typische Berechnungsergebnisse sind Volumenstrom bzw. Massenstrom, Fließgeschwindigkeit und Druckverlust. In Wärmenetzen existieren zusätzlich die Ergebnisattribute Temperaturverlust und Wärmeverlust.

| ROKA Manual                                |                       |                   |                         |
|--------------------------------------------|-----------------------|-------------------|-------------------------|
| Objekttyp: Leitunge                        | n                     |                   | ▼ Bearbeiten            |
| Erweiterte Eigensch                        | aften anzeigen        |                   | Auf Bestand zurücksetze |
| <ul> <li>▼ 1 selektierte Leitur</li> </ul> | ngen                  |                   |                         |
| Allgemein                                  |                       |                   |                         |
| ID                                         |                       | 5                 |                         |
| Name                                       |                       | 5                 |                         |
| Variante                                   |                       | Bestand           |                         |
| Anfangsstatus                              |                       | In Betrieb        | •                       |
| Lauf                                       |                       | Vorlauf           |                         |
| Schieber                                   |                       | 0 [] [+]          |                         |
| Kommentar                                  |                       |                   |                         |
| Geografische Date                          | n                     |                   |                         |
| Straße                                     |                       | Hauptstraße       | •                       |
| Gemeinde                                   |                       | Neustadt          |                         |
| GIS ID                                     |                       |                   |                         |
| Druckzone                                  |                       | Hochtemperatur    | VL                      |
| Bautechnische Dat                          | ten                   |                   |                         |
| Rohrtyp                                    |                       | KMR 100           | •                       |
| Länge (m)                                  |                       | 68,56             |                         |
| Leitungsrauheit (                          | mm)                   |                   |                         |
| Baujahr                                    |                       | 2008              |                         |
| Verlegeart                                 |                       | Erdverlegt        | •                       |
| Ergebnisse                                 |                       |                   |                         |
| Massenstrom (t/h                           | ו)                    | 8,48              |                         |
| Fließgeschwindig                           | keit (m/s)            | 0,2717            |                         |
| Druckverlust (bar                          | )                     | 0,0060            |                         |
| Spezifischer Druc                          | kverlust (bar/km)     | 0,09              |                         |
| Temperaturverlus                           | st (°C)               | 0,18              |                         |
| Wärmeverlust (k)                           | N)                    | 1,80              |                         |
| Durchschnittsdru                           | ck (bar)              | 9,04              |                         |
| Status                                     |                       | Offen             |                         |
|                                            | ADDITUUTING 80: Leiti | ingseuror FernWal | IIIe                    |

Der **Anfangsstatus** der Leitung legt fest, ob die Leitung bei der Berechnung berücksichtigt wird. Es existieren die folgenden drei Status:
#### • Außer Betrieb

Die Leitung ist für die Berechnung nicht vorhanden. Leitungseingangs- und Leitungsausgangsknoten sind nicht miteinander verbunden.

## • Gerichtet

Das Fluid kann die Leitung nur in der gekennzeichneten Richtung durchströmen; sie verhält sich wie im Zustand 'In Betrieb'. In Gegenrichtung kann sie nicht durchflossen werden; sie verhält sich dann wie im Zustand 'Außer Betrieb'. Weil die Kennzeichnung der Durchflußrichtung von der Digitalisierung abhängt, kann sie über eine Bearbeitung mit der rechten Maustaste über die Funktion **Leitung umkehren** umgedreht werden.

### • In Betrieb

Das Fluid kann die Leitung in beiden Richtungen durchströmen. Innendurchmesser, Länge und Rauheit der Leitung sorgen für einen hydraulischen Widerstand, der der Fließrichtung entgegenwirkt und einen Druckverlust zwischen Leitungseingangs- und Leitungsausgangsknoten erzeugt.

#### III.2.3 Rohrtypen

Rohrtypen beeinflussen nur indirekt die Berechnungsergebnisse, da sie als ein Attribut der Leitung dienen. Hiermit ist sichergestellt, dass zwei Leitungen mit demselben Rohrtyp auch dieselben Rohrtypattribute wie Außendurchmesser, Wandstärke, Wärmedurchgangskoeffizient und ggf. Rauheit besitzen. Für die Widerstandsberechnung einer Leitung wird der Rauheitswert und der Innendurchmesser des Rohrtyps verwendet, der sich aus dem Außendurchmesser und der Wandstärke zusammensetzt. Für die thermische Berechnung wird u.a. der Wärmedurchgangskoeffizient des Rohrtyps verwendet. Weil es sich bei einem Rohrtyp nicht um eine grafische Objektklasse handelt, erfolgt die Erfassung von neuen Rohrtypen und die Änderung von Rohrtypattributen mit dem <u>Objektbrowser</u>

| Ro | hrtypen 🔻 🛟                                    | ) 💼 [  | 🖎 📩 🔶      | Auf Bestand zurücksetzen   | nsicht 🔹 A | lle Filter entfernen        |                         |                   |                      |  |
|----|------------------------------------------------|--------|------------|----------------------------|------------|-----------------------------|-------------------------|-------------------|----------------------|--|
|    | Name                                           | T ID T | Material 🝸 | Rohrmaterialrauheit (mm) 🍸 | Wärmedurch | ngangskoeffizient (W/m•K) 🍸 | Außendurchmesser (mm) 🝸 | Wandstärke (mm) 🝸 | Kommentar            |  |
| Zu | Zum Einfügen eines neuen Elements hier klicken |        |            |                            |            |                             |                         |                   |                      |  |
| +  | KMR 65                                         | 88     | KMR        |                            | 0,2870     |                             | 76,10                   | 2,90              | Kunststoffmantelrohr |  |
| +  | KMR 80                                         | 89     | KMR        |                            | 0,2960     |                             | 88,90                   | 3,20              | Kunststoffmantelrohr |  |
| +  | KMR 100                                        | 90     | KMR        |                            | 0,3100     |                             | 114,30                  | 3,60              | Kunststoffmantelrohr |  |
| +  | KMR 125                                        | 91     | KMR        |                            | 0,3680     |                             | 139,70                  | 4,00              | Kunststoffmantelrohr |  |
| +  | KMR 150                                        | 92     | KMR        |                            | 0,3790     |                             | 168,30                  | 4,00              | Kunststoffmantelrohr |  |
| +  | KMR 175                                        | 93     | KMR        |                            | 0,4030     |                             | 193,70                  | 4,00              | Kunststoffmantelrohr |  |
| +  | KMR 200                                        | 94     | KMR        |                            | 0,4100     |                             | 219,10                  | 4,00              | Kunststoffmantelrohr |  |
| +  | KMR 225                                        | 95     | KMR        |                            | 0,4700     |                             | 244,50                  | 4,50              | Kunststoffmantelrohr |  |
| +  | KMR 250                                        | 96     | KMR        |                            | 0,4580     |                             | 273,00                  | 4,50              | Kunststoffmantelrohr |  |
| +  | KMR 300                                        | 97     | KMR        |                            | 0,5250     |                             | 323,90                  | 4,50              | Kunststoffmantelrohr |  |
| +  | KMR 350                                        | 98     | KMR        |                            | 0,5120     |                             | 355,60                  | 5,00              | Kunststoffmantelrohr |  |
| +  | KMR 400                                        | 99     | KMR        |                            | 0,5470     |                             | 406,40                  | 5,60              | Kunststoffmantelrohr |  |

Abbildung 81: Rohrtypbrowser Fernwärme

#### III.2.4 Druckzonen

Unter einer Druckzone versteht man ein geschlossenes Rohrsystem, in dem, von Strömungsdruckverlusten und Höhenlagen abgesehen, ein einheitlicher Druck herrscht. Jede Druckzone beginnt bzw. endet an einem Druckregel- oder Druckänderungsorgan. Druckzonen in ROKA dienen vornehmlich dazu, das Netz in Druckbereiche einzuteilen, um diese Bereiche im Grafikfenster mit Hilfe der <u>Farbmodulation</u> (43) unterschiedlich einfärben zu können. Weil es sich bei einer Druckzone nicht um eine grafische Objektklasse handelt, erfolgt die Erfassung von neuen Druckzonen und die Änderung von Druckzonenattributen mit dem <u>Objektbrowser</u>

Die Zuordnung einer Druckzonen -die durch einen Druckzonennamen repräsentiert wird- zu einem Knoten in einem Netzbereich, erfolgt über das Attribut Eingangsknoten. Über die *Funktion -> Druckzonenzuordnung bestimmen*, oder automatisiert vor jeder Berechnung, werden alle Objekte, die über nicht geschlossene Leitungen mit dem Eingangsknoten verbunden sind, dieser Druckzone zugeordnet.

Die Druckzonenattribute Dichte und Rauheit dienen nur als Rückfallwerte für die Rohrnetzberechnung, sofern für den Knoten bzw. für die Leitung keine entsprechendes Attribut vergeben wurde. Über den Wärmedurchgangskoeffizientenmultiplikator, der nur in Fernwärmenetzen existiert, lässt sich der Wärmedurchgangskoeffizient, den jede Leitung über ihren Rohrtyp besitzt, für alle Leitungen in einer Druckzone anheben oder senken. Ein Wärmeduchgangskoeffizientenmultiplikator 1,00 bedeutet, dass 100% des Wärmedurchgangskoeffizient einer Leitung in die thermische Verlustberechnung eingeht.

Der Ergebniswert Wärmeverlust, der nur in Fernwärmenetzen existiert, gibt die Summe der Wärmeverluste aller Leitungen einer Druckzone in kW an.

| Dr | uckzonen 🔻 🔂                                   | <b>m</b> 🖄 | . 🏣 🛧      | Auf Bestand zurücks | etzen ONur       | selektierte ( | Objekte anzeigen | Ansicht 💌 | Alle Filter entfernen               |                     |             |
|----|------------------------------------------------|------------|------------|---------------------|------------------|---------------|------------------|-----------|-------------------------------------|---------------------|-------------|
|    | Name                                           | T ID T     | Variante 🍸 | Anfangsstatus 🝸     | Eingangsknoten 🝸 | GIS ID 🝸      | Rauheit (mm) 🍸   | Wärmeduro | :hgangskoeffizientenmultiplikator 🍸 | Wärmeverlust (kW) 🍸 | Kommentar 🍸 |
| Zu | Zum Einfügen eines neuen Elements hier klicken |            |            |                     |                  |               |                  |           |                                     |                     |             |
| +  | Hochtemperatur VI                              | 1          | Bestand    | In Betrieb          | K1               |               | 0,10             | 1,00      |                                     | 8,18                |             |
| +  | Hochtemperatur Rl                              | 2          | Bestand    | In Betrieb          | K2               |               | 0,10             | 1,00      |                                     | 4,56                |             |
| +  | Niedertemperatur                               | 'L 3       | Bestand    | In Betrieb          | K13              |               | 0,10             | 1,00      |                                     | 14,03               |             |
| +  | Niedertemperatur F                             | L 4        | Bestand    | In Betrieb          | K14              |               | 0,10             | 1,00      |                                     | 10,18               |             |
| +  | HT Wiesenweg VL                                | 5          | Bestand    | In Betrieb          | K32              |               | 0,10             | 1,00      |                                     | 1,84                |             |
| +  | HT Wiesenweg RL                                | 6          | Bestand    | In Betrieb          | K31              |               | 0,10             | 1,00      |                                     | 1,19                |             |

Abbildung 82: Druckzonenbrowser Fernwärme

#### III.2.5 Verbräuche

Verbräuche sorgen für die Entnahme des Mediums aus dem Leitungsnetz (Gas, Wasser), bzw. für die Entnahme von Wärme (Fernwärme). Gas- bzw. Wasserverbräuche werden entweder einem Knoten 70 oder einer Leitung 71 zugeordnet. In Fernwärmenetzen existiert das Objekt Kundenanlage 76, welches einem Verbrauch zugeordnet werden muss, damit es die Berechnungsergebnisse beeinflusst. Obwohl die Verbräuche den grafischen Objektklassen Knoten, Leitung oder Kundenanlage direkt zugeordneten sind, gehen sie mit ihren Basisverbrauchswerten nicht direkt in die Berechnung ein, sondern werden über den Verbrauchsgruppenfaktor und ggf. weiteren Einstellungen im Betriebsfalleditor 100 in einen aktuellen Verbrauchswert umgerechnet. Weil es sich bei einem Verbrauch nicht um eine grafische Objektklasse handelt, erfolgt die Erfassung von neuen Verbräuchen und die Änderung von Verbrauchsattributen mit dem Objektbrowser 54. In Gasnetzen existieren zusätzlich die Ergebnisattribute Brennwert und Dichte. Diese Ergebnisattribute erhalten aber nur dann Werte, wenn die Brennwertberücksichtigung in den Netzoptionen auf "Einspeisung" eingestellt ist.

| :   | Verbräuche 🔹 😯 🗙 🍓 🥎 Auf Bestand zurücksetzen 🛛 Ansicht 👻 Alle Filter löschen Zu Adresse zoomen |          |              |                         |                  |                 |                       |                             |                |
|-----|-------------------------------------------------------------------------------------------------|----------|--------------|-------------------------|------------------|-----------------|-----------------------|-----------------------------|----------------|
| Zie | Ziehen Sie einen Spaltenkopf und legen Sie ihn hier ab, um nach dieser Spalte zu gruppieren     |          |              |                         |                  |                 |                       |                             |                |
|     | Name <b>T</b>                                                                                   | ID T     | Variante 🔻   | Basisverbrauch <b>Y</b> | Verbrauchsgruppe | Anfangsstatus 🔻 | Aktueller Verbrauch 🔻 | Aktuelle Verbrauchsgruppe 🔻 | Gesamtfaktor 🔻 |
| Zur | n Einfügen                                                                                      | eines ne | uen Elements | hier klicken            |                  |                 |                       |                             |                |
| +   | D8                                                                                              | 8        | Bestand      | 32,00                   | AW NE (kW) 60°C  | In Betrieb      | 32,00                 | AW NE (kW) 60°C             | 1,000000000000 |
| +   | D9                                                                                              | 9        | Bestand      | 32,00                   | AW NE (kW) 60°C  | In Betrieb      | 32,00                 | AW NE (kW) 60°C             | 1,000000000000 |
| +   | D11                                                                                             | 11       | Bestand      | 45,00                   | AW (kW) RL 65°C  | In Betrieb      | 45,00                 | AW (kW) RL 65°C             | 1,000000000000 |

Abbildung 83: Verbrauchsbrowser Fernwärme

#### III.2.6 Verbrauchsgruppen

Verbrauchsgruppen dienen dazu, Verbrauchswerte zu einer Gruppe zusammenzufassen und diese über einen gemeinsamen Faktor, der sich hinter dem Namen der Verbrauchsgruppe verbirgt, in einen Stundenwert umzurechnen. Über die Umrechnung können Verbräuche ihren Eingabewert (z.B. den Jahreswert) behalten und trotzdem, einzig durch die Veränderung des Faktors, für die Berechnung von unterschiedlichen Lastfällen zur Verfügung stehen. In Wärmenetzen existiert für jede Verbrauchsgruppe zusätzlich der Vorgabewert Rücklauftemperatur, der die Temperaturberechnung beeinflusst. Weil es sich bei einer Verbrauchsgruppe nicht um eine grafische Objektklasse handelt, erfolgt die Erfassung von neuen Verbrauchsgruppen und die Änderung von Verbrauchsgruppenattributen mit dem <u>Objektbrowser</u>

| Ver | brauchsgruppen 🔹 🔂       | t I     | → 🖭 🛨        | Auf Bestand z | urücksetzen Ar | nsicht 🝷 Alle Filt | ter löschen 🖕  |                    |                             |                  |                                  |
|-----|--------------------------|---------|--------------|---------------|----------------|--------------------|----------------|--------------------|-----------------------------|------------------|----------------------------------|
|     | Name 🔻                   | ID 🔻    | Variante 🔻   | Faktor 1 🛛 🔻  | Faktor 2 🛛 🔻   | Faktor 3 🛛 🔻       | Faktor 4       | Aktueller Faktor 🔻 | Temperatur<br>Rücklauf (°C) | Kälteverbrauch 🔻 | Verbrauchsgruppenmuster <b>T</b> |
| Zui | n Einfügen eines neuen E | lements | hier klicken |               |                |                    |                |                    |                             |                  |                                  |
| +   | AW (kW) RL 65°C          | 1       | Bestand      | 1,00000000000 | 1,00000000000  | 1,00000000000      | 1,000000000000 | 1,00000000000      | 65,00                       | Nein             |                                  |
| +   | AW NE (kW) RL 60°C       | 2       | Bestand      | 1,00000000000 | 1,00000000000  | 1,00000000000      | 1,00000000000  | 1,000000000000     | 60,00                       | Nein             |                                  |
|     |                          |         |              |               |                |                    |                |                    | - "                         |                  |                                  |

Abbildung 84: Verbrauchsgruppenbrowser Fernwärme

#### Wärmeverbrauch/Kälteverbrauch

Das Umschalten einer Verbrauchsgruppe von einer Wärmeabnahmegruppe zu einer Kälteabnahmegruppe geschieht über den Schalter *Kälteverbrauch*.

Verbräuche, die zu einer Wärmeabnahmegruppe gehören (Kälteverbrauch = Nein), entziehen der Vorlaufleitung des Netzes eine Wärmeleistung in Höhe ihres Verbrauchswerts. Der Vorlauf des Netzes wird abgekühlt.

Verbräuche, die einer Kälteabnahmegruppe zugeordnet sind (Kälteverbrauch = Ja), entziehen der Vorlaufleitung des Netzes eine Kälteleistung in Höhe ihres Verbrauchswerts. Der Vorlauf des Netzes wird aufgewärmt.

# <u>Verbrauchsgruppenmuster</u>

Für dynamische Berechnungen besteht die Möglichkeit, pro Verbrauchsgruppe ein <u>Muster</u> 103 zu hinterlegen. Muster werden nur in den erweiterten Eigenschaften angezeigt. Über ein Verbrauchsgruppenmuster kann der aktuelle Faktor zu beliebigen Zeitpunkten mit Hilfe eines Multiplikators variiert werden. Über den <u>Objektbrowser</u> 154 können neue Muster erzeugt werden. Hierzu ist der Objekttyp **Muster** auszuwählen und ein neues Objekt hinzuzufügen. Um ein Muster zu bearbeiten, ist auf der entsprechenden Zeile eine Doppelklick auszuführen.

Mit dem ausgewählten Muster manipuliert man die zeitabhängige Variantion des aktuellen Faktors.

#### III.2.7 Kundenanlagen

Der Objekttyp Kundenanlage existiert nur in Fernwärmenetzen und dient dazu, den Vorlauf- und den Rücklaufknoten für eine Wärmeentnahme zu definieren. Eine Kundenanlage kann mehrere Verbräuche besitzen. Aufgrund der aktuellen Verbrauchssumme und der Rücklauftemperaturen der ggf. unterschiedlichen, zugeordneten Verbrauchsgruppen ergeben sich an einer Kundenanlage die Berechnungsergebnisse Massenstrom, Druckdifferenz und Temperaturdifferenz jeweils zwischen Vorlauf- und Rücklaufknoten. Weil es sich bei einer Kundenanlage um eine grafische Objektklasse handelt, geschieht die Erfassung einer Kundenanlage mit einem grafischen Werkzeug 20 Die Änderung von Attributen erfolgt mit dem Objekteditor 49 oder dem Objektbrowser 54

| Obj       | ekttyp:                                           | Kundenanlagen                                     |                      | •           | Bearbeiten  |   |  |  |
|-----------|---------------------------------------------------|---------------------------------------------------|----------------------|-------------|-------------|---|--|--|
|           | Erweitert                                         | te Eigenschaften anzeigen                         |                      | Auf Bestand | zurücksetze | n |  |  |
| •         | <ul> <li>▼ 1 selektierte Kundenanlagen</li> </ul> |                                                   |                      |             |             |   |  |  |
| Allgemein |                                                   |                                                   |                      |             |             |   |  |  |
|           | ID                                                |                                                   | 6                    |             |             |   |  |  |
|           | Name                                              |                                                   | Hauptstr.            | 90          |             |   |  |  |
|           | Varian                                            | te                                                | Bestand              |             |             |   |  |  |
|           | Komm                                              | entar                                             |                      |             |             |   |  |  |
| *         | Geograf                                           | fische Daten                                      |                      |             |             |   |  |  |
|           | GIS ID                                            |                                                   |                      |             |             |   |  |  |
|           | Knoter                                            | n                                                 | K17                  |             |             | • |  |  |
|           | Knoter                                            | n Rücklauf                                        | K18                  |             |             | • |  |  |
| •         | Verbräu                                           | iche                                              |                      |             |             |   |  |  |
|           | Aktuel                                            | le Verbrauchssumme (kW)                           | 32,00                |             |             |   |  |  |
|           | Basisv                                            | erbrauchssumme                                    | 32,00                | _           |             |   |  |  |
|           | Verbrä                                            | iuche                                             | 1 [] [+              | ]           |             |   |  |  |
| *         | Ergebni                                           | sse                                               |                      |             |             |   |  |  |
|           | Masse                                             | nstrom (t/h)                                      | 1,86                 |             |             |   |  |  |
|           | Drucko                                            | differenz (bar)                                   | 2,94                 |             |             |   |  |  |
|           | Tempe                                             | eraturdifferenz (°C)<br>Abbildung 85: Kundenanlag | 17,28<br>repeditor l | Fernwärme   |             |   |  |  |

#### III.2.8 Einspeisungen

Einspeisungen definieren Knoten, an denen das Leitungsnetz von außen gespeist wird. Beispiele sind ein Wasserwerk, eine Gasübernahmestation, ein Heizkraftwerk oder eine Kältezentrale. Eine Einspeisung kann nur genau einem bestehenden Knoten (Gas, Wasser) bzw. genau einem bestehenden Vorlauf- und einem bestehenden Rücklaufknoten (Fernwärme) zugeordnet werden. An diesem Knoten darf kein weiteres Objekt mit einer Druckvorgabe liegen, also keine weitere Einspeisung oder Überspeisung oder Zusatzentnahme. Weil es sich bei einer Einspeisung um eine grafische Objektklasse handelt, geschieht die Erfassung einer Einspeisung mit einem grafischen <u>Werkzeug</u> [20]. Die Änderung von Attributen erfolgt mit dem <u>Objekteditor</u> [49] oder dem <u>Objektbrowser</u> [54] und unterscheidet sich zwischen Gas- und Wassernetzen einerseits und Fernwärmenetzen andererseits. Typische Berechnungsergebnisse sind Ausgangsdruck und Volumen- bzw. Massenstrom. In Wärmenetzen existieren zusätzlich die Ergebnisattribute Einspeiseleistung, Rücklaufdruck und Temperaturen am Vorlauf und Rücklaufknoten.

## Gas- und Wassereinspeisung

Das Verhalten von Einspeisungen in Gas- und Wassernetze lässt sich über die Eigenschaft **Zu nutzende Einstellung** bestimmen. Dabei wird unterschieden zwischen einer Druckvorgabe und einer Volumenstromvorgabe.

- Bei einer **Druckvorgabe** wird so eingespeist, dass der Druckvorgabewert am optionalen Druckregelknoten erreicht wird. Falls kein Druckregelknoten gesetzt ist, wird der Anlagenausgang als Druckregelknoten verwendet. Der einzuspeisende Volumenstrom wird berechnet.
- volumenstromgedeckelte Druckvorgabe eine Begrenzung • Eine bewirkt der Ausspeisemenge bei zuerst erreichter Vorgabe. Druckvorgabe und Volumenstromvorgabe sind einzutragen. Wenn die Volumenstrombegrenzung die Abnahmemenge unterschreitet und keine alternative Versorgung vorhanden ist, kann die Berechnung nicht sinnvoll durchgeführt werden.
- Bei einer **Volumenstromvorgabe** wird der eingestellten Volumenstrom am Anlagenausgang eingespeist. Der daraus resultierende Einspeisedruck ergibt sich aus der Berechnung. Bei einer Volumenstromvorgabe ist darauf zu achten, dass an einer anderen Stelle im Leitungsnetz mindestens ein Objekt mit Druckvorgabe existiert. Ausserdem darf die Volumenstromvorgabe die Abnahmemenge nicht überschreiten, da sonst die Berechnung nicht sinnvoll durchgeführt werden kann.

| Editor X                                        |                           |  |  |  |  |  |  |
|-------------------------------------------------|---------------------------|--|--|--|--|--|--|
| Objekttyp: Einspeisungen                        | ▼ Bearbeiten              |  |  |  |  |  |  |
| Courte de Cierce de Ara anaciaca                | Auf Doctored zurückgetzen |  |  |  |  |  |  |
| Erweiterte Eigenschaften anzeigen               | Auf Bestand Zurücksetzen  |  |  |  |  |  |  |
| <ul> <li>1 selektierte Einspeisungen</li> </ul> |                           |  |  |  |  |  |  |
| ∧ Allgemein                                     |                           |  |  |  |  |  |  |
| Name                                            | Wasserwerk                |  |  |  |  |  |  |
| ID                                              | 1                         |  |  |  |  |  |  |
| Variante                                        | Bestand                   |  |  |  |  |  |  |
| Anfangsstatus                                   | In Betrieb 🔹              |  |  |  |  |  |  |
| Kommentar                                       |                           |  |  |  |  |  |  |
| ∧ Geografische Daten                            |                           |  |  |  |  |  |  |
| GIS ID                                          |                           |  |  |  |  |  |  |
| Knoten                                          | 01                        |  |  |  |  |  |  |
| ∧ Einstellungen                                 |                           |  |  |  |  |  |  |
| Zu nutzende Einstellung                         | Druckvorgabe 🔹            |  |  |  |  |  |  |
| Druckvorgabe (bar)                              | 5,5                       |  |  |  |  |  |  |
| Volumenstromvorgabe (m <sup>3</sup> /h)         | 0                         |  |  |  |  |  |  |
| Max. Volumenstrom (m <sup>3</sup> /h)           |                           |  |  |  |  |  |  |
| Druckregelknoten                                | <b>•</b>                  |  |  |  |  |  |  |
| ∧ Ergebnisse                                    |                           |  |  |  |  |  |  |
| Druck (bar)                                     | 5,50                      |  |  |  |  |  |  |
| Volumenstrom (m <sup>3</sup> /h)                | 107,50                    |  |  |  |  |  |  |

Abbildung 86: Einspeisungseditor Wasser

#### Fernwärmeeinspeisung/Kälteeinspeisung

Das Verhalten von Einspeisungen in Fernwärmenetzen/Kälteversorgungsnetzen lässt sich über die Eigenschaft **Anlagenart** bestimmen. Es wird unterschieden zwischen einer Haupteinspeisung, einer Druckeinspeisung, einer Leistungseinspeisung und einer Rücklaufbeimischung. Das Umschalten von einer Wärmeversorgung zu einer Kälteversorgung geschieht über den Schalter **Kälteversorgung**.

- Bei einer **Haupteinspeisung** bestimmt neben der Temperaturvorgabe für den Vorlauf das Attribut **Druckhaltung bei Haupteinspeisung** die Arbeitsweise:
  - Vor- und Rücklaufdruckvorgabe verwendet die Druckvorgaben Vorlauf und Rücklauf entweder an den Anlagenknoten oder den optionalen Druckregelknoten.
  - Vordruckhaltung (Rücklauf) verwendet die Druckvorgabe Rücklauf und die Druckdifferenzvorgabe an den beiden Anlagenknoten oder an den optionalen Druckregelknoten Vorlauf und Rücklauf. Die Druckvorgabe Rücklauf wird als Ruhedruck am Anlageneingangsknoten interpretiert und die Druckdifferenzvorgabe

an den Anlagenknoten oder an den optionalen Druckregelknoten Vorlauf und Rücklauf eingestellt. Die Auswahl keiner oder beider Druckregelknoten im Vorlauf und im Rücklauf sind bei gesetzter Vordruckhaltung Pflicht.

- Nachdruckhaltung (Vorlauf) verwendet die Druckvorgabe Vorlauf und die Druckdifferenzvorgabe an den beiden Anlagenknoten oder an den optionalen Druckregelknoten Vorlauf und Rücklauf. Die Druckvorgabe Vorlauf wird als Ruhedruck am Anlagenausgangsknoten interpretiert und die Druckdifferenzvorgabe an den Anlagenknoten oder an den optionalen Druckregelknoten Vorlauf und Rücklauf eingestellt. Die Auswahl keiner oder beider Druckregelknoten im Vorlauf und im Rücklauf sind bei gesetzter Nachdruckhaltung Pflicht.
- Mitteldruckhaltung verwendet die Druckvorgabe Vorlauf und die Druckdifferenzvorgabe an den beiden Anlagenknoten oder an den optionalen Druckregelknoten Vorlauf und Rücklauf. Hierbei wird die Druckvorgabe Vorlauf jedoch nicht direkt als Vorgabewert verwendet, sondern als Mittelwert interpretiert, um den die Druckdifferenzvorgabe abweicht und sich die Druckdifferenzvorgabe an den Anlagenknoten oder an den optionalen Druckregelknoten Vorlauf und Rücklauf einstellt Die Auswahl keiner oder beider Druckregelknoten im Vorlauf und im Rücklauf sind bei gesetzter Mitteldruckhaltung Pflicht.

In einem Netzbereich muss genau eine Haupteinspeisung vorhanden sein, damit dieser Netzbereich berechnet werden kann. Die Einspeiseleistung und der Massenstrom werden berechnet.

- Eine oder mehrere **Druckeinspeisungen** können zusätzlich zu einer Haupteinspeisung in einem Netzbereich existieren. Bei einer Druckeinspeisung wird so eingespeist, dass der Druckvorgabewert Vorlauf am optionalen Druckregelknoten Vorlauf und die Temperaturvorgabe am Anlagenausgangsknoten Vorlauf erreicht wird Falls kein Druckregelknoten Vorlauf gesetzt ist, wird der Anlagenausgangsknoten Vorlauf als Druckregelknoten verwendet. Eine gesetzte Druckdifferenzvorgabe wird bei gewählter Anlagenart Druckeinspeisung ebensowenig berücksichtigt, wie ein gesetzter Druckregelknoten Rücklauf. Die Einspeiseleistung, der Massenstrom, der Druck im Rücklauf und die Temperatur im Rücklauf werden berechnet.
- Eine oder mehrere Leistungseinspeisungen können zusätzlich zu einer Haupteinspeisung in einem Netzbereich existieren. Bei einer Leistungseinspeisung wird mit der eingestellten Leistungs- und Temperaturvorgabe am Anlagenausgang in den Vorlauf eingespeist. Eingaben in den Feldern Druckvorgabe, Druckregelknoten und Druckdifferenzvorgabe werden bei gewählter Anlagenart Leisungseinspeisung nicht berücksichtigt, Der Einspeisedruck, der Massenstrom, der Druck im Rücklauf und die Temperatur im Rücklauf werden berechnet. Bei einer Leistungseinspeisung darf die Leistungsvorgabe die Abnahmeleistung nicht überschreiten, da sonst die Berechnung nicht sinnvoll durchgeführt werden kann.
- Eine oder mehrere Rücklaufbeimischungen können zusätzlich ZU einer Haupteinspeisung in einem Netzbereich existieren. Bei einer Rücklaufbeimischung handelt es sich um eine Anlagenart, die aus dem Rücklaufknoten der Anlage einen Massenstrom entnimmt und mit diesem die Temperatur des Vorlaufknotens auf den vorzugebenden Temperaturwert Vorlauf reduziert. Die Einspeiseleistung bei einer Rücklaufbeimischung ist immer O MW und der Massenstrom über die Anlage wird berechnet. Sinnvolle Temperaturvorgaben für Vorlaufknoten den einer Rücklaufbeimischung bewegen sich im Bereich zwischen der Vorund

79

Rücklauftemperatur an den Anlagenknoten, sofern die Beimischung außer Betrieb gesetzt ist. Sofern der Massenstrom für die vorgegebene Vorlauftemperatur nicht ermittelt werden kann, sollte einerseits in den <u>Optionen</u> die <u>max. thermischen</u> <u>Zyklen</u> <sup>[67]</sup> um den Faktor 10 erhöht und sich andereseits einem gültigen Ergebnis angenähert werden, indem als Startwert für die gewünschte Vorlauftemperatur die Vorlauftemperatur ohne Beimischung gesetzt wird und dieser Wert dann in kleinen Schritten weiter Richtung Wunschtemperatur verändert wird. Eingaben in den Feldern Druckvorgaben, Druckregelknoten und Druckdifferenzvorgabe werden bei gewählter Anlagenart Rücklaufbeimischung nicht berücksichtigt,

| 📑 Edito       | r                             | <del>1</del>                  |
|---------------|-------------------------------|-------------------------------|
| Objektty      | p: Einspeisungen              | ▼ Bearbeiten                  |
| Erwei         | terte Figenschaften anzeigen  | Auf Bestand zurücksetzen      |
| <b>v</b> 1 cc | lektierte Einsneisungen       |                               |
|               | mein                          |                               |
| Nam           | ne                            | BHKW Nord                     |
| ID            |                               | 1                             |
| Varia         | ante                          | Bestand                       |
| Anfa          | ingsstatus                    | In Betrieb 🔻                  |
| Kom           | mentar                        |                               |
| ∧ Geog        | rafische Daten                | ·                             |
| GIS           | D                             |                               |
| Kno           | ten                           | K1                            |
| Kno           | ten Rücklauf                  | K2                            |
| ∧ Einst       | ellungen                      | -<br>                         |
| Anla          | genart                        | Haupteinspeisung 🔻            |
| Drue          | kvorgabe Vorlauf [bar]        | 9                             |
| Drue          | kvorgabe Rücklauf [bar]       | 3                             |
| Max           | . Massenstrom [t/h]           |                               |
| Leist         | ungsvorgabe Vorlauf [kW]      | 0                             |
| Max           | imale Leistung [kW]           |                               |
| Tem           | pVorgabe Vorlauf [°C]         | 95                            |
| Drue          | kregelknoten Vorlauf          | <b>•</b>                      |
| Drue          | kregelknoten Rücklauf         | •                             |
| Drue          | kdifferenzvorgabe [bar]       |                               |
| Drue          | khaltung bei Haupteinspeisung | Vor- und Rücklaufdruckvorgabe |
| Kälte         | eversorgung                   | Nein 🔻                        |
| ∧ Ergel       | onisse                        |                               |
|               |                               | OK Abbrechen                  |

Abbildung 87: Einspeisungseditor Fernwärme

## <u>Gas- und Wasser- und Fernwärmeeinspeisung</u>

Das Attribut *Max. Volumenstrom* (Gas, Wasser) bzw. *Max. Massenstrom* (Fernwärme) dient nur zur Informationszwecken und hat keine Auswirkungen auf die Berechnung.

81

Wenn es ausgefüllt ist, kann es jedoch optional dazu verwendet werden, eine Warnung nach der Berechnung bei Überschreitung des Grenzwertes anzeigen zu lassen. Die Berechnungswarnung kann über die <u>ROKA<sup>3</sup> Einstellungen</u> benutzerdefiniert deaktiviert werden.

## Gas-Brennwerteinspeisung

Die Attribute **Brennwert**, **Dichte** und **kinematische Viskosität** können für jede Einspeisung getrennt eingestellt werden. Sie werden aber nur berücksichtigt, wenn in den <u>Netzoptionen</u> die Brennwertberücksichtigung auf "Einspeisung" eingestellt wird. Ist dies der Fall, werden die Volumenströme aufgrund der Kundenabnahmen nicht mehr mit einem festen Brennwert, sondern im Fall einer Vermischung mit einem für jede Abnahme unterschiedlichen Brennwert berechnet.

# <u>Einspeisemuster</u>

Für dynamische Berechnungen besteht die Möglichkeit, <u>Muster</u> zu hinterlegen. Muster werden nur in den erweiterten Eigenschaften angezeigt. Über ein Muster kann die vorgenommene Einstellung zu beliebigen Zeitpunkten mit Hilfe eines Multiplikators variiert werden. Über den <u>Objektbrowser</u> können neue Muster erzeugt werden. Hierzu ist der Objekttyp **Muster** auszuwählen und ein neues Objekt hinzuzufügen. Um ein Muster zu bearbeiten, ist auf der entsprechenden Zeile eine Doppelklick auszuführen.

Bei Gas- und Wassereinspeisungen existiert nur eine Musterauswahl. Mit dem ausgewählten Muster manipuliert man in Abhängigkeit von der **Zu nutzende Einstellung** die zeitabhängige Variantion des Einspeisedrucks oder Einspeisevolumenstroms.

Bei Wärme- oder Kälteeinspeisungen existieren Muster für die Temperatur im Vorlauf (Temperaturmuster Vorlauf), für den Druck oder Massenstrom im Vorlauf (Einspeisemuster) und für den Druck im Rücklauf (Druckmuster Rücklauf). Die Muster können einzeln oder in Kombination vorgegeben werden.

## III.2.9 Überspeisungen

Überspeisungen verbinden Netzbereiche mit unterschiedlichen Druckvorgaben (Druckzonen). Sie verbinden Knoten, an denen aus einer Druckzone ein Fluid in eine andere Druckzone übergeben wird. Ein Beispiel hierfür ist ein Gasdruckregler, der aus einer Gas-Mitteldruckzone eine Gas-Niederdruckzone versorgt. Bei der Berechnung mehrerer Druckzonen mit Überspeisungen werden die Überspeiseverhältnisse automatisch berücksichtigt (die Mengen übernommen, die Druckverhältnisse geprüft), so dass vom Benutzer bei geänderten Verhältnissen kein manueller Eingriff erforderlich ist.

Eine Überspeisung wird immer zwei bestehenden Knoten zugeordnet. Der erste Knoten bestimmt den Ausspeisepunkt aus der vorgelagerten Druckzone und somit den Einspeisepunkt in die Anlage. Der zweite Knoten definiert den Ausspeisepunkt aus der Anlage und somit den Einspeisepunkt in die nachgelagerte Druckzone. Am Ausspeisepunkt der Überspeisung darf kein weiteres Objekt mit einer Druckvorgabe liegen, also keine weitere Überspeisung oder Einspeisung oder Zusatzentnahme. Ein Knoten, an dem der Ausspeisepunkt einer Überspeisung liegt, kann als Bezugspunkt einer Druckzone definiert werden. Im Gegensatz zu Gas- und Wassernetzen wird bei Wärmenetzen zwischen Vorlaufüberspeisung und Rücklaufüberspeisung unterschieden. Weil es sich bei einer Überspeisung um eine grafische Objektklasse handelt, geschieht die Erfassung einer Überspeisung mit einem grafischen <u>Werkzeug</u><sup>20</sup>. Die Änderung von Attributen erfolgt mit dem <u>Objekteditor</u><sup>49</sup> oder dem <u>Objektbrowser</u><sup>54</sup>. Typische Berechnungsergebnisse sind Volumen- bzw. Massenstrom, Eingangsdruck und Ausgangsdruck.

| Objekttyp:                     | Überspeisungen                   | •                   | Bearbeiten     |  |  |  |  |
|--------------------------------|----------------------------------|---------------------|----------------|--|--|--|--|
| Erweite                        | erte Eigenschaften anzeigen      | Auf Bestand         | l zurücksetzen |  |  |  |  |
| ✓ 1 selektierte Überspeisungen |                                  |                     |                |  |  |  |  |
| ▲ Allgemein                    |                                  |                     |                |  |  |  |  |
| ID                             |                                  | 1                   |                |  |  |  |  |
| Nam                            | e                                | DEA Neustadt        |                |  |  |  |  |
| Varia                          | inte                             | 1.1 Ausfall HB Nord |                |  |  |  |  |
| Anla                           | gentyp                           | Druckerhöhung       |                |  |  |  |  |
| Rege                           | lung                             | Ausgangsdruck       |                |  |  |  |  |
| Anfa                           | ngsstatus                        | In Betrieb          | \$             |  |  |  |  |
| Kom                            | mentar                           |                     |                |  |  |  |  |
| ▲ Geogr                        | afische Daten                    |                     |                |  |  |  |  |
| GIS I                          | D                                |                     |                |  |  |  |  |
| Druc                           | kzone                            | Altstadt            |                |  |  |  |  |
| Eing                           | angsdruckzone                    | Zentrum             |                |  |  |  |  |
| ▲ Einste                       | llung                            |                     |                |  |  |  |  |
| Druc                           | kvorgabe (bar)                   | 6                   | \$             |  |  |  |  |
| Volu                           | menstromvorgabe (m³/h)           |                     |                |  |  |  |  |
| Max.                           | Volumenstrom (m <sup>3</sup> /h) |                     |                |  |  |  |  |
| Ergebnisse                     |                                  |                     |                |  |  |  |  |
| Volu                           | menstrom (m <sup>3</sup> /h)     | 53,75               |                |  |  |  |  |
| Statu                          | IS                               | In Betrieb          |                |  |  |  |  |
| Eing                           | angsdruck (bar)                  | 3,99                |                |  |  |  |  |
| Ausg                           | angsdruck (bar)                  | 6,00                |                |  |  |  |  |

Abbildung 88: Überspeisungseditor Wasser mit Einstellungen, die durch Schaltanweisungen überschrieben wurden

Überspeisungen lassen sich in die Anlagentypen zur **Druckminderung** und **-erhöhung** gliedern. Die Funktionsweise einer Überspeisung wird durch die untergeordnete Eigenschaft **Regelung** eingestellt. Dabei wird jeweils zwischen fünf verschiedenen Regelungstypen unterschieden:

#### • Ausgangsdruck

Ohne gewählten Druckregelknoten wird der Anlagen-Ausgangsdruck vermindert bzw. erhöht auf die eingestellte Druckvorgabe, ungeachtet des dafür notwendigen Volumenbzw. Massenstroms. Sofern ein optionaler Druckregelknoten ausgewählt ist, wird der Anlagen-Ausgangsdruck soweit angepasst, dass die eingestellte Druckvorgabe am Druckregelknoten erreicht wird. Hierzu ist es notwendig, dass sich der Druckregelknoten in derselben Druckzone befindet, wie der Anlagen-Ausgangsknoten.

# • Ausgangsdruck, volumenstromgedeckelt (Gas, Wasser) bzw. massenstromgedeckelt (Fernwärme)

Sofern der Deckelungswert noch nicht erreicht ist, wird die eingestellte Druckvorgabe entweder am Anlagen-Ausgangsknoten oder -falls gesetzt- am optionalen Druckregelknoten angenommen. Bei Verwendung eines Druckregelknotens ist es notwendig, dass sich der Druckregelknoten in derselben Druckzone befindet, wie der Anlagen-Ausgangsknoten. Beim Erreichen des Deckelungswertes wird der optionale Druckregelknoten nicht mehr berücksichtigt und der zugehörige Anlagen-Ausgangsdruck wird berechnet.

#### • Druckdifferenz

Ohne gewählten Druckregelknoten ergibt sich der Anlagen-Ausgangsdruck aus der Erhöhung bzw. Minderung des Anlagen-Eingangsdrucks um die eingestellte Druckdifferenz (Druckvorgabe). Mit gewähltem Druckregelknoten wird die eingestellte Druckdifferenz zwischen dem Anlagen-Eingangsknoten und dem Druckregelknoten eingestellt Hierzu ist es notwendig, dass sich der Druckregelknoten in derselben Druckzone befindet, wie der Anlagen-Ausgangsknoten.

#### • Eingangsdruck

Der Anlagen-Eingangsdruck bzw. der optionale Druckregelknoten wird, sofern dies möglich ist, auf der eingestellten Druckvorgabe gehalten. Der optionale Druckregelknoten muss sich in derselben Druckzone befinden, wie der Anlagen-Eingangsknoten.

#### • Volumenstromgeregelt (Gas, Wasser) bzw. Massenstromgeregelt (Fernwärme)

Der Ausgangsdruck resultiert aus der eingestellten, zu überspeisenden, Volumen- bzw. Massenstromvorgabe und dem Eingangsdruck. Ein optionaler Druckregelknoten wird nicht berücksichtigt.

Der **Anfangsstatus** der Überspeisung legt fest, ob die Regelung für die Berechnung zur Anwendung kommt. Es existieren die folgenden drei Status:

#### • Außer Betrieb

Die Überspeisung ist für die Berechnung nicht vorhanden und es kommt keine Regelung zum Einsatz. Anlageneingangs- und Anlagenausgangsknoten sind nicht miteinander verbunden. Das Fluid aus der vorgelagerten Druckzone kann an der Überspeisung nicht in die nachgelagerte Zone fließen.

#### • Bypass

Die Überspeisung verbindet den Anlageneingangs- und Anlagenausgangsknoten ohne Regelung. Das Fluid passiert die Anlage in beide Richtungen ohne Einschränkungen. Ein optinaler Druckregelknoten wird nicht berücksichtigt.

## • In Betrieb

Die Kombination aus Anlagentyp und Regelung definiert die Auswirkung auf die Berechnungsergebnisse und den Ergebnisstatus. In der folgenden Tabelle sind die möglichen Kombinationen aus Ergebnisstatus, ggf. vorhandener Warnungsmeldung im Statusfenster und der Situationsbeschreibung aufgelistet.

| Anlagent<br>YP     | Regelung                                                                            | Ergebnis<br>status | Warnungsmeldung | Beschreibung                                                                                                    |
|--------------------|-------------------------------------------------------------------------------------|--------------------|-----------------|----------------------------------------------------------------------------------------------------|
| Druckmin<br>derung | Ausgangsdruc<br>k                                                                   | ln<br>Betrieb      |                 | Der vorgegebene<br>Ausgangsdruck ist niedriger als<br>am Anlageneingang, Die<br>Überspeisung kann in<br>Fließrichtung als<br>Druckminderung arbeiten.                                                                                                    |
|                    |                                                                                     | Außer<br>Betrieb   |                 | Der vorgegebene<br>Ausgangsdruck ist entweder<br>höher als der errechnete<br>Eingangsdruck oder niedriger<br>als der errechnete Druck am<br>Anlagenausgang. Die<br>Überspeisung kann in<br>Fließrichtung nicht als<br>Druckminderung arbeiten.                                                                                                    |
|                    | Ausgangsdruc<br>k,<br>volumenstrom<br>gedeckelt<br>bzw,<br>massenstromg<br>edeckelt |                    |                 | Wenn der errechnete<br>Durchfluss durch die Anlage<br>kleiner als der vorgegebene<br>Volumen- bzw. Massenstrom<br>ist, arbeitet die Anlage wie eine<br>Druckminderung, die<br>ausgangsdruckgeregelt ist.<br>Wenn der errechnete<br>Durchfluss durch die Anlage<br>größer als der vorgegebene<br>Volumen- bzw. Massenstrom<br>ist, arbeitet die Anlage wie eine<br>Druckminderung, die<br>volumen-/massenstromgeregelt<br>ist. |
|                    | Druckdifferenz                                                                      | ln<br>Betrieb      |                 | Der errechnete Druck am<br>Anlageneingangsknoten<br>subtrahiert mit der<br>Druckvorgabe ist höher als der<br>Druck am Anlagenausgang. Die                                                                                                    |

| 6 | ROKA | Manual |
|---|------|--------|
|---|------|--------|

| Anlagent<br>yp | Regelung                                                     | Ergebnis<br>status | Warnungsmeldung                                                   | Beschreibung                                                                                                    |
|----------------|--------------------------------------------------------------|--------------------|-------------------------------------------------------------------|----------------------------------------------------------------------------------------------------|
|                |                                                              |                    |                                                                   | Überspeisung kann in<br>Fließrichtung als<br>Druckminderung arbeiten.                                                                                                    |
|                |                                                              | Außer<br>Betrieb   |                                                                   | Der errechnete Druck am<br>Anlageneingangsknoten<br>subtrahiert mit der<br>Druckvorgabe ist niedriger als<br>der Druck am Anlagenausgang.<br>Die Überspeisung kann in<br>Fließrichtung nicht als<br>Druckminderung arbeiten.                                                                                                    |
|                |                                                              | Fehler             | Überspeisung<br>kann Druck nicht<br>liefern. Status:<br>XPressure | Die vorgegebene Druckdifferenz<br>zwischen Anlageneingang und<br>Anlagenausgang kann nicht<br>erreicht werden. In diesem<br>fehlerbehafteten Zustand sind<br>die Berechnungsergebnisse<br>ungültig.                                                                                                    |
|                | Eingangsdruck                                                | ln<br>Betrieb      |                                                                   | Der vorgegebene Druck am<br>Anlageneingang ist niedriger als<br>am Anlagenausgang, Die<br>Überspeisung kann in<br>Fließrichtung als<br>Druckminderung arbeiten.                                                                                                    |
|                |                                                              | Außer<br>Betrieb   |                                                                   | Der vorgegebene Druck am<br>Anlageneingang ist höher als<br>am Anlagenausgang, Die<br>Überspeisung kann in<br>Fließrichtung nicht als<br>Druckminderung arbeiten.                                                                                                    |
|                | Volumenstrom<br>geregelt,<br>bzw.<br>Massenstromg<br>eregelt | In<br>Betrieb      |                                                                   | Der vorgegebene Volumen-<br>bzw. Massenstrom ist geringer<br>als beim Anfangsstatus Bypass.<br>Die Überspeisung kann in<br>Fließrichtung arbeiten und<br>den Volumen- bzw.<br>Massenstrom auf den<br>vorgegebenen Wert begrenzen.<br>Bei zu gering gewähltem<br>Volumen- bzw. Massenstrom<br>können negative Drücke<br>berechnet werden. |

| Anlagent<br>yp    | Regelung                                                                            | Ergebnis<br>status | Warnungsmeldung                                                                          | Beschreibung                                                                                                    |
|-------------------|-------------------------------------------------------------------------------------|--------------------|------------------------------------------------------------------------------------------|----------------------------------------------------------------------------------------------------|
|                   |                                                                                     | Außer<br>Betrieb   |                                                                                          | Der berechnete Druck am<br>Anlageneingang ist höher als<br>am Anlagenausgang, Die<br>Überspeisung kann in<br>Fließrichtung nicht als<br>Druckminderung arbeiten.                                                                                                    |
|                   |                                                                                     | Fehler             | Überspeisung ist<br>offen, aber kann<br>die eingestellte<br>Fließmenge nicht<br>liefern. | Der vorgegebene Volumen-<br>bzw. Massenstrom ist größer<br>als beim Anfangsstatus Bypass.<br>Der vorgegebene Durchfluss<br>durch die Anlage kann nicht<br>erreicht werden. In diesem<br>fehlerbehafteten Zustand sind<br>die Berechnungsergebnisse<br>ungültig.                                                                                                    |
| Druckerh<br>öhung | Ausgangsdruc<br>k                                                                   | In<br>Betrieb      |                                                                                          | Der vorgegebene<br>Ausgangsdruck ist höher als am<br>Anlageneingang, Die<br>Überspeisung kann in<br>Fließrichtung als Druckerhöhung<br>arbeiten.                                                                                                    |
|                   |                                                                                     | Außer<br>Betrieb   |                                                                                          | Der vorgegebene<br>Ausgangsdruck ist entweder<br>niedriger als der errechnete<br>Eingangsdruck oder niedriger<br>als der errechnete Druck am<br>Anlagenausgang. Die<br>Überspeisung kann in<br>Fließrichtung nicht als<br>Druckerhöhung arbeiten.                                                                                                    |
|                   | Ausgangsdruc<br>k,<br>volumenstrom<br>gedeckelt<br>bzw,<br>massenstromg<br>edeckelt |                    |                                                                                          | Wenn der errechnete<br>Durchfluss durch die Anlage<br>kleiner als der vorgegebene<br>Volumen- bzw. Massenstrom<br>ist, arbeitet die Anlage wie eine<br>Druckerhöhung, die<br>ausgangsdruckgeregelt ist.<br>Wenn der errechnete<br>Durchfluss durch die Anlage<br>größer als der vorgegebene<br>Volumen- bzw. Massenstrom<br>ist, arbeitet die Anlage wie eine<br>Druckerhöhung, die<br>volumen-/massenstromgeregelt<br>ist. |

| 88 | ROKA N         | lanual                                                       |                    |                                                                          |                                                                                                    |
|----|----------------|--------------------------------------------------------------|--------------------|--------------------------------------------------------------------------|----------------------------------------------------------------------------------------------------|
|    | Anlagent<br>yp | Regelung                                                     | Ergebnis<br>status | Warnungsmeldung                                                          | Beschreibung                                                                                                    |
|    |                | Druckdifferenz                                               | In<br>Betrieb      |                                                                          | Der errechnete Druck am<br>Anlageneingangsknoten addiert<br>mit der Druckvorgabe ist höher<br>als der Druck am<br>Anlagenausgang. Die<br>Überspeisung kann in<br>Fließrichtung als Druckerhöhung<br>arbeiten.                                                                                                    |
|    |                |                                                              | Außer<br>Betrieb   |                                                                          | Der errechnete Druck am<br>Anlageneingangsknoten addiert<br>mit der Druckvorgabe ist<br>niedriger als der Druck am<br>Anlagenausgang. Die<br>Überspeisung kann in<br>Fließrichtung nicht als<br>Druckerhöhung arbeiten.                                                                                                    |
|    |                | Eingangsdruck                                                | Fehler             |                                                                          | Die Kombination aus Anlagentyp<br>und Regelung wird nicht<br>unterstützt.                                                                                                    |
|    |                | Volumenstrom<br>geregelt,<br>bzw.<br>Massenstromg<br>eregelt | In<br>Betrieb      |                                                                          | Der vorgegebene Volumen-<br>bzw. Massenstrom ist geringer<br>als beim Anfangsstatus Bypass.<br>Die Überspeisung kann in<br>Fließrichtung als Druckerhöhung<br>arbeiten und den Volumen-<br>bzw. Massenstrom auf den<br>vorgegebenen Wert begrenzen.<br>Bei zu gering gewähltem<br>Volumen- bzw. Massenstrom<br>können negative Drücke<br>berechnet werden. |
|    |                |                                                              | Fehler             | Überspeisung<br>kann die<br>eingestellte<br>Fließmenge nicht<br>liefern. | Der vorgegebene Volumen-<br>bzw. Massenstrom ist größer<br>als beim Anfangsstatus Bypass.<br>Aufgrund des vorgegebenen<br>Durchflusses können<br>unrealistisch hohe Druckwerte<br>im Netz entstehen. In diesem<br>fehlerbehafteten Zustand sind<br>die Berechnungsergebnisse<br>ungültig.                                                                  |

# <u>Muster</u>

Für dynamische Berechnungen besteht die Möglichkeit, <u>Muster</u> 103 zu hinterlegen. Muster werden nur in den erweiterten Eigenschaften angezeigt. Über ein Muster kann die vorgenommene Einstellung zu beliebigen Zeitpunkten mit Hilfe eines Multiplikators variiert werden. Über den <u>Objektbrowser</u> 54 können neue Muster erzeugt werden. Hierzu ist der Objekttyp **Muster** auszuwählen und ein neues Objekt hinzuzufügen. Um ein Muster zu bearbeiten, ist auf der entsprechenden Zeile eine Doppelklick auszuführen.

Mit dem ausgewählten Muster manipuliert man in Abhängigkeit von der **Regelung** die zeitabhängige Variantion des Ausgangsdrucks, oder des Eingangsdrucks, oder der Druckdifferenz, oder des Einspeisevolumen- bzw. Massenstroms.

#### III.2.10 Wärmetauscher

Der Objekttyp Wärmetauscher existiert nur in Fernwärmenetzen und dient dazu, eine Wärmemenge von einem Fernwärmenetz in ein weiteres Fernwärmenetz zu übertragen, wobei beide Netze hydraulisch getrennt sind. Ein Beispiel hierfür ist die Trennung eines Hochtemperatur- von einem Niedertemperaturnetz.

Weil es sich bei einem Wärmetauscher um eine grafische Objektklasse handelt, geschieht die Erfassung eines Wärmetauschers mit einem grafischen <u>Werkzeug</u> <sup>[20]</sup>. Die Änderung von Attributen erfolgt mit dem <u>Objekteditor</u> <sup>[49]</sup> oder dem <u>Objektbrowser</u> <sup>[54]</sup>.

Das Verhalten von Wärmetauschern lässt sich über die Eigenschaft **Anlagenart** bestimmen. Es wird unterschieden zwischen einer Haupteinspeisung, einer Druckeinspeisung und einer Leistungseinspeisung. Über den **Wirkungsgrad** lassen sich Verluste des Wärmetauschers modellieren: Der Wert 1 bedeutet 100% Wirkungsgrad und somit keine Verluste. Das Umschalten von einer Wärmeversorgung zu einer Kälteversorgung geschieht über den Schalter **Kälteversorgung**.

- Bei einer *Haupteinspeisung* bestimmt neben der Temperaturvorgabe für den Vorlauf des Niedertemperaturnetzes (NT) und der Temperaturvorgabe für den Rücklauf des Hochtemperaturnetzes (HT) das Attribut *Druckhaltung bei Haupteinspeisung* die Arbeitsweise:
  - Vor- und Rücklaufdruckvorgabe verwendet die Druckvorgaben Vorlauf (NT) und Rücklauf (NT) entweder an den Anlagenknoten oder den optionalen Druckregelknoten.
  - Vordruckhaltung (Rücklauf) verwendet die Druckvorgabe Rücklauf (NT) und die Druckdifferenzvorgabe an den beiden Anlagenknoten oder an den optionalen Druckregelknoten Vorlauf (NT) und Rücklauf (NT). Die Druckvorgabe Rücklauf (NT) wird als Ruhedruck am Anlageneingangsknoten des Niedertemperaturnetzes interpretiert und die Druckdifferenzvorgabe (NT) an den Anlagenknoten im Niedertemperaturnetz oder an den optionalen Druckregelknoten Vorlauf (NT) und Rücklauf (NT) eingestellt. Die Auswahl keiner oder beider Druckregelknoten im Vorlauf (NT) und im Rücklauf (NT) sind bei gesetzter Vordruckhaltung Pflicht.
  - Nachdruckhaltung (Vorlauf) verwendet die Druckvorgabe Vorlauf (NT) und die Druckdifferenzvorgabe an den beiden Anlagenknoten oder an den optionalen Druckregelknoten Vorlauf (NT) und Rücklauf (NT). Die Druckvorgabe Vorlauf (NT) wird als Ruhedruck am Anlagenausgangsknoten des Niedertemperaturnetzes interpretiert und die Druckdifferenzvorgabe (NT) an den Anlagenknoten im Niedertemperaturnetz oder an den optionalen Druckregelknoten Vorlauf (NT) und

Rücklauf (NT) eingestellt. Die Auswahl keiner oder beider Druckregelknoten im Vorlauf (NT) und im Rücklauf (NT) sind bei gesetzter Nachdruckhaltung Pflicht.

- verwendet die Druckvorgabe Vorlauf (NT) und die • Mitteldruckhaltung Druckdifferenzvorgabe (NT) an den beiden Anlagenknoten oder an den optionalen Druckregelknoten Vorlauf (NT) und Rücklauf (NT). Hierbei wird die Druckvorgabe Vorlauf (NT) jedoch nicht direkt als Vorgabewert verwendet, sondern als Mittelwert interpretiert, um den die Druckdifferenzvorgabe (NT) abweicht und Druckdifferenzvorgabe sich die (NT) ап den Anlagenknoten im Niedertemperaturnetz oder an den optionalen Druckregelknoten Vorlauf (NT) und Rücklauf (NT) einstellt. Die Auswahl keiner oder beider Druckregelknoten im Vorlauf (NT) und im Rücklauf (NT) sind bei gesetzter Mitteldruckhaltung Pflicht. In einem Netzbereich muss genau eine Haupteinspeisung vorhanden sein, damit
- dieser Netzbereich berechnet werden kann.
- oder mehrere Druckeinspeisungen können zusätzlich Eine ZU einer Haupteinspeisung in einem Netzbereich existieren. Bei einer Druckeinspeisung wird mit der eingestellten Druck- und Temperaturvorgabe in den Vorlauf des Niedertemperaturnetzes eingespeist. Zusätzlich ist die Angabe der Rücklauftemperatur im Hochtemperaturnetz notwendig.
- Eine oder mehrere *Leistungseinspeisungen* können zusätzlich zu einer Haupteinspeisung in einem Netzbereich existieren. Bei einer Leistungsspeisung wird mit der eingestellten Leistungs- und Temperaturvorgabe in den Vorlauf des Niedertemperaturnetzes eingespeist. Zusätzlich ist die Angabe der Rücklauftemperatur im Hochtemperaturnetz notwendig. Bei einer Leistungseinspeisung darf die Leistungsvorgabe die Abnahmeleistung nicht überschreiten, da sonst die Berechnung nicht sinnvoll durchgeführt werden kann.

Das Attribut **Max. Massenstrom** dient nur zur Informationszwecken und hat keine Auswirkungen auf die Berechnung. Wenn es ausgefüllt ist, kann es jedoch optional dazu verwendet werden, eine Warnung nach der Berechnung bei Überschreitung des Grenzwertes anzeigen zu lassen. Die Berechnungswarnung kann über die <u>ROKA</u><sup>3</sup> <u>Einstellungen</u> <sup>7</sup> benutzerdefiniert deaktiviert werden.

Berechnungsergebnisse sind die vom Wärmetauscher übertragene Leistung, die Massenströme im Hochtemperaturnetz und im Niedertemperaturnetz und die Temperaturen und Drücke jeweils im Vorlauf und Rücklauf von Hoch- und im Niedertemperaturnetz.

91

| 🗐 Eo       | ditor                             | <del>1</del>                  |  |  |  |  |  |  |
|------------|-----------------------------------|-------------------------------|--|--|--|--|--|--|
| Objek      | kttyp: Wärmetauscher              | ▼ Bearbeiten                  |  |  |  |  |  |  |
| En En      | weiterte Eigenschaften anzeigen   | Auf Bestand zurücksetzer      |  |  |  |  |  |  |
| <b>v</b> 1 | 1 selektierte Wärmetauscher       |                               |  |  |  |  |  |  |
| ^ AI       | llgemein                          |                               |  |  |  |  |  |  |
| N          | Jame                              | WT Hauptstr.                  |  |  |  |  |  |  |
| 10         | D                                 | 1                             |  |  |  |  |  |  |
| v          | /ariante                          | Bestand                       |  |  |  |  |  |  |
| А          | Anfangsstatus                     | In Betrieb 🔻                  |  |  |  |  |  |  |
| к          | íommentar                         |                               |  |  |  |  |  |  |
| ^ Ge       | eografische Daten                 |                               |  |  |  |  |  |  |
| G          | SIS ID                            |                               |  |  |  |  |  |  |
| К          | (noten Rücklauf (NT)              | K14                           |  |  |  |  |  |  |
| К          | (noten Vorlauf (NT)               | K13                           |  |  |  |  |  |  |
| К          | Knoten Vorlauf (HT)               | K7 💌                          |  |  |  |  |  |  |
| К          | (noten Rücklauf (HT)              | К8                            |  |  |  |  |  |  |
| ∧ Eir      | nstellungen                       |                               |  |  |  |  |  |  |
| A          | Anlagenart                        | Haupteinspeisung 🔻            |  |  |  |  |  |  |
| D          | Druckhaltung bei Haupteinspeisung | Vor- und Rücklaufdruckvorgabe |  |  |  |  |  |  |
| D          | Druckvorgabe Vorlauf (NT) [bar]   | 6                             |  |  |  |  |  |  |
| D          | Druckvorgabe Rücklauf (NT) [bar]  | 3                             |  |  |  |  |  |  |
| Ν          | Max. Massenstrom [t/h]            |                               |  |  |  |  |  |  |
| N          | Maximale Leistung [kW]            |                               |  |  |  |  |  |  |
| L          | eistungsvorgabe [kW]              | 0                             |  |  |  |  |  |  |
| Т          | empVorgabe Vorlauf (NT) [°C]      | 80                            |  |  |  |  |  |  |
| Т          | empVorgabe Rücklauf (HT) [°C]     | 50                            |  |  |  |  |  |  |
| v          | Virkungsgrad                      | 1                             |  |  |  |  |  |  |
| к          | (älteversorgung                   | Nein 🔻                        |  |  |  |  |  |  |
| D          | Druckregelknoten Vorlauf (NT)     | •                             |  |  |  |  |  |  |
| D          | Druckregelknoten Rücklauf (NT)    | <b></b>                       |  |  |  |  |  |  |
| D          | Druckdifferenzvorgabe (NT) [bar]  |                               |  |  |  |  |  |  |
| ∧ Er       | gebnisse                          |                               |  |  |  |  |  |  |
|            |                                   | OK Abbrechen                  |  |  |  |  |  |  |

Abbildung 89: Wärmetauschereditor Fernwärme

# <u>Wärmetauschermuster</u>

Für dynamische Berechnungen besteht die Möglichkeit, <u>Muster</u> 103 zu hinterlegen. Muster werden nur in den erweiterten Eigenschaften angezeigt. Über ein Muster kann die vorgenommene Einstellung zu beliebigen Zeitpunkten mit Hilfe eines Multiplikators variiert werden. Über den <u>Objektbrowser</u> 154 können neue Muster erzeugt werden. Hierzu ist der Objekttyp **Muster** auszuwählen und ein neues Objekt hinzuzufügen. Um ein Muster zu bearbeiten, ist auf der entsprechenden Zeile eine Doppelklick auszuführen.

Bei einem Wärmetauscher existieren Muster für die Temperatur im Vorlauf (Temperaturmuster Vorlauf), für den Druck oder Massenstrom im Vorlauf (Einspeisemuster) und für den Druck im Rücklauf (Druckmuster Rücklauf). Die Muster können einzeln oder in Kombination vorgegeben werden.

#### III.2.11 Wärmeeinspeisungen

Der Objekttyp Wärmeeinspeisung existiert nur in Fernwärmenetzen jeweils für den Vorlauf und den Rücklauf. Er dient dazu, innerhalb eines Vorlaufs oder eines Rücklaufs einen Wärmeeintrag ohne Druckänderung zu modellieren. Ein Beispiel hierfür ist der Energieeintrag einer Solarthermieanlage, die das Wasser entweder in einer Vorlaufleitung oder einer Rücklaufleitung erwärmt.

Eine Wärmeeinspeisung wird immer zwei bestehenden Vorlauf- oder zwei bestehenden Rücklaufknoten zugeordnet. Die Verknüpfung eines Vorlaufknotens mit einem Rücklaufknoten ist nicht gestattet. Die Erfassungsrichtung einer Wärmeeinspeisung hat im Gegensatz zur Erfassungsrichtung einer Überspeisung keine Auswirkung: Der vorzugebende Wärmeeintrag findet immer am Ausspeiseknoten der Anlage in Fließrichtung statt.

Weil es sich bei einer Wärmeeinspeisung um eine grafische Objektklasse handelt, geschieht die Erfassung einer Wärmeeinspeisung mit einem grafischen <u>Werkzeug</u><sup>20</sup> Die Änderung von Attributen erfolgt mit dem <u>Objekteditor</u><sup>49</sup> oder dem <u>Objektbrowser</u><sup>54</sup>.

Das Verhalten von Wärmeeinspeisungen lässt sich über die Eigenschaft *Anlagentyp* bestimmen. Es wird unterschieden zwischen Leistungsvorgabe und Temperaturvorgabe.

- Bei einer Leistungsvorgabe ist die Angabe einer Leistung in kW notwendig.
- Bei einer Temperaturvorgabe wird der Sollwert einer Temperatur am Ausgangsknoten in Grad Celsius definiert. Die Ergebnistemperatur am Ausgangsknoten kann vom Sollwert abweichen, wenn es dort zu einer Vermischung von unterschiedlichen Vorgabetemperaturen kommt.

Die Außerbetriebnahme einer Wärmeeinspeisung sorgt dafür, dass kein Wärmeeintrag in den Ausspeiseknoten stattfindet. Ein Durchfließen der Anlage geschieht bei einer Außerbetriebnahme weiterhin. Eine Außerbetriebnahme kann auch erreicht werden, indem die Leistungsvorgabe auf 0 kW eingestellt wird.

Typische Berechnungsergebnisse sind die durch die Wärmeeinspeisung zugeführte Leistung, der Massenstrom durch die Anlage und die Ausgangstemperatur am Anlagenausgang in Fließrichtung. Wenn am Ausgangsknoten mehrere unterschiedliche Temperaturvorgaben z.B. durch mehrere Wärmeeinspeisungen definiert werden, wird an dem Ausgangsknoten eine Mischtemperatur ausgewiesen.

| Objekttyp: Wärmeeinspeisungen |           | Wärmeeinspeisungen        |                                       | •           | Bearbeiten          |  |  |  |  |
|-------------------------------|-----------|---------------------------|---------------------------------------|-------------|---------------------|--|--|--|--|
|                               | Erweiter  | te Eigenschaften anzeigen |                                       | Auf Bestand | estand zurücksetzen |  |  |  |  |
| •                             | 1 selekt  | tierte Wärmeeinspeisungen |                                       |             |                     |  |  |  |  |
|                               | Allgeme   | ein                       |                                       |             |                     |  |  |  |  |
|                               | ID        |                           | 2                                     |             |                     |  |  |  |  |
|                               | Name      |                           | Solarthermie                          |             |                     |  |  |  |  |
|                               | Varian    | te                        | Bestand                               |             |                     |  |  |  |  |
|                               | Anfan     | gsstatus                  | In Betrieb                            |             |                     |  |  |  |  |
|                               | Komm      | entar                     | Hauptstraße 20                        |             |                     |  |  |  |  |
| •                             | Geograf   | fische Daten              |                                       |             |                     |  |  |  |  |
|                               | Drucka    | zone                      | Niedertemperatur VL                   |             |                     |  |  |  |  |
|                               | GIS ID    |                           |                                       |             |                     |  |  |  |  |
| •                             | Einstellu | ung                       |                                       |             |                     |  |  |  |  |
|                               | Anlage    | entyp                     | Leistungsvorgabe                      |             |                     |  |  |  |  |
|                               | Leistu    | ngsvorgabe (kW)           | 15                                    |             |                     |  |  |  |  |
|                               | Tempe     | eraturvorgabe (°C)        | 90                                    |             |                     |  |  |  |  |
| •                             | Ergebni   | sse                       |                                       |             |                     |  |  |  |  |
|                               | Ausga     | ngstemperatur (°C)        | 81,37                                 |             |                     |  |  |  |  |
|                               | Leistur   | ng (kW)                   | 15,000                                |             |                     |  |  |  |  |
|                               | Masse     | nstrom (t/h)              | 8,78                                  |             |                     |  |  |  |  |
|                               | Status    |                           | In Betrieb                            |             |                     |  |  |  |  |
|                               |           | Abbildung 9               | 90: Wärmeeinspeisungseditor Fernwärme |             |                     |  |  |  |  |

#### III.2.12 Schieber

Geschlossene Schieber dienen der Netzberechnung dazu, auf einer Leitung einen unendlich großen Wiederstand zu erzeugen und somit den Durchfluß des Fluids zu unterbinden. Offene Schieber haben keine Auswirkung auf die Berechnungsergebnisse. Weil es sich bei einem Schieber um eine grafische Objektklasse handelt, geschieht die Erfassung eines Schiebers mit einem grafischen Werkzeug <sup>20</sup>. Die Änderung von Schieberattributen erfolgt mit dem <u>Objekteditor</u> <sup>49</sup> oder dem <u>Objektbrowser</u> <sup>54</sup>. Ein einmalig mit dem Werkzeug erfasster Schieber, lässt sich nur über die Angabe der Position auf der zugeordneten Leitung verschieben.

| Objekttyp:                  | Schieber                 |                   | ▼ Bearbeiter            |
|-----------------------------|--------------------------|-------------------|-------------------------|
| Erweitert                   | e Eigenschaften anzeigen |                   | Auf Bestand zurücksetze |
| • 1 selekt                  | ierte Schieber           |                   |                         |
| <ul> <li>Allgeme</li> </ul> | in                       |                   |                         |
| ID                          |                          | 1                 |                         |
| Name                        |                          | Schieber Wiesenwe | eg                      |
| Varian                      | te                       | Ausbau Nord       |                         |
| Anfang                      | gsstatus                 | Geschlossen       |                         |
| Komm                        | entar                    |                   |                         |
| - Geograf                   | ische Daten              |                   |                         |
| GIS ID                      |                          |                   |                         |
| Leitun                      | 9                        | 1                 |                         |
| Positio                     | n                        | 0,044             |                         |
| <ul> <li>Ergebni</li> </ul> | sse                      |                   |                         |
|                             |                          |                   |                         |

Abbildung 91: Schiebereditor Fernwärme

#### III.2.13 Zählschächte

Der Objekttyp Zählschacht existiert nicht in Fernwärmenetzen. Er dient dazu, besondere Leitungen mit einem Zählschachtsymbol in der Grafik zu kennzeichnen und die Rechenergebnisse dieser Leitung zusammenzufassen. Weil es sich bei einem Zählschacht um eine grafische Objektklasse handelt, geschieht die Erfassung eines Werkzeug 20. Zählschachts einem grafischen Die Änderung mit von Zählschachtattributen erfolgt mit dem Objekteditor 49 oder dem Objektbrowser 54. Ein einmalig mit dem Werkzeug erfasster Zählschacht lässt sich nur über die Angabe der Position auf der zugeordneten Leitung verschieben. Einer Leitung kann maximal ein Zählschacht zugeordnet werden. Zählschächte nehmen keinen Einfluß auf hydraulische Ergebnisse.

|                              |                           | Netzberec                |
|------------------------------|---------------------------|--------------------------|
| Objekttyp:                   | Zählschächte              | ▼ Bearbeiten             |
| Erweiter                     | te Eigenschaften anzeigen | Auf Bestand zurücksetzen |
| <ul> <li>1 selekt</li> </ul> | tierte Zählschächte       |                          |
| Allgeme                      | ein                       |                          |
| ID                           |                           | 1                        |
| Name                         |                           | Zählschacht Hauptstraße  |
| Varian                       | te                        | Bestand                  |
| Komm                         | entar                     |                          |
| - Geograf                    | fische Daten              |                          |
| GIS ID                       |                           |                          |
| Leitun                       | g                         | 1                        |
| Positio                      | on                        | 0,3                      |
| I                            | Abbildung 92: Zähl        | schachteditor Wasser     |

95

#### III.2.14 Behälter

Der Objekttyp Behälter existiert nur in Wassernetzen. Ein Behälter ist eine besondere Einspeisung, dessen rechentechnisches Verhalten vom Anfangsfüllstand und von den bautechnischen Daten Füllstand und Volumen abhängig ist. Die Sockelhöhe des Behälters ist gleichzusetzen mit der Höhe des Ausspeiseknotens und kann über diesen Höhenwert verändert werden. Der **Anfangsfüllstand** legt den Behälterfüllstand zu Beginn der Berechnung fest. Weil es sich bei einem Behälter um eine grafische Objektklasse handelt, geschieht die Erfassung eines Behälters mit einem grafischen <u>Werkzeug</u> <sup>[20]</sup> Die Änderung von Attributen erfolgt mit dem <u>Objekteditor</u> <sup>[49]</sup> oder dem <u>Objektbrowser</u> <sup>[54]</sup> Typische Berechnungsergebnisse sind Ausgangsdruck, Füllstand, Volumen, Zulaufvolumenstrom bzw. Ablaufvolumenstrom und Volumenänderung.

Die folgenden Daten sind einzustellen:

#### • Anfangsfüllstand (m)

Die Wassersäule in Meter, die auf die Höhe des Netzes am Ausspeiseknoten einwirkt und somit den Druck am Ausspeiseknoten zu Beginn der Berechnung festlegt.

• Max. Füllstand (m)

Gibt den **maximalen Füllstand** des Behälters an. Dieser muss größer oder gleich dem **Anfangsfüllstand** sein.

#### • Max. Volumen (m³)

Gibt das maximale Volumen des Behälters an.

#### • Min. Füllstand (m)

Gibt den **minimalen Füllstand** des Behälters an. Dieser muss kleiner oder gleich dem **Anfangsfüllstand** sein.

#### • Min. Volumen (m<sup>3</sup>)

Zusätzlich besteht optional die Möglichkeit ein **minimales Füllstandsvolumen** anzugeben, welches nicht unterschritten werden darf.

| Netzberechnung | 97 |
|----------------|----|
|                |    |
|                |    |

| Obj | ekttyp: Behälter                              | ▼ Bearbeiten               |
|-----|-----------------------------------------------|----------------------------|
|     | Frank Firster (                               |                            |
|     | Erweiterte Eigenschaften anzeigen             | Auf Bestand zurucksetzen   |
| •   | 1 selektierte Behälter                        |                            |
|     | Allgemein                                     |                            |
|     | ID                                            | 1                          |
|     | Name                                          | HB Nord                    |
|     | Variante                                      | Bestand                    |
|     | Anfangsfüllstand (m)                          | 5,5                        |
|     | Anfangsstatus                                 | In Betrieb                 |
|     | Kommentar                                     |                            |
| *   | Geografische Daten                            |                            |
|     | Ablaufknoten                                  | 14                         |
|     | GIS ID                                        |                            |
|     | Druckzone                                     | Altstadt                   |
| *   | Bautechnische Daten                           |                            |
|     | Max. Füllstand (m)                            | 12                         |
|     | Max. Volumen (m³)                             | 900,00                     |
|     | Min. Füllstand (m)                            | 2                          |
|     | Min. Volumen (m <sup>3</sup> )                |                            |
| *   | Ergebnisse                                    |                            |
|     | Druck (bar)                                   | 0,54                       |
|     | Status                                        | Ausspeisend                |
|     | Füllstand (m)                                 | 5,50                       |
|     | Volumen (m³)                                  | 431,97                     |
| •   | Zulaufvolumenstrom (m <sup>3</sup> /h)        | 0,00                       |
|     | Ablaufvolumenstrom (m <sup>3</sup> /h)        | 53,75                      |
|     | Volumenänderung (m³/h)<br>Abbildung 93: Behäl | -53,75<br>tereditor Wasser |

## III.2.15 Pumpen

Der Objekttyp Pumpe existiert nur in Wasser- und Fernwärmenetzen.

Eine Pumpe ist eine Art Überspeisung, deren Verhalten entweder durch konstante oder kurvenabhängige Leistung abgebildet wird. Diese Einstellung ist über die Eigenschaft **Pumpentyp** vorzunehmen. Weil es sich bei einer Pumpe um eine grafische Objektklasse handelt, geschieht die Erfassung einer Pumpe mit einem grafischen Werkzeug 20 Die Änderung von Attributen erfolgt mit dem <u>Objekteditor</u> 49 oder dem

Objektbrowser 54 Typische Berechnungsergebnisse sind Volumenstrom, Eingangs- und Ausgangsdruck und Förderhöhe.

Die folgenden berechnungsrelevanten Daten sind für den Pumpentyp vorzunehmen:

#### • Konstante Leistung

Die Pumpe arbeitet konstant mit der eingestellten **Leistung** und unabhängig vom **Volumenstrom**. Neben der Leistung wirkt sich die eingestellte **Geschwindigkeit** der Pumpe (Relative Drehzahl, Standarddrehzahl = 1) auf das Verhalten aus. Bei dynamischen Berechnungen lässt sich die Geschwindigkeit über ein <u>Geschwindigkeitsmuster</u> 2001 zeitabhängig variieren.

#### • Druck-Volumen-Kurve

Bei Pumpen mit Leistungskurve ist die Leistung abhängig vom **Volumenstrom**. Neben der **Geschwindigkeit** wirkt sich eine hinterlegte **Druck-Volumen-Kurve** auf das Verhalten der Pumpe aus. Druck-Volumen-Kurven lassen sich über den Kurvenbrowser wie erstellen und im Kurveneditor wie bearbeiten,

|                                        |                   | Ne                  | etzberechnung | L |
|----------------------------------------|-------------------|---------------------|---------------|---|
| Objekttyp: Pump                        | en                | ▼ Be                | arbeiten      |   |
| Erweiterte Eigen                       | schaften anzeigen | Auf Bestand zur     | ücksetzen     |   |
| <ul> <li>▼ 1 selektierte Pu</li> </ul> | mpen              |                     |               |   |
| <ul> <li>Allgemein</li> </ul>          |                   |                     | Î             |   |
| ID                                     |                   | 2                   |               |   |
| Name                                   |                   | Pumpe Wiesenweg     |               |   |
| Variante                               |                   | 1.0 Ausfall WW Nord |               |   |
| Anfangsstatus                          |                   | In Betrieb          |               |   |
| Pumpentyp                              |                   | Konstante Leistung  |               |   |
| Kommentar                              |                   |                     |               |   |
| Geografische D                         | aten              |                     |               |   |
| GIS ID                                 |                   |                     |               |   |
| Druckzone                              |                   | Zentrum             |               |   |
| Eingangsdruc                           | czone             | Altstadt            |               |   |
| Einstellung                            |                   |                     |               |   |
| Druck-Volume                           | en-Kurve          |                     |               |   |
| Geschwindigk                           | eit               | 1                   |               |   |
| Leistung (kW)                          |                   | 1                   |               |   |
| Ergebnisse                             |                   |                     |               |   |
| Volumenstron                           | n (m³/h)          | 107,50              |               |   |
| Status                                 |                   | In Betrieb          |               |   |
| Eingangsdruc                           | (bar)             | 0,59                |               |   |
| Ausgangsdrug                           | k (bar)           | 6,61                |               |   |
| Förderhöhe (r                          | n)                | 3,42                |               |   |

# Energiekosten- und Geschwindigkeitsmuster

Für dynamische Berechnungen besteht optional die Möglichkeit, <u>Muster</u> 2 zu hinterlegen. Muster werden nur in den erweiterten Eigenschaften angezeigt. Über ein Muster kann die vorgenommene Einstellung zu beliebigen Zeitpunkten mit Hilfe eines Multiplikators variiert werden. Über den <u>Objektbrowser</u> 4 können neue Muster erzeugt werden. Hierzu ist der Objekttyp **Muster** auszuwählen und ein neues Objekt hinzuzufügen. Um ein Muster zu bearbeiten, ist auf der entsprechenden Zeile eine Doppelklick auszuführen.

Bei Pumpen existieren Muster für die Geschwindigkeit (Geschwindigkeitsmuster) und für die Energiekosten (Energiekostenmuster). Energiekostenmuster dienen nur zur Importkompatibilität von Epanet-Netzen und haben in ROKA keine Auswirkungen auf

die Berechnungsergebnisse. Geschwindigkeitsmuster beeinflussen den Geschwindigkeitswert und somit die Berechnungsergebnisse.

#### III.2.16 Kurven

Bei Pumpenkurven (Druck-Volumen-Kurven) wird die gepumpte Druckhöhe (m) in Abhängigkeit vom Volumenstrom (m³/h) gesetzt. Über den <u>Objektbrowser</u> [54] lassen sich neue Kurven erzeugen und deren Namen bearbeiten. Über einen Doppelklicks auf die entsprechende Zeile im Kurvenbrowser lässt sich der zugehörige im Kurveneditor öffnen.

| Ku | rven 🔻 🔂        |         | 🖞 📩 📥 Auf          | Bestand zurücksetzen | Ansicht 🔹  | Alle Filter entfernen |             |
|----|-----------------|---------|--------------------|----------------------|------------|-----------------------|-------------|
|    | Name 🕇          | ID 🝸    | Anzahl Werte 🍸     | Kurventyp            | T          | Kurvenwerte           | Kommentar 🝸 |
| Zu | m Einfügen eine | s neuen | Elements hier klic | ken                  |            |                       |             |
| +  | 3-Punkt Kurve   | 1       | 3                  | Generische 3-Punkt P | umpenkurve |                       |             |
| +  | 1-Punkt Kurve   | 2       | 1                  | Generische 1-Punkt P | umpenkurve | •                     |             |

Abbildung 95: Kurvenbrowser Wasser

Nach der Auswahl eines Kurventyps können für die entsprechenden Kurven Werte gesetzt oder hinzugefügt werden, indem z.B. mit der rechten Maustaste auf ein bereits vorhandenen Wert geklickt wird. Über die Schaltfläche **Speichern** werden die Änderungen übernommen, **Abbrechen** setzt die Änderungen an der Kurve zurück. **Schließen** speichert ggf. vorgenommene Änderungen und schließt den Kurveneditor. Es existieren verschiedene vordefinierte Kurventypen zum Erstellen von Druck-Volumen-Kurven:

#### • Benutzerdefinierte Pumpenkurve

Durch Definition beliebig vieler Punkte ergibt sich eine stückweise lineare Kurve, die das entsprechende Pumpenverhalten abbildet.

#### • Generische 1-Punkt Pumpenkurve

Durch Definition genau eines Punktes wird eine generische Pumpenkurve nach der Formel  $h = a + b \cdot Q^c$  erzeugt, mit der Druckhöhe h, dem Volumenstrom Q und den Variablen a, b und c. Die maximale Druckhöhe ist um 1/3 größer als die des definierten Punktes, während der maximale Volumenstrom doppelt so groß wie der des definierten Punktes ist.

## • Generische 3-Punkt Pumpenkurve

Durch Definition dreier Punkte wird eine generische Pumpenkurve nach der Formel  $h = a + b \cdot Q^c$  erzeugt. Die maximale Druckhöhe entspricht dabei der maximal definierten Druckhöhe.

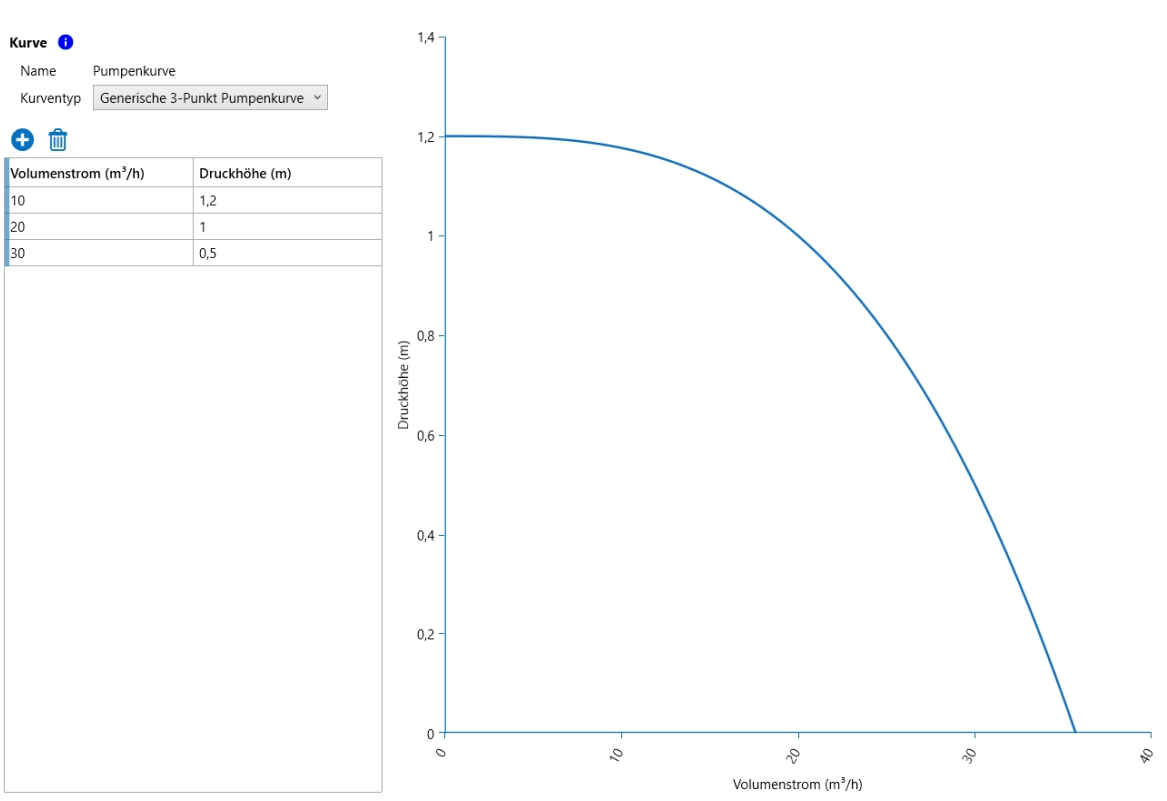

Abbildung 96: Anlegen einer generischen 3-Punkt Pumpenkurve

### III.2.17 Hydranten und Zusatzentnahmen

Der Objekttyp Hydrant existiert nur in Wassernetzen. Der Objekttyp Zusatzentnahme existiert nicht in Fernwärmenetzen.

Hydranten und Zusatzentnahmen sind Objekte, die intern rechnerisch fast identisch gehandhabt werden, aber verschiedene reale Sachverhalte im Netz darstellen. Während die Funktion von Hydranten auf der Hand liegt, könnten Zusatzentnahmen genutzt werden, um z.B. Überspeisungen in Fremdnetze oder andere größere Verbräuche zu modellieren. Weil es sich bei Hydranten und Zusatzentnahmen um grafische Objektklassen handelt, geschieht die Erfassung eines Behälters oder einer Zusatzentnahme mit einem grafischen Werkzeug <sup>[20]</sup>. Die Änderung von Attributen erfolgt mit dem <u>Objekteditor</u> <sup>[49]</sup> oder dem <u>Objektbrowser</u> <sup>[54]</sup>. Typische Berechnungsergebnisse sind Druck und Volumenstrom.

Das grundsätzliche Verhalten von Hydranten und Zusatzentnahmen wird über die Eigenschaft **Zu nutzende Einstellung** gesetzt:

#### • Druck

Es wird soviel Wasser bzw. Gas entnommen wie möglich, sodass die eingestellte **Druckvorgabe** am Anlagenknoten bzw. bei Zusatzentnahmen am optionalen Druckregelknoten gerade noch erfüllt werden kann. Je höher der vorgegebene Druck, umso geringer ist der resultierende Volumenstrom.

#### • Druck, volumenstromgedeckelt

Die **Druckvorgabe** wird aufrechterhalten, um soviel Wasser bzw. Gas wie möglich bei diesem Druckniveau zu entnehmen, jedoch begrenzt auf die unter Volumenstromvorgabe eingestellte Menge. In diesem Modus darf bei Zusatzentnahmen der optionalen Druckregelknoten nicht ausgewählt sein.

#### Emitterkoeffizient

Dieser dimensionslose Wert spiegelt gewissermaßen die Größe des Austrittsloch an der Entnahmestelle wieder. Er wird primär zur EPANET-Kompatibilität verwendet und wird in EPANET-Netzen oft benutzt, um den Austritt an Bewässerungsemittern (z.B. Sprinklern) abzubilden.

#### Volumenstrom

Es wird unter Volumenstromvorgabe eine feste Entnahmemenge gesetzt, die am Anlagenknoten entnommen wird. Der bei Zusatzentnahmen optionale Druckregelknoten wird nicht verwendet. Je höher der sich einstellende Druck, umso geringer ist die Entnahmemenge.

| Editor                                  | ×                        |
|-----------------------------------------|--------------------------|
| Objekttyp: Zusatzentnahmen              | ▼ Bearbeiten             |
| Erweiterte Eigenschaften anzeigen       | Auf Bestand zurücksetzen |
| ✓ 1 selektierte Zusatzentnahmen         |                          |
| ∧ Allgemein                             |                          |
| Name                                    | Entnahme                 |
| ID                                      | 1                        |
| Variante                                | Bestand                  |
| Anfangsstatus                           | In Betrieb               |
| Kommentar                               |                          |
| ∧ Geografische Daten                    |                          |
| GIS ID                                  |                          |
| Knoten                                  | 16                       |
| ∧ Einstellungen                         |                          |
| Zu nutzende Einstellung                 | Druck                    |
| Druckregelknoten                        |                          |
| Druckvorgabe (bar)                      | 3                        |
| Volumenstromvorgabe (m <sup>3</sup> /h) |                          |
| Emitterkoeffizient                      |                          |
| ∧ Ergebnisse                            |                          |
| Druck (bar)                             | 3,00                     |
| Volumenstrom (m <sup>3</sup> /h)        | 57,92                    |

Abbildung 97: Zusatzentnahmeneditor Wasser

#### III.2.18 Messpunkte

Messpunkte nehmen keinen Einfluss auf die Berechnungsergebnisse, sondern dienen dazu, gemessene mit berechneten Druckwerten an Knoten zu vergleichen. Weil es sich bei Messpunkten um grafische Objektklassen handelt, geschieht die Erfassung eines Messpunkts mit einem grafischen <u>Werkzeug</u> <sup>20</sup> Die Änderung von Attributen erfolgt mit dem <u>Objekteditor</u> <sup>49</sup> oder dem <u>Objektbrowser</u> <sup>54</sup> Ein typisches Berechnungsergebnis ist die Messwertabweichung. Die Erfassung von Messwerten zu einem Messpunkt geschieht im Messpunktbrowser. Messpunkte nehmen keinen Einfluß auf hydraulische Ergebnisse.

| :                                                                                           | Mess                                             | punkte  | •    | 0   | × 👜 🕇            | Auf E | Bestan | d zurüc | ksetzen    | An   | isicht 🝷   | All | e Filte | er löschen 💂 |          |   |       |   |                    |   |             |
|---------------------------------------------------------------------------------------------|--------------------------------------------------|---------|------|-----|------------------|-------|--------|---------|------------|------|------------|-----|---------|--------------|----------|---|-------|---|--------------------|---|-------------|
| Ziehen Sie einen Spaltenkopf und legen Sie ihn hier ab, um nach dieser Spalte zu gruppieren |                                                  |         |      |     |                  |       |        |         |            |      |            |     |         |              |          |   |       |   |                    |   |             |
|                                                                                             | Nan                                              | ne T    | ID   | T   | Variante         | Ţ     | Kno    | ten T   | GIS ID     | T    | 1. Messv   | ver | t T     | Aktueller M  | lesswert | T | Druck | T | Messwertabweichung | T | Druckzone 🔻 |
|                                                                                             | Mes                                              | spunkt1 | 1    |     | 1.0 Ausfall WW   | Nord  | 02     |         |            |      | 3,00       |     |         |              |          |   | 6,83  |   |                    |   | Zentrum     |
|                                                                                             | Mes                                              | swerte  | Mess | pun | kt Messpunkt1 (I | D 1)  | E      | rweiter | te Eigenso | haf  | ten anzeig | gen |         |              |          |   |       |   |                    |   |             |
|                                                                                             |                                                  | Name    | T    | Var | iante 7          | GIS   | DI     | Dat     | um         | Ţ    | Druck      | T   | Kom     | nmentar 🎙    |          |   |       |   |                    |   |             |
|                                                                                             | + Zum Einfügen eines neuen Elements hier klicken |         |      |     |                  |       |        |         |            |      |            |     |         |              |          |   |       |   |                    |   |             |
|                                                                                             |                                                  | Messw   | ert1 | 1.0 | Ausfall WW Nor   | b     |        | 06.0    | 8.18 05:00 | 0.00 | 3,00       |     |         |              |          |   |       |   |                    |   |             |
|                                                                                             | •                                                | Messw   | ert2 | 1.0 | Ausfall WW Nor   | ł     |        | 06.0    | 8.18 06:00 | ).00 | 3,20       |     |         |              |          |   |       |   |                    |   |             |

Abbildung 98: Messpunktbrowser Wasser

#### III.2.19 Muster

Uber Muster lassen sich zeitabhängige Vorgabewerte für einige Netzkomponentenattribute einstellen. Die Erstellung und Verwendung eines Musters ist also dann sinnvoll, wenn mehrere Zeitschritte berechnet werden sollen. Muster können den folgenden Netzkomponenten zugeordent werden: Verbrauchsgruppen 75 Einspeisungen [77], Überspeisungen [82], Wärmetauscher [89] und Pumpen [97]. Muster werden nur in den erweiterten Einstellungen dieser Netzkomponenten eingerichtet und angezeigt. Weil es sich bei einem Muster nicht um eine grafische Objektklasse handelt, erfolgt die Erfassung von neuen Mustern und die Änderung von Musterattributen mit dem Objektbrowser 54 Im Objektbrowser kann auch der Name des Musters verändert werden.

| Mu  | Muster 🔹 🚱 🍿 📴 🛬 🄄 Auf Bestand zurlicksetzen 🛛 Ansicht 🔹 Alle Filter löschen 🖕 |            |        |                          |                |                  |              |                 |             |  |  |  |
|-----|--------------------------------------------------------------------------------|------------|--------|--------------------------|----------------|------------------|--------------|-----------------|-------------|--|--|--|
|     | Name                                                                           | <b>T</b> 1 | ID 🔻   | Zeitindex ignorieren 🏾 🔻 | Anzahl Werte 🔻 | Rollierungslänge | Rollierend T | Multiplikatoren | Kommentar 🔻 |  |  |  |
| Zui | m Einfügen eines ne                                                            | euen       | Elemer | ments hier klicken       |                |                  |              |                 |             |  |  |  |
| +   | Einspeisedruck                                                                 |            | 1      |                          | 5              | 05:00:00         |              |                 |             |  |  |  |
| +   | Verbrauchsänderu                                                               | ng         | 2      |                          | 5              | 05:00:00         |              |                 |             |  |  |  |

Abbildung 99: Musterbrowser Wasser

Nach dem Erzeugen eines neuen Musters im Objektbrowser wird der zugehörige Mustereditor geöffnet, indem ein Doppelklick auf die entsprechende Browserzeile ausgeführt wird.

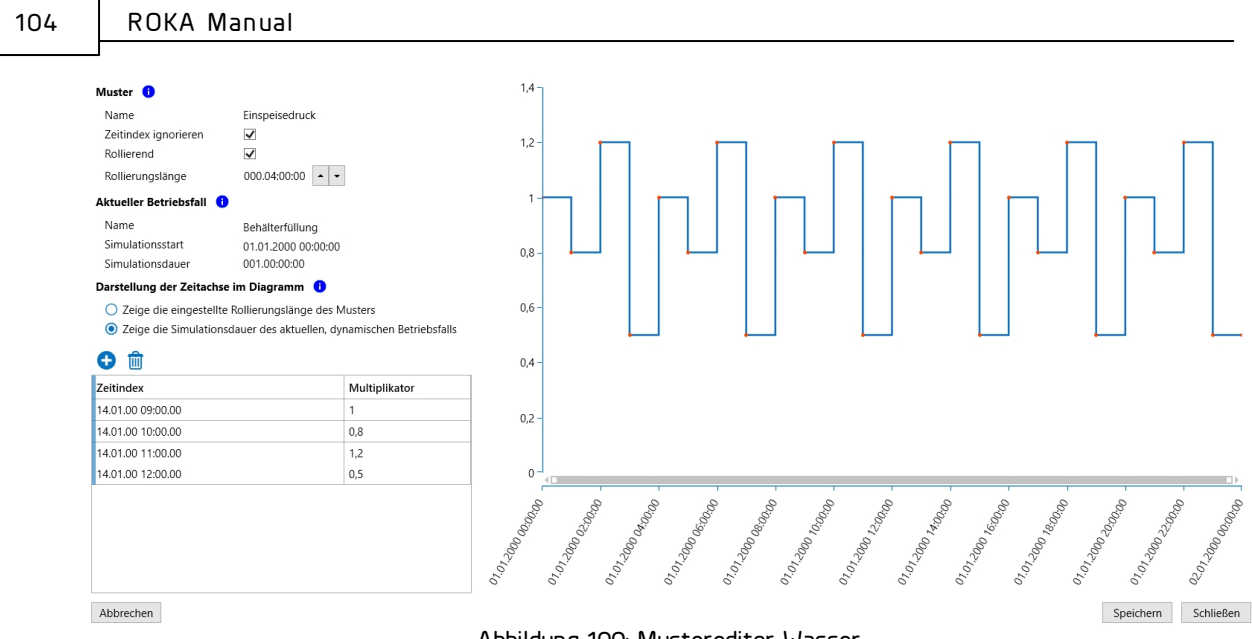

Abbildung 100: Mustereditor Wasser

Über den Mustereditor lassen sich dann für verschiedene Zeitschritte unterschiedliche Multiplikatoren definieren. Je nach berechnetem Zeitschritt wird das zugeordnete Netzkomponentenattribut mit dem Wert aus dem Muster multipliziert. Über die Schaltfläche **Speichern** werden die Änderungen übernommen, **Abbrechen** setzt die Änderungen am Muster zurück. **Schließen** speichert ggf. vorgenommene Änderungen und schließt den Mustereditor.

# <u>Muster</u>

Der **Name** des Musters kann im Objektbrowser verändert werden. Im Mustereditor wird der Name nur angezeigt.

Die Option **Zeitindex ignorieren** legt bei Aktivierung fest, dass sich die Multiplikatoren ab dem Simulationsstart des dynamischen Betriebsfalls und nicht ab der angegebenen Startzeit auf die Berechnung auswirken. Die Zeitabstände, die in den Startzeiten der Multiplikatoren festgelegt sind, werden immer auf die Zeiten des dynamischen Betriebsfalls abgebildet. Bei einem statischen Betriebsfall hat die Option keine Auswirkung: Eine statische Berechnung verwendet immer den ersten Multiplikator unabhängig von der Startzeit.

Über die Option **Rollierend** wird eine Wiederholung der Multiplikatoren festgelegt. Eine Wiederholung ist nur möglich, wenn die Option *Startzeiten ignorieren* aktiviert ist. Eine rollierende Darstellung der Multiplikatoren im Diagramm, kann nur dann angezeigt werden, wenn als Zeitachse die Simulationsdauer des dynamischen Betriebsfalls ausgewäht wurde.

Die **Rollierungslänge** definiert einerseits die Zeitachse des Diagramms und bestimmt andererseits, in welchem Zyklus die Multiplikatoren wiederholt werden sollen, wenn die Option Rollierend aktiviert ist.

# Aktueller Betriebsfall

Neben dem **Namen** wird der **Simulationsstart** und die **Simulationsdauer** des aktuell ausgewählten Betriebsfalls angezeigt. Diese drei Werte können im <u>Betriebsfallmanager</u> verändert werden. Bei der Erstellung eines Musters wird empfohlen, immer denjenigen dynamischen Betriebsfall auszuwählen, auf den das Muster abgebildet werden soll. Falls ein statischer Betriebsfall ausgewählt ist -der sich dadurch auszeichnet, dass der Simulationsstart und die Simulationsdauer nicht angezeigt wird- können die Multiplikatoren im Diagramm zwar angezeigt werden, es wirkt sich aber nur der erste Multiplikator auf die Berechnungsergebnisse aus.

## Darstellung der Zeitachse im Diagramm

Die Multiplikatoren eines Musters können im Diagramm wahlweise für die **eingestellte Rollierungslänge**, oder für die **Simulationsdauer des ausgewählten, dynamischen Betriebsfall** angezeigt werden. Es wird empfohlen, einen dynamischen Betriebsfall auszuwählen und die Darstellung der Zeitachse auf die Simulationsdauer einzustellen, damit die Auswirkung des Musters auf den aktuellen Betriebsfall im Diagramm dargestellt wird.

## Liste der Multiplikatoren

Über die Schaltfläche mit dem **Plus-Symbol** lassen sich Einträge zur Liste hinzufügen. Über das **Papierkorb-Symbol** lassen sich selektierte Listeneinträge löschen. Die Liste muss mindestens einen Eintrag besitzen.

# III.3 Betriebsfälle

Betriebsfälle dienen dazu, unterschiedliche Abnahmeszenarien, Störfälle und Fahrweisen eines Netzes abzubilden. Typischerweise werden z.B. unterschiedliche Betriebsfälle für die Normallast- und Spitzenlastuntersuchung eines Netzes erzeugt, wobei sich die beiden Fälle durch unterschiedliche Faktoren für bestimmte Verbrauchsgruppen unterscheiden.

Der für die <u>Netzberechnung</u> zu verwendende Betriebsfall wird entweder im Menüband *Start* im Abschnitt *Berechnen*, oder in der rechten unteren Ecke der Statusleiste eingestellt.

```
Status Spitzenlast 
Bestand E
Abbildung 101: Betriebsfall auswählen
```

Das Anlegen, Auflisten und Verändern von Betriebsfällen erfolgt über den <u>Betriebsfalleditor</u> (106), welcher über die Schaltfläche *Betriebsfalleditor öffnen* im Abschnitt *Berechnen* im Menüband *Start* zu finden ist.

| Berechnung                            | Betriebsfallmanager Spitzenlast |  |  |  |  |  |  |
|---------------------------------------|---------------------------------|--|--|--|--|--|--|
|                                       | Betriebsfall                    |  |  |  |  |  |  |
| Abbildung 102: Abschnitt<br>Berechnen |                                 |  |  |  |  |  |  |

Um einen oder alle Betriebsfälle zu <u>berechnen</u> (5), ist die Schaltfläche Berechnung starten -> Berechnung starten (F7) bzw. Berechnung starten -> Alle Betriebsfälle berechnen (Umschalt + F7) unter dem Menüband **Start** zu betätigen. Bei Ersterem

wird lediglich der aktuell ausgewählte Betriebsfall berechnet, während bei Letzterem alle vorhandenen Betriebsfälle berechnet werden.

Zusätzlich zum Verwaltungswerkzeug für Betriebsfälle besitzt ROKA eine <u>Variantenverwaltung</u> [47]. Die Variantenverwaltung dient dazu, unterschiedliche Netzstrukturen (z.B. Neubauplanungen) in einem Netz abzubilden.

## III.4 Betriebsfallmanager

Der Betriebsfallmanager dient zum Verwalten von Betriebsfällen. Um eine Variante in unterschiedlichen Betriebsfällen berechnen zu können, müssen mindestens zwei Betriebsfälle vorhanden sein. Das Hinzufügen von neuen Betriebsfällen erfolgt ebenso wie das Bearbeiten, Kopieren und Löschen über das Menüband des Betriebsfallmanagers.

| Betriebsfallmanager                          |              |                                 |                       |  |  |  |  |  |  |  |  |
|----------------------------------------------|--------------|---------------------------------|-----------------------|--|--|--|--|--|--|--|--|
| Hinzufügen Bearbeiten Kopieren Löschen       |              |                                 |                       |  |  |  |  |  |  |  |  |
| Spitzenlast                                  |              |                                 |                       |  |  |  |  |  |  |  |  |
| 487,00 kW                                    | Betriebsfall |                                 | 8                     |  |  |  |  |  |  |  |  |
| Winterlast<br>389,60 kW                      | Spitzenlast  | 🔛 Simulationsstart              | 01.01.2000 00:00:00 🥐 |  |  |  |  |  |  |  |  |
| Sommerlast                                   |              | Simulationsdauer                | 00:00:00 🕐            |  |  |  |  |  |  |  |  |
| 97,40 kW                                     |              | <b>G</b> Simulationszeitschritt | 01:00:00 🕐            |  |  |  |  |  |  |  |  |
|                                              |              | 🔥 Globaler Multiplikator        | 1,0000 🕐              |  |  |  |  |  |  |  |  |
| Abbildung 103: Betriebsfallmanager Fernwärme |              |                                 |                       |  |  |  |  |  |  |  |  |

# Neuen Betriebsfall hinzufügen

Je nach Sparte stehen neben dem Standardbetriebsfall noch weitere Arten von Betriebsfällen zur Auswahl. Allen Betriebsfällen ist gemeinsam, dass neben einem eindeutigen Namen die Einstellungen für dynamische Berechnungen eingestellt werden können. In Fernwärmenetzen können zusätzlich die Umgebungstemperaturen für die verschiedenen Verlegearten von Leitungen angegeben werden.

Betriebsfälle sind Variantenobjekte, sodass ein im Bestand angelegter Betriebsfall in allen Varianten benutzt, dort allerdings nicht verändert werden kann. Bestands-Betriebsfälle werden in allen Varianten mit einem Sperrsymbol gekennzeichnet. Um einen Bestands-Betriebsfall in einer Variante verändern zu können, muss zuvor eine Variantenkopie des Betriebsfalls erstellt werden. Änderungen in den Betriebsfalleinstellungen werden ohne Nachfrage sofort übernommen.

Betriebsfälle können sich in ihrer <u>Art</u> 1007, den <u>Verbrauchsgruppen</u> 1009, den <u>Schaltanweisungen</u> 1001, den <u>Regeln</u> 1009, den <u>Schaltanweisungen</u> 1000, den <u>Regeln</u> 1000, den <u>Schaltanweisungen</u> 1000, den <u>Regeln</u> 1000, den <u>Schaltanweisungen</u> 1000, den <u>Schaltanweisungen</u>

# <u>Zeit-Einstellungen</u>

Jeden Betriebsfall kann entweder statisch oder dynamisch berechnet werden. Für eine statische Berechnung wird die Simulationsdauer auf den Wert 00.00:00:00 gesetzt, für eine dynamische Berechnung auf einen Wert größer 00.00:00:00.

**Simulationsstart:** Ist ein festes Datum mit Uhrzeit und kann für das Reporting genutzt werden, um bestimmte, prägnante Tage zu bezeichnen (z.B. Datum eines historischen Spitzenverbrauchs). Für die Berechnung selbst ist der Wert nicht von Relevanz.

**Simulationsdauer:** Ist die Gesamtlänge einer dynamischen Berechnung. Bei einer dynamischer Berechnung beträgt der Wert häufig 01.00:00:00, so dass eine Simulation über einen Tag, also über 24 Stunden erfolgt. Die Angaben sind: Tag.Stunden:Minuten:Sekunden.

**Simulationszeitschritt:** Ist derjenige Zeitraum, der zwischen zwei Rechenschritten bei einer dynamischen Berechnung vergehen soll. Bei einer dynamischer Berechnung beträgt der Wert z.B. 00.01:00:00, so dass für jede Stunde eine Berechnung erfolgt. Die Angaben sind: Tag.Stunden:Minuten:Sekunden.

**Qualitätszeitschritt:** Ist nur für den Sonderfall einer Qualitätsberechnung relevant, nicht aber für normale hydraulische Berechnungen.

#### III.4.1 Arten von Betriebsfällen

Der Betriebsfall *Standard* steht in allen Sparten zur Verfügung. Die anderen Betriebsfallarten stehen nur in den Sparten Gas und Fernwärme zur Auswahl.

# <mark>⊨ <u>Standard</u></mark>

In allen Netzmodellen, in denen das Verbrauchsverhalten ohne importierte Lastganglinien modelliert ist, findet der Betriebsfall Standard seine Anwendung. Neben dem Namen und einem Kommentar wird über die Zeitparameter definiert, ob eine statische (Simulationsdauer = 0), oder eine dynamische (Simulationsdauer > 0) Berechnung erfolgen soll.

Über den globalen Multiplikator lassen sich die Werte derjenigen Verbrauchsgruppen gewichten, die im Abschnitt Verbrauchsgruppen keinen eigenen Multiplikator besitzen. Hierdurch kann das Verbrauchsverhalten im Netzmodell global beeinflusst werden.

In der Sparte Fernwärme stehen für die unterschiedlichen Verlegearten der Leitungen unterschiedliche Einstellmöglichkeiten für die Umgebungstemperatur zur Verfügung. Diese Temperaturvorgaben beeinflussen über den Wärmedurchgangskoeffizienten in der Rohrtyptabelle den Wärmeverlust in jeder Leitung.

# 琦 <u>Temperaturlastprofil</u>

Sofern das Verbrauchsverhalten des Netzmodells mit Lastganglinien nachgebildet wurde und ein Temperatur-Last-Diagramm existiert, kann der Anwender über die Angabe eines Wochentags, einer Uhrzeit und einer Temperatur die Verbrauchswerte statische Berechnung Programm für eine VOM generieren lassen. Die Skalierungsfaktoren dienen der optionalen Gewichtung der Kundengruppen aт Gesamtverbrauchsverhalten. Der Schalter Verbrauchsgruppenfaktoren ignorieren mit

dem Standardwert Ja dient dazu, dass ggf. gesetzte Verbrauchsgruppenfaktoren bei der Berechnung des Gesamtverbrauchs nicht berücksichtigt werden, sondern mit dem Faktor 1 in die Berechnung der Gesamtabnahme eingehen. In Fernwärmenetzen existiert zusätzlich die Wärmeverlustkorrektur SLP , die ROKA aber erst ermitteln kann, wenn das Netz rechenfähig ist. Unter der Wärmeverlustkorrektur SLP versteht man einen Reduktionsfaktor, über den alle SLP-Kunden soweit herunterskaliert werden, dass sich die importierte Einspeiseleistung aus der Summe alle Abnahmen (RLM und SLP) und der Summe aller Wärmeverluste zusammensetzt. Es wird empfohlen, vor dem Abspeichern eines Betriebsfalls vom Тур Temperaturlastprofil die Wärmeverlustkorrektur durchzuführen, damit die Wärmeverluste bei der Ermittlung der Verbrauchswerte vom Typ SLP berücksichtigt werden.

# <sup>ਙ</sup> <u>Dyn. Temperaturlastprofil</u>

Importierte Lastganglinien gelten immer für eine bestimmte Zeitspanne. Soll innerhalb dieser gemessenen Zeitspanne eine dynamische Berechnung erfolgen, kann diese mit dem Betriebsfallmodus dynamisches Temperaturlastprofil nachgebildet werden. Neben dem Betriebsfallnamen und einem optionalen Kommentar wird ein Startzeitpunkt, eine Simulationsdauer und ein Zeitschritt gewählt. Die Skalierungsfaktoren dienen der optionalen Gewichtung der Kundengruppen am Gesamtverbrauchsverhalten. Der Schalter Verbrauchsgruppenfaktoren ignorieren mit dem Standardwert Ja dient dazu, ggf. gesetzte Verbrauchsgruppenfaktoren dass bei der Berechnung Gesamtverbrauchs nicht berücksichtigt werden, sondern mit dem Faktor 1 in die Berechnung der Gesamtabnahme eingehen. In Fernwärmenetzen existiert zusätzlich die Wärmeverlustkorrektur SLP , die ROKA aber erst ermitteln kann, wenn das Netz rechenfähig ist. Unter der Wärmeverlustkorrektur SLP versteht man einen Reduktionsfaktor, über den alle SLP-Kunden soweit herunterskaliert werden, dass sich die importierte Einspeiseleistung aus der Summe alle Abnahmen (RLM und SLP) und der Summe aller Wärmeverluste zusammensetzt. Es wird empfohlen, vor dem Abspeichern eines Betriebsfalls VOM Тур Temperaturlastprofil die Wärmeverlustkorrektur durchzuführen, damit die Wärmeverluste bei der Ermittlung der Verbrauchswerte vom Typ SLP berücksichtigt werden.

Im Gegensatz zur Betriebsfallart Zeitpunkt werden zur Ermittlung des Verbrauchsverhaltens die Lastprofilfunktionen verwendet. Deshallb kann der Startzeitpunkt auch eine Uhrzeit besitzen, für die kein Messwert vorliegt.

## <sup>5</sup> <u>Zeitpunkt</u>

Eine Spezialisierung des Betriebsfallmodus dynamisches Temperaturlastprofil, bei dem als Startzeitpunkt nur ein gemessene Uhrzeit ausgewählt werden darf. Zur Ermittlung des Verbrauchsverhaltens werden nicht die Lastprofilfunktionen, sondern die importierten, diskreten Messwerte verwendet. Diese Art des Betriebsfalls dient vornehmlich dazu, tatsächlich aufgetretene Lastsituationen nachstellen zu können.

Der Schalter Verbrauchsgruppenfaktoren ignorieren mit dem Standardwert Ja dient dazu, dass ggf. gesetzte Verbrauchsgruppenfaktoren bei der Berechnung des Gesamtverbrauchs nicht berücksichtigt werden, sondern mit dem Faktor 1 in die Berechnung der Gesamtabnahme eingehen. In Fernwärmenetzen existiert zusätzlich die *Wärmeverlustkorrektur SLP*, die ROKA aber erst ermitteln kann, wenn das Netz rechenfähig ist. Unter der Wärmeverlustkorrektur SLP versteht man einen
Reduktionsfaktor, über den alle SLP-Kunden soweit herunterskaliert werden, dass sich die importierte Einspeiseleistung aus der Summe alle Abnahmen (RLM und SLP) und der Summe aller Wärmeverluste zusammensetzt. Es wird empfohlen, vor dem Abspeichern eines Betriebsfalls vom Typ Temperaturlastprofil die Wärmeverlustkorrektur durchzuführen, damit die Wärmeverluste bei der Ermittlung der Verbrauchswerte vom Typ SLP berücksichtigt werden.

## 👼 <u>Maximale Leistung</u>

Für die Gruppen RLM-Prozesskunden und RLM-Heizkunden besteht im Gegensatz zu der Kundengruppen SLP manchmal der Wunsch, nicht einen Wert aus der Lastprofilkurve zu verwenden, sondern immer einen maximalen Leistungswert für die Ermittlung der Netzlast zu benutzen. Die Werte für die SLP-Kunden sind in diesem Betriebsfallmodus genauso definieren. wie im Betriebsfallmodus ZU Temperaturlastprofil. Der Maximalwert für die Kundengruppe RLM-Prozess wird bei Auswahl von Absolut entweder aus der Leistungsvorgabe der einzelnen Verbräuche ausgelesen, oder bei nicht Vorhandensein wird der höchsten Wert aus der jeweiligen Lastprofilkurve verwendet. Der Maximalwert für die Kundengruppe RLM-Heiz kann entweder aus dem Temperaturlastprofil entnommen, oder wie bei der Kundengruppe RLM-Prozess bestimmt werden. Der Schalter Verbrauchsgruppenfaktoren ignorieren mit dem Standardwert Ja dient dazu, dass ggf. gesetzte Verbrauchsgruppenfaktoren bei der Berechnung des Gesamtverbrauchs nicht berücksichtigt werden, sondern mit dem Faktor 1 in die Berechnung der Gesamtabnahme eingehen. In Fernwärmenetzen existiert zusätzlich die Wärmeverlustkorrektur SLP , die ROKA aber erst ermitteln kann. wenn das Netz rechenfähig ist. Unter der Wärmeverlustkorrektur SLP versteht man einen Reduktionsfaktor, über den alle SLP-Kunden soweit herunterskaliert werden, dass sich die importierte Einspeiseleistung aus der Summe alle Abnahmen (RLM und SLP) und der Summe aller Wärmeverluste zusammensetzt. Es wird empfohlen, vor dem Abspeichern eines Betriebsfalls Temperaturlastprofil vom Тур die Wärmeverlustkorrektur durchzuführen, damit die Wärmeverluste bei der Ermittlung der Verbrauchswerte vom Typ SLP berücksichtigt werden.

### III.4.2 Verbrauchsgruppen

## <u>Globaler Multiplikator</u>

Alle Verbräuche, die einer Verbrauchsgruppe angehören, für die keine alternative Verbrauchsgruppe definiert ist, werden mit dem Wert aus dem globalen Multiplikator multipliziert. Hierdurch besteht die Möglichkeit, die Abnahme für alle Verbräuche global zu erhöhen oder abzusenken. Im folgenden Beispiel werden alle Verbrauchswerte mit 1,5 multipliziert.

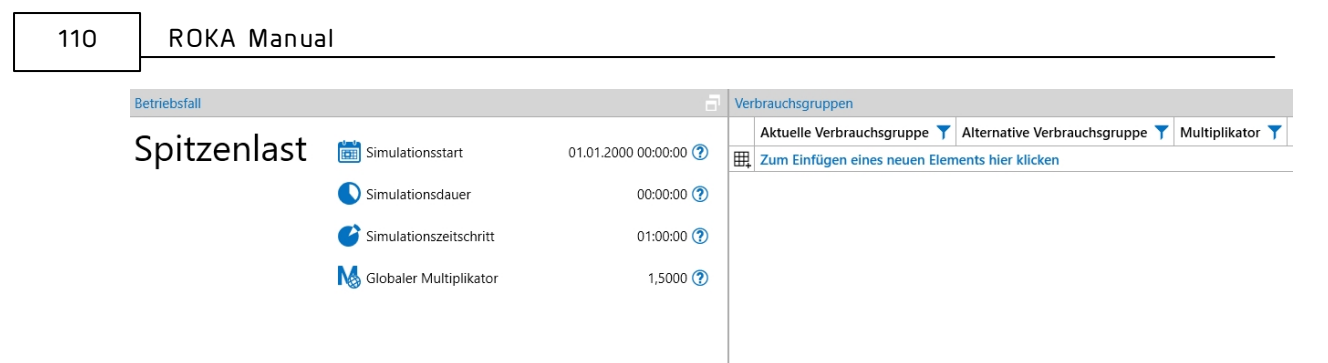

Abbildung 104: Globaler Multiplikator im Betriebsfalleditor

## **Ersatzverbrauchsgruppe**

Es besteht die Möglichkeit eine alternative Verbrauchsgruppe anzulegen, die im neu zu berechnenden Betriebsfall die normale Verbrauchsgruppe ersetzt. Das Anlegen von Verbrauchsgruppen erfolgt im <u>Objektbrowser</u> [54]

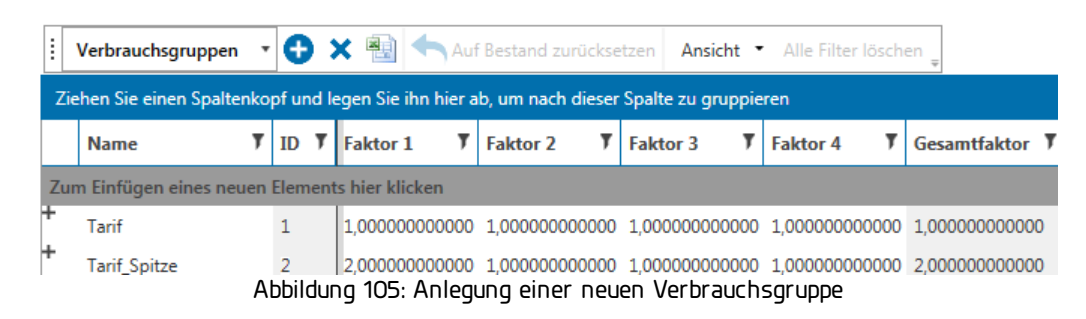

Die neue Verbrauchgruppe "Tarif\_Spitze" hat z.B. einen höheren Gesamtfaktor (hier: 2,0), um einen erhöhten Verbrauch abzubilden. Diese Verbrauchsgruppe kann in einem Betriebsfall die ursprüngliche Verbrauchsgruppe ersetzen. Hierzu wird eine Ersetzungsregel im Reiter *Verbrauchsgruppen* im unteren Teil des Betriebsfalleditors eingefügt. Das Löschen einer Ersatzverbrauchsgruppe im Betriebsfalleditor erfolgt nach der Auswahl der entsprechenden Zeile mit Hilfe der *Entf-* bzw. *Del-*Taste auf der Tastatur.

| Verbrauchsgruppen |                                                |                                |                 |  |  |  |  |  |  |  |
|-------------------|------------------------------------------------|--------------------------------|-----------------|--|--|--|--|--|--|--|
|                   | Aktuelle Verbrauchsgruppe 🍸                    | Alternative Verbrauchsgruppe 🍸 | Multiplikator 🍸 |  |  |  |  |  |  |  |
| ₽                 | Zum Einfügen eines neuen Elements hier klicken |                                |                 |  |  |  |  |  |  |  |
| Þ                 | Tarif                                          | Tarif_Spitze                   | 1,000000000000  |  |  |  |  |  |  |  |

Abbildung 106: Verbrauchsgruppenalternative im Betriebsfalleditor

#### <u>Verbrauchsgruppenmultiplikator</u>

Wenn nur Verbrauchswerte, die einer bestimmten Verbrauchsgruppe angehören, erhöht oder abgesenkt werden sollen, lassen sich für diese Verbrauchsgruppen spezielle Multiplikatoren angeben. Im folgenden Beispiel werden nur alle Verbrauchswerte, die der Verbrauchsgruppe "Tarif" angehören mit dem Faktor 3,0 multipliziert.

|     | Netzberechnung                |                                |                 |   |  |  |  |  |  |  |  |
|-----|-------------------------------|--------------------------------|-----------------|---|--|--|--|--|--|--|--|
| Ver | brauchsgruppen                |                                |                 | _ |  |  |  |  |  |  |  |
|     | Aktuelle Verbrauchsgruppe 🝸   | Alternative Verbrauchsgruppe 🍸 | Multiplikator 🍸 |   |  |  |  |  |  |  |  |
| ₽   | Zum Einfügen eines neuen Elem | nents hier klicken             |                 |   |  |  |  |  |  |  |  |
|     | Tarif                         |                                | 3,000000000000  |   |  |  |  |  |  |  |  |

Abbildung 107: Verbrauchsgruppenmultiplikator im Betriebsfalleditor

In dem Fall, dass vielen Abnahmen jeweils ihre eigenen Verbrauchsgruppen besitzen, ist die manuelle Anpassung des Verbrauchsgruppenmultiplikators sehr aufwändig. Sofern den Verbrauchsgruppen in Gas- oder Fernwärmenetzen temperaturabhängige Lastprofile zugeordnet werden können, können die Verbrauchsgruppenmultiplikatoren auch automatisch über den Betriebsfallgenerator (115) erzeugt werden.

## <u>Kombinationen</u>

Die oben genannten Manipulationsmöglichkeiten *Globaler Multiplikator*, *Ersatzverbrauchsgruppe* und *Verbrauchsgruppenmultiplikator* können auch miteinander kombiniert werden. Im folgenden Beispiel werden alle Verbrauchswerte, die der Verbrauchsgruppe "Tarif" angehören, durch die Verbrauchsgruppe "Tarif\_Spitze" ersetzt und zusätzlich mit dem Faktor 3,0 multipliziert. Alle Verbrauche, die nicht der Verbrauchsgruppe "Tarif" angehören, werden mit dem globalen Multiplikator "5,0" multipliziert.

| Betriebsfall |                          | 5                     | Verbrauchsgruppen |                               |                                           |                 |
|--------------|--------------------------|-----------------------|-------------------|-------------------------------|-------------------------------------------|-----------------|
|              |                          |                       |                   | Aktuelle Verbrauchsgruppe 🝸   | Alternative Verbrauchsgruppe $\mathbf{T}$ | Multiplikator 🝸 |
| Spitzeniast  | Simulationsstart         | 01.01.2000 00:00:00 🕐 | ₩,                | Zum Einfügen eines neuen Elem | nents hier klicken                        |                 |
|              | Simulationsdauer         | 00:00:00 🕐            | ►                 | Tarif                         | Tarif_Spitze                              | 3,000000000000  |
|              |                          |                       |                   |                               |                                           |                 |
|              | Simulationszeitschritt   | 01:00:00 🕐            |                   |                               |                                           |                 |
|              | 🚺 Globaler Multiplikator | 5,0000 🕐              |                   |                               |                                           |                 |
|              |                          |                       |                   |                               |                                           |                 |

Abbildung 108: Kombination von Verbrauchsmanipulationen im Betriebsfalleditor

### III.4.3 Schaltanweisungen

Im Abschnitt *Schaltanweisungen* besteht die Möglichkeit, verschiedene Störfälle und Fahrweisen des Netzes in einem Betriebsfall abzubilden. Hierzu können die Einstellungen beliebig vieler Netzobjekte für den jeweiligen Betriebsfall überschrieben werden. Die getätigten Schaltanweisungen haben ausschließlich im entsprechenden Betriebsfall Vorrang vor den in der Variante im Objekteditor oder Objektbrowser vorgenommenen Objekteinstellungen. Schaltanweisungen verändern den Startwert eines Objektattributs für die Rohrnetzberechnung, also den Zustand zum Zeitpunkt O0:00:00.

| 112 |                   | ROKA M     | anual           |                           |                |                       |          |             |  |  |  |
|-----|-------------------|------------|-----------------|---------------------------|----------------|-----------------------|----------|-------------|--|--|--|
|     | 1                 |            |                 |                           |                |                       |          |             |  |  |  |
|     | Schaltanweisungen |            |                 |                           |                |                       |          |             |  |  |  |
|     |                   | * 🖌        | 👌 🎜 🕞 🛛         | M 🛃 🔽                     |                |                       |          |             |  |  |  |
| _   | ^                 | Einspeis   | ungen           |                           |                |                       |          | 1           |  |  |  |
|     |                   | Name 🍸     | Anfangsstatus 🍸 | Zu nutzende Einstellung 🍸 | Druckvorgabe 🍸 | Volumenstromvorgabe 🍸 | Muster 🍸 | Kommentar 🍸 |  |  |  |
|     | ►                 | Wasserwerk |                 |                           | 5,00           |                       |          |             |  |  |  |

Abbildung 109: Dockingfenster Betriebsfälle: Reiter Schaltanweisungen

Das Hinzufügen einer Schaltanweisung erfolgt über das Betätigen der Schaltfläche mit dem entsprechenden Objektsymbol. Nach Auswahl des gewünschten Netzobjekttyps lassen sich das vorhandene Objekt und dessen Einstellungen individuell anpassen. Jede Schaltanweisung kann zusätzlich mit einer Bemerkung im Kommentarfeld versehen werden. Um eine Schaltanweisung zu Löschen ist diese zu selektieren und mittels der Taste Entf zu entfernen.

Wenn sich Vorgabewerte von Objektattributen aufgrund von Schaltanweisungen in Betriebsfällen ändern, werden diese Attributwerte im Objekteditor und im Objektbrowser mit einem nachfolgenden Symbol <sup>(5)</sup> gekennzeichnet, sofern der entsprechende Betriebsfall berechnet und ausgewählt ist.

| 📑 Edito                   | r                     | ф.                              |
|---------------------------|-----------------------|---------------------------------|
| Objektty                  | : Einspeisungen       | ▼ Bearbeiten                    |
| Erwei                     | erte Eigenschaften an | zeigen Auf Bestand zurücksetzen |
| 🔹 1 se                    | ektierte Einspeisunge | n                               |
| Allge                     | mein                  |                                 |
| ID                        |                       | 1                               |
| Nai                       | ne                    | Wasserwerk                      |
| Var                       | ante                  | Bestand                         |
| Anf                       | angsstatus            | In Betrieb                      |
| Kor                       | nmentar               |                                 |
| ▲ Geog                    | rafische Daten        |                                 |
| GIS                       | ID                    |                                 |
| Kno                       | ten                   | 01                              |
| Dru                       | ckzone                | Zentrum                         |
| <ul> <li>Einst</li> </ul> | ellung                |                                 |
| Zu                        | nutzende Einstellung  | Druckvorgabe 🔇                  |
| Dru                       | ckvorgabe (bar)       | 5,5 (S)                         |
| 1                         | Abbildung 110: Scl    | naltanweisungshinweis im Editor |

| :   | Einspeisunge   | n • |      | ) × 🗐         | Auf Bestand zurücksetzen         | Ansicht 🔹 Alle Filt    |
|-----|----------------|-----|------|---------------|----------------------------------|------------------------|
| Zie | ehen Sie einen | Spa | lten | kopf und lege | n Sie ihn hier ab, um nach diese | r Spalte zu gruppieren |
|     | Name 🔻         | ID  | T    | Variante 🎙    | Zu nutzende Einstellung 🌹        | Druckvorgabe <b>T</b>  |
|     |                |     |      |               |                                  | _                      |

Abbildung 111: Schaltanweisungshinweis im Browser

#### III.4.4 Regeln

Der Abschnitt **Regeln** erlaubt eine Modifizierung der Einstellungen von Netzkomponenten über eine Syntax, die der Regelbeschreibungssprache von EPANET entlehnt und für erfahrende Anwender vorgesehen ist.

Über Regeln lassen sich vorhandene Netzkomponenten modifizieren, wenn diese für verschiedene Zeitschritte unterschiedliche Zustände annehmen sollen. Regeln kommen deshalb nur zur Anwendung, wenn mehrere Zeitschritte gerechnet werden.

Eine Alternative zur Anwendung von Regeln besteht in der Verwendung von <u>Mustern</u> 103, die ebenfalls zur Modifikation von Vorgabewerten bestimmter Netzobjekte für mehrere Zeitschritte dienen können. Für die Manipulation von zeitschrittabhängigen Verbrauchswerten sind die Muster die einzige Option. Für alle anderen Netzobjekte sollte die Attributänderung über Muster immer dann Vorrang vor der Attributänderung über Regeln haben, sofern Muster möglich sind.

### <u>Format der Regel</u>

Jede Regel besteht aus einer Aneinanderreihung von Anweisungen in folgender Form:

```
RULE Regelnummer
IF Bedingung_1
AND Bedingung_2
OR Bedingung_3
AND Bedingung_4
USW.
THEN Aktion_1
AND Aktion_2
USW.
ELSE Aktion_3
AND Aktion_4
USW.
PRIORITY Priowert
```

Die Anweisungen bestehen aus einem Schlüsselwort (RULE, IF, AND, OR, THEN, ELSE, PRIORITY) gefolgt von einem Eintrag (**Regelnummer**, **Bedingung**, **Aktion**, **Priowert**). Die Einträge besitzen folgende Bedeutung:

**Regelnummer:** Ein positiver ganzzahliger Wert, der der Regel einen eindeutigen Namen gibt.

Bedingung: Eine Bedingungsklausel.

**Aktion:** Eine Handlungsklausel.

**Priowert:** Ein Prioritätswert (positiver ganzzahliger Wert zwischen 1 und 5): Dieser Wert legt fest, welche Regel im Konfliktfall mit einer anderen Regel die höhere Priorität besitzen soll. Regeln ohne Anweisung PRIORITY besitzen immer eine niedrigere Priorität, als Regeln mit der Anweisung PRIORITY.

#### Format der Bedingungsklausel

Jede Bedingungsklausel besitzt folgende Form:

#### Objektklasse ID Eigenschaft Relation Wert

Hierbei ist:

**Objektklasse**: Eine gültige, berechnungsrelevante Objektklasse oder die Begriffe SYSTEM TIME oder SYSTEM DEMAND. Gültige, berechnungsrelevante Objektklassen sind die englischen Begriffe für Knoten, Leitung, Einspeisung, Überspeisung, Behälter, Pumpe, also NODE, PIPE, RESERVOIR, VALVE, TANK, PUMP.

**ID**: Die ID der berechnungsrelevanten Objektklasse (nicht der Name). ID darf bei den Objektklassen SYSTEM TIME oder SYSTEM DEMAND nicht verwendet werden.

**Eigenschaft**: Die erlaubten Eigenschaften sind abhängig von der verwendeten Objektklasse in der Bedingungsklausel:

- Für die Knotenobjekte NODE und RESERVOIR dürfen die Eigenschaften DEMAND und PRESSURE verwendet werden.
- Für die Linienobjekte PIPE, VALVE und PUMP dürfen die Eigenschaften FLOW, STATUS (OPEN, CLOSED, ACTIVE) oder SETTING benutzt werden.
- Für das Objekt TANK stehen die Eigenschaften LEVEL, FILLTIME und DRAINTIME zur Verfügung.

**Relation**: Folgende Vergleichszeichen sind erlaubt: = (gleich), <> (ungleich), < (kleiner), > (größer), <= (kleiner gleich), >= (größer gleich).

Wert: Ein Eigenschaftswert.

Beispiele für Bedingungsklauseln sind: PIPE 5 STATUS IS OPEN RESERVOIR PRESSURE < 4.2 TANK 3 FILLTIME BELOW 3.5 SYSTEM TIME < 08:00:00 SYSTEM DEMAND >= 5000

#### Format der Handlungsklausel

Jede Handlungsklausel besitzt folgende Form:

#### Objektklasse ID STATUS/SETTING IS Wert

Hierbei ist:

**Objektklasse:** Eine gültige, berechnungsrelevante Objektklasse. Gültige, berechnungsrelevante Objektklassen sind die englischen Begriffe für Leitung, Zusatzentnahme, Pumpe, Überspeisung und Schieber, also PIPE, EXTRADEMAND, PUMP, VALVE und GATEVALVE.

ID: Die ID der berechnungsrelevanten Objektklasse (nicht der Name).

**Wert**: Ein Zustand (OPEN oder CLOSED), oder eine Eigenschaft für eine Zusatzentnahme, eine Pumpe, eine Überspeisung oder ein Schieber.

Beispiele für Handlungsklauseln sind: PIPE 23 STATUS IS CLOSED EXTRADEMAND STATUS IS OPEN PUMP 4 SETTING IS 1.5 VALVE 2 STATUS IS CLOSED GATEVALVE 6 STATUS IS OPEN

#### Beispiele für gültige Regeln

; Eine Kommentarzeile RULE 1 IF TANK 1 LEVEL ABOVE 12.1 THEN PUMP 3 STATUS IS CLOSED AND PIPE 33 STATUS IS OPEN

RULE 2 IF SYSTEM TIME >= 02:00:00 AND SYSTEM TIME < 04:00:00 THEN EXTRADEMAND 1 STATUS IS CLOSED ELSE EXTRADEMAND 1 STATUS IS OPEN

RULE RegelNummerDrei IF TANK 2 LEVEL > 3.1 THEN VALVE 3 STATUS IS CLOSED ELSE VALVE 3 STATUS IS OPEN

#### III.5 Verbrauchsmanager

Der Verbrauchsmanager dient als Übersichts- und Bearbeitungswerkzeug der Verbrauchsgruppen und deren zugeordneten Verbräuchen. Das Öffnen des Verbrauchsmanagers erfolgt im Abschnitt *Betriebsfall* im Menüband *Start*.

Für Netzmodelle der Sparte Wasser stehen nur die Funktionen **Hinzufügen**, **Beatbeiten** und **Löschen** von Verbrauchsgruppen zur Verfügung. In anderen Sparten werden zusätzlich weitere Funktionen angezeigt. Beim Hinzufügen von Verbrauchsgruppen kann in einigen Sparten direkt das Verbrauchsverhalten festgelegt werden.

| uf           | L?<br>Kurvenverlauf<br>bewerten                         | SLP-Kurve<br>berechnen                      | Ganglinienimport                                                                                                    | TUM-Lastprofile<br>hinzufügen                                                                                                    |                                                                                                    |  |  |  |
|--------------|---------------------------------------------------------|---------------------------------------------|----------------------------------------------------------------------------------------------------|----------------------------------------------------------------------------------------------------|----------------------------------------------------------------------------------------------------|--|--|--|
|              | Lastprofil                                              |                                             | Da                                                                                                    | ten                                                                                                    |                                                                                                    |  |  |  |
| <del>դ</del> | Eigenschafte                                            | en                                          |                                                                                                    |                                                                                                    |                                                                                                    |  |  |  |
|              | Firma Meier KG                                          |                                             |                                                                                                    |                                                                                                    |                                                                                                    |  |  |  |
|              | Verbrauchsverhalten     RLM Heiz ⑦                      |                                             |                                                                                                    |                                                                                                    |                                                                                                    |  |  |  |
|              | Basisverbrauchssumme (kWh) 124.356,00 (?)               |                                             |                                                                                                    |                                                                                                    |                                                                                                    |  |  |  |
|              | $\sum_{i}$ Aktuelle Verbrauchssumme (m <sup>3</sup> /h) |                                             |                                                                                                    |                                                                                                    |                                                                                                    |  |  |  |
|              | Σ <sub>II</sub> Aktue                                   | elle Leistungss                             | umme (kW)                                                                                                    |                                                                                                    | 1,87 🥐                                                                                                    |  |  |  |
|              | K Effekt                                                | iver Multiplika                             | ator (1/h)                                                                                                    | 0,0000150                                                                                                    | 00000 ?                                                                                                    |  |  |  |
|              | ₽<br>₽                                                  | uuf Kurvenverlauf<br>bewerten<br>Lastprofil | Image: Number of the second second secon | Image: Superscript severation of the severation of the severation of th | Image: Super Super Supe |  |  |  |

Abbildung 112: Verbrauchsmanager Gas

#### <u>Verbrauchsgruppe</u>

Der Abschnitt Verbrauchsgruppe steht in allen Sparten zur Verfügung.

Beim **Hinzufügen** von Verbrauchsgruppen kann in einigen Sparten direkt das Verbrauchsverhalten festgelegt werden. Als Verbrauchsverhalten stehen die Gruppen SLP, RLM Heiz, RLM Prozess und Leistungsvorgabe zur Auswahl.

Über **Bearbeiten** lassen sich der Name der Verbrauchsgruppe, ein Kommentar und die Verbrauchsgruppenfaktoren anpassen. In einigen Sparten stehen zusätzlich das Verbrauchsverhalten, das zugeordnete Lastprofil und die zugeordnete Lastganglinie zur Auswahl.

Verbrauchsgruppen können über die Schaltfläche **Löschen** aus dem Netzmodell entfernt werden.

#### <u>Lastprofil</u>

Der Abschnitt Lastprofil steht nicht in allen Sparten zur Verfügung.

Über die Funktion **Kurvenverlauf anpassen** lässt sich das Lastprofil für eine Verbrauchsgruppe manuell verändern. Nach der automatisierten Approximation der Lastprofilkurve durch das Programm können neben dem Namen auch die Kurvenfunktion und die Lastprofilgruppe verändert werden. Nach einer optionalen Bewertung aller Lastprofilkurven über die Schaltfläche **Kurvenverlauf bewerten**, oder nach einer manuellen Änderung des Kurvenverlaufs, wird für jede Kurve eine Apassungsgüte zwischen O und 1 berechnet, die als Indikator dienen kann, wie gut eine

Übereinstimmung zwischen Kurvenverlauf und Punktewolke erreicht wurde. Vor Verbrauchsgruppen mit schlechter Lastprofilkurvenanpassung wird in der Liste der Verbrauchsgruppen mit einem Hinweis gewarnt.

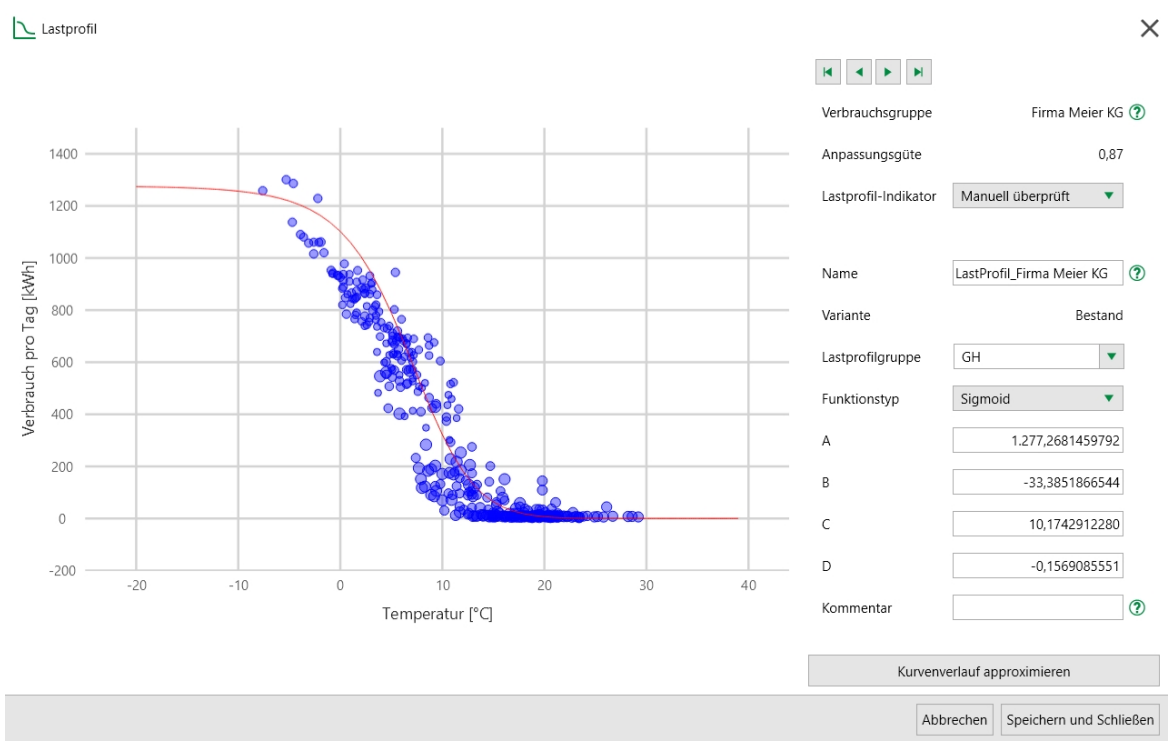

Abbildung 113: Lastprofilkurve anpassen

Falls im Rahmen eines Ganglinienimports für eine Verbrauchsgruppe mit dem Verbrauchsverhalten SLP noch kein Temperatur-Lastprofil erzeugt wurde, kann dies über die Funktion **SLP-Kurve berechnen** nachgeholt werden. Das Temperatur-Lastprofil für die Verbrauchsgruppe SLP erhält hierbei einen eindeutigen Lastprofilnamen.

117

| 118 | ROKA Manual |
|-----|-------------|
|     |             |

| Temperatur-Lastprofile generieren         Wählen Sie die Verbrauchsgruppen zur Generierung des Lastprofils aus.         Name       Lastprofil         Verbrauchsgruppe SLP                                                                                                    | SLP-Kurve berechnen               |                            |                  | ×        |  |  |  |  |  |
|----------------------------------------------------------------------------------------------------|-----------------------------------|----------------------------|------------------|----------|--|--|--|--|--|
| Wählen Sie die Verbrauchsgruppen zur Generierung des Lastprofils aus.     Name Lastprofil     Verbrauchsgruppe SLP                                                                                                    | Temperatur-Lastprofile generieren |                            |                  |          |  |  |  |  |  |
| Wählen Sie die Verbrauchsgruppen zur Generierung des Lastprofils aus.         Name       Lastprofil       Selektieren         Verbrauchsgruppe SLP       ✓                                                                                                    |                                   |                            |                  |          |  |  |  |  |  |
| Name     Lastprofil     Selektieren       Verbrauchsgruppe SLP     Image: Comparison of the second second secon | Wählen Sie die Verbrauchsgi       | ruppen zur Generierung des | Lastprofils aus. |          |  |  |  |  |  |
| Verbrauchsgruppe SLP                                                                                                    | Name                              | Lastprofil                 | Selektieren      |          |  |  |  |  |  |
|                                                                                                    | Verbrauchsgruppe SLP              |                            | $\checkmark$     |          |  |  |  |  |  |
|                                                                                                    |                                   |                            |                  |          |  |  |  |  |  |
|                                                                                                    |                                   |                            |                  |          |  |  |  |  |  |
|                                                                                                    |                                   |                            |                  |          |  |  |  |  |  |
|                                                                                                    |                                   |                            |                  |          |  |  |  |  |  |
|                                                                                                    |                                   |                            |                  |          |  |  |  |  |  |
|                                                                                                    |                                   |                            |                  |          |  |  |  |  |  |
|                                                                                                    |                                   |                            |                  |          |  |  |  |  |  |
|                                                                                                    |                                   |                            |                  |          |  |  |  |  |  |
| < Zurück Generieren                                                                                                    |                                   |                            | < Zurück Ge      | nerieren |  |  |  |  |  |

Abbildung 114: SLP-Kurve berechnen

### <u>Daten</u>

Der Abschnitt Daten steht nicht in allen Sparten zur Verfügung.

Die Funktion <u>Ganglinienimport</u> dient zum Importieren von Temperaturwerten und Lastganglinien und unterstützt somit den Benutzer beim Erstellen von Temperaturlastprofilen.

Die Funktion **TUM-Lastprofile hinzufügen** steht nur zur Verfügung, wenn diese Lastprofile noch nicht im Netzmodell enthalten sind. Beim Importieren werden für die Standardlastprofilgruppen Einfamilienhaus (EFH), Mehrfamilienhaus (MFH), Gewerbe Handel (GH), Metall Kfz (GMK) und Gebietskörperschaften (GKO) die Sigmoidparameter A,B,C,D, die Wochentagsgewichtungsfaktoren und die stündlichen Gewichtungsfaktoren in Abhängigkeit von der Tagesaußentemperatur nach BDEW/VKU/GEODE-Leitfaden "Abwicklung von Standardlastprofilen Gas" (30. Juni 2014) im Netzmodell hinzugefügt.

#### III.5.1 Ganglinienimport

Der Ganglinienimport dient dazu, das Netzmodell für die Verwendung des Betriebsfallmanagers vorzubereiten. Er kann im Menüband des <u>Verbrauchsmanagers</u> aufgerufen werden.

Der Importassistent führt den Anwender in mehreren Schritten durch eine Dialogstruktur, um ihn beim Import von temperaturabhängigen Verbrauchswerten zu unterstützen. Der Assistent kann jederzeit unterbrochen und die Arbeit mit ihm wiederaufgenommen werden. Auch wenn er einmal komplett durchgearbeitet wurde, kann er wieder gestartet werden, um weitere Verbrauchswerte oder neue Verbrauchsjahre hinzuzufügen. Die Daten, die über den Assistenten ins Netzmodell geladen werden, müssen im ASCII-Format als csv-Datei vorliegen. Gängige Tabellekalkulationsprogramme können dieses Dateiformat erstellen. Das csv-Dateiformat lässt sich mit beliebigen Texteditoren öffnen und betrachten. Die Dateistruktur ist abhängig vom zu importierenden Dateiinhalt und wird in den folgenden Abschnitten jeweils beschrieben. Die Angabe der Datums- und Zahlenwerte in den csv-Dateien sollte mit der Zahlendarstellung in den Netzoptionen 12 übereinstimmen.

## Temperaturganglinie importieren

Der Import der Tagesaußentemperaturen [°C] sind zwingend notwendig. Das Zeitintervall der Temperaturganglinie muss mindestens das Zeitintervall aller Lastganglinien der RLM-Kunden abdecken und darf nicht weniger als ein Kalenderjahr lang sein. Weil die meisten Lastganglinien nicht um 0:00 Uhr beginnen und um 23:00 Uhr enden, wird empfohlen, mehr als 365 (Schaltjahr 366) Temperaturwerte zu importieren. Es können mehrere Temperaturganglinien für unterschiedliche Jahre importiert werden. Es wird jedoch nur die ausgewählte Temperaturganglinie für die Berechnung der Temperaturlastprofile verwendet. Das Datum muss nicht am ersten Januar beginnen.

## <u>Dateistruktur</u>

In der ersten Zeile befindet sich die Überschrift. Sie kann beliebige Worte und muss zwei Spalten enthalten. Ab der zweiten Zeile befindet sich in der ersten Spalte ein Datum und in der zweiten Spalte ein Temperaturwert. Der Temperaturwert darf Nachkommastellen besitzen. Die erste und zweite Spalte sind durch ein Semikolon voneinander getrennt. Pro Zeile ist nur ein Datum und ein Temperaturwert erlaubt.

```
Datum;Temperatur [°C]
01.11.2020;10,7
02.11.2020;8,4
03.11.2020;7,1
04.11.2020;11,4
05.11.2020;6,3
06.11.2020;3,7
...
28.10.2021;4,3
29.10.2021;7,1
30.10.2021;7,7
31.10.2021;4,6
01.11.2021;5,2
```

## Einspeiseganglinien importieren

In diesem Schritt lassen sich optional eine oder mehrere Ganglinien für die Einspeisungen in der Einheit kWh importieren. Wenn mindestens eine Einspeisungsganglinie vorhanden ist, dann werden die Lastprofile der SLP-Kunden aus der Differenz der addierten Einspeisungsganglinien und den RLM-Lastprofilen berechnet. Die Summe der Einspeisungswerte sollte die Abnahmemenge im gesamten Netz zum definierten Zeitpunkt repräsentieren. Wenn die Einspeisedaten für das Zeitintervall der Lastganglinien nicht vorliegen, können den SLP-Kunden nur die

119

synthetischen oder selbst erstellten Lastprofile über die Verbrauchsgruppen zugeordnet werden. Da dies ungenauer ist, wird dringend empfohlen, die Einspeiseganglinien zu importieren. Mehrere Einspeiseganglinien können entweder dadurch importiert werden, dass sich die Ganglinien von mehreren Einspeisern in einer Datei befinden. Alternativ ist es möglich, den Bedienschritt *Einspeiseganglinien importieren* für einzelne Ganglinien mehrfach durchzuführen. Dies kann auch kombiniert werden.

#### <u>Dateistruktur</u>

In der ersten Zeile befindet sich eine beliebige Überschrift für das Datum und die Uhrzeit gefolgt von mindestens einem Einspeisenamen. Ab der zweiten Zeile befindet sich in der ersten Spalte ein Datum zusammen mit einer Uhrzeit, wobei die Uhrzeit volle Stundenwerte besitzen muss. Viertelstundenwerte werden nicht unterstützt und müssen vor dem Import zu Stundenwerten zusammengefasst werden. Alle weiteren Spalten müssen mit den stündlichen Einspeisenmengen in kWh ausgefüllt sein. Die stündliche Einspeisemenge darf Nachkommastellen besitzen. Die Anzahl der Nachkommastellen dürfen sich pro Einspeisewert und pro Uhrzeit unterscheiden. Alle Spalten sind durch ein Semikolon voneinander zu trennen.

```
Datum und Uhrzeit;Einspeisung 1;Einspeisung 2
01.11.2020 07:00;8405,726;5371,190
01.11.2020 08:00;8204,835;5402,110
01.11.2020 09:00;7109,817;5405,380
01.11.2020 10:00;6891,004;5212,930
...
01.11.2021 03:00;7204,335;5135,110
01.11.2021 04:00;7509,917;5124,380
01.11.2021 05:00;7991,404;5262,930
01.11.2021 06:00;8152,319;5293,247
```

#### Lastganglinien (RLM) importieren

In diesem Schritt werden die stündlichen Abnahmemengen der RLM/LPZ-Kunden in kWh importiert. Die Lastganglinien werden nach dem Import durch die Zählernummer dem jeweiligen Verbrauch des RLM-Kunden zugeordnet. Es wird für jeden RLM-Kunden, sofern in der Importdatei enthalten, eine eigene Verbrauchsgruppe sowie das Lastprofil erstellt. Damit die Lastganglinien den Verbrauchswerten zugeornet werden können, ist es zwingend notwendig, dass das Attribut Zählernummer in der Objektklasse Verbräuche mit der Angabe in der Lastgangliniendatei übereinstimmt. Mehrere Lastganglinien können entweder dadurch importiert werden, dass sich die Lastganglinien von mehrerer Abnehmern in einer Datei befinden. Alternativ ist es möglich, den Bedienschritt *Lastganglinien (RLM) importieren* mehrfach durchzuführen. Dies kann auch kombiniert werden.

#### <u>Dateistruktur</u>

In der ersten Zeile befindet sich eine beliebige Überschrift für das Datum und die Uhrzeit gefolgt von ein oder mehreren Kundennamen. In der zweiten Spalte befindet sich ein leerer Eintrag gefolgt von ein oder mehreren Zählernummern. Die Anzahl der Kundennamen muss mit der Anzahl der Zählernummern übereinstimmen. Ab der dritten

| Netzberechnung | 121 |
|----------------|-----|
|----------------|-----|

Zeile befindet sich in der ersten Spalte ein Datum zusammen mit einer Uhrzeit, wobei die Uhrzeit volle Stundenwerte besitzen muss. Viertelstundenwerte werden nicht unterstützt und müssen vor dem Import zu Stundenwerten zusammengefasst werden. Alle weiteren Spalten müssen mit den stündlichen Abnahmemengen der RLM/LPZ-Kunden in kWh ausgefüllt sein. Die stündliche Abnahmemenge darf Nachkommastellen besitzen. Die Anzahl der Nachkommastellen dürfen sich pro Kunde und pro Uhrzeit unterscheiden. Alle Spalten sind durch ein Semikolon voneinander zu trennen.

Datum und Uhrzeit;Kunde 1;Kunde 2 ;DE1234567890;DE2345678901 01.11.2020 07:00;1405,726;371,190 01.11.2020 08:00;1204,835;402,110 01.11.2020 09:00;1109,817;405,380 01.11.2020 10:00;891,004;212,930 ... 01.11.2021 03:00;204,335;135,110 01.11.2021 04:00;509,917;124,380 01.11.2021 05:00;991,404;262,930 01.11.2021 06:00;1152,319;292,247

# IV Ausgabe

## IV Ausgabe

Neben der Möglichkeit, alle Objekte mit ihren Attributen in <u>Tabellen</u> 54 zu exportieren, lassen sich die Berechnungsergebnisse als <u>Planwerk</u> 123, in <u>Berichten</u> 127 oder als Diagramme ausgeben.

## IV.1 Planwerk

Ausschnitte aus einem Netz können als Planwerk in Form von sogenannten Plots ausgegeben werden. Um einen Netzbereich ausgeben zu können, werden Plotkacheln im Netz definiert und deren Inhalte in Form einer PDF-Datei erzeugt. Die Verwaltung von Kacheln erfolgt über das Plotmanagerfenster – dies ist ein <u>Dockingfenster</u> (36), das sich beim Programmstart in der <u>Dockleiste</u> (5) befindet.

| Ð   | Plotmanager 4                                                                                                    |              |                 |                 |           |       |         |              |            |              |         |                       |             |  |  |
|-----|----------------------------------------------------------------------------------------------------|--------------|-----------------|-----------------|-----------|-------|---------|--------------|------------|--------------|---------|-----------------------|-------------|--|--|
| E   | 井 5- 帰 貞 野 ゆ ,   翻 60 60 26 27 .   : 白 - ワ .                                                                                                    |              |                 |                 |           |       |         |              |            |              |         |                       |             |  |  |
| Plo | Plotordner                                                                                                    |              |                 |                 |           |       |         |              |            |              |         |                       |             |  |  |
|     | Name         Grafikoption         Anlagennummer         Breite Legende<br>(mm)         Sichtbarkeit Legende         Legende         Status<br>Webmap         Kommentar |              |                 |                 |           |       |         |              |            |              |         |                       |             |  |  |
| +   | Zum Einfü                                                                                                    | gen eines ne | uen Elements h  | ier klicken     |           | (     |         |              |            |              |         |                       |             |  |  |
| •   | Detailplan                                                                                                    | Re           | echennetzplan 3 | 3000 2          |           | 65,00 |         | Sichtbar     | Standa     | rd           | Hydraul | ischen Berechnungserg | jebnisse    |  |  |
|     | Übersichts                                                                                                    | plan St      | tandard         | 1               |           | 65,00 | :       | Sichtbar     |            | 0            | Netzübe | ersicht               |             |  |  |
|     |                                                                                                    |              |                 |                 |           |       |         |              |            |              |         |                       |             |  |  |
|     |                                                                                                    |              |                 |                 |           |       |         |              |            |              |         |                       |             |  |  |
|     |                                                                                                    |              |                 |                 |           |       |         |              |            |              |         |                       |             |  |  |
|     |                                                                                                    |              |                 |                 |           |       |         |              |            |              |         |                       |             |  |  |
|     |                                                                                                    |              |                 |                 |           |       |         | _            |            |              |         |                       |             |  |  |
| Kar | heln des :                                                                                                    | ausgewähl    | ten Plotordn    | ers             |           |       |         | _            |            |              |         |                       |             |  |  |
|     | Name                                                                                                    | Panierform   | at Maßstab      | Kommentar       | X-Positio | n V-P | osition | Breite (m)   | Höhe (m)   | Breite Rahme | n (mm)  | Faltmarkierungen      | Koordinaten |  |  |
| -   | Zura Cinfi                                                                                                    |              |                 | i en lell elsen | х-т ознао |       | osition | Breite (iii) | Hone (III) | brene numme  |         | rannarkierungen       | Kooraniaten |  |  |
| +   | Zum Eintu                                                                                                    | gen eines ne | uen Elements n  | ier klicken     |           |       |         |              |            |              |         |                       |             |  |  |
|     | 01                                                                                                    | A0 (Quer)    | 3000            | Detailplan      | 3399358   | 578   | 0761    | 3.340,20     | 2.491,20   | 5,0          |         | Versandtasche         | Sichtbar    |  |  |
|     | 02                                                                                                    | A0 (Quer)    | 3000            | Detailplan      | 3399358   | 577   | 8270    | 3.340,20     | 2.491,20   | 5,0          |         | Versandtasche         | Sichtbar    |  |  |
|     | 03                                                                                                    | A0 (Quer)    | 3000            | Detailplan      | 3402698   | 577   | 8978    | 3.340,20     | 2.491,20   | 5,0          |         | Versandtasche         | Sichtbar    |  |  |
|     | 04                                                                                                    | A0 (Quer)    | 3000            | Detailplan      | 3406038   | 577   | 8589    | 3.340,20     | 2.491,20   | 5,0          |         | Versandtasche         | Sichtbar    |  |  |
|     | 05                                                                                                    | A0 (Hoch)    | 3000            | Detailplan      | 3409378   | 577   | 8589    | 2.296,20     | 3.535,20   | 5,0          |         | Versandtasche         | Sichtbar    |  |  |
|     |                                                                                                    |              |                 |                 |           |       |         |              |            |              |         |                       |             |  |  |

Abbildung 115: Dockingfenster Plotmanager

Im Plotmanager werden die <u>Plotordner</u> [124] und <u>Kacheln</u> [124] aufgelistet. Ein Plotordner enthält mehrere Kacheln und alle Ausgaben von Kacheln in einem Plotordner verwenden die Konfiguration vom übergeordneten Plotordner. Der Plotmanager enthält zwei Tabellen: Eine Tabelle mit der Liste aller Plotordner und eine Tabelle mit der Liste aller Kacheln aus dem selektierten Plotordner. Die Selektion der Elemente aus den jeweiligen Tabellen erfolgt analog zur Selektion im <u>Objektbrowser</u> [54].

### <u>Plot ausgeben</u>

Um einen Plot auszugeben hat man zwei Möglichkeiten:

Über die Schaltfläche 🔢 kann man alle Plotkacheln des ausgewählten Plotordners ausgeben.

Über die Schaltfläche 🖶 kann man die gerade ausgewählten Kacheln ausgeben.

Es wird in beiden Fällen pro Seite eine Kachel ausgegeben, wobei jede Seite auch die eingestellte Legende 125 enthält.

Mit der Schaltfläche 👼 wird ein Übersichtsplan ausgegeben. Man wählt genau eine Kachel aus und wählt anschließend einen Plotordner aus. Der Ausschnitt aus der Kachel wird ausgegeben und die in dem Plotordner enthaltenen Kachelrahmen sind in der Ausgabe sichtbar.

Die Grafikoption der selektierten Plotordner wird für die Ausgabe verwendet, so dass in dem Plot die Farbe, Schriftart usw. der Grafikoption entsprechen. Eine Legende erscheint auf der rechten Seite von Plotausgaben, deren Breite durch die Einstellung des <u>Plotordners</u> [124] bestimmt wird. Der Inhalt der Legende wird über den Legendenmanager [126] verwaltet.

Enthält die für den Plotordner ausgewählte Grafikoption die aktivierte Ebene <u>Web-</u> <u>Maps</u> [35], können diese Internetkarten auch auf den Kacheln des Plotordners mit ausgegeben werden. Vor der Plotausgabe müssen diese jedoch vollständig aus dem Internet heruntergeladen werden. Das Herunterladen geschieht über die Schaltfläche

## $^{ m ID}$ . Der **Status Webmap** zeigt an, ob das Herunterladen bereits vollständig erfolgt ist.

#### <u>Plotordner</u>

Um einen neuen Plotordner anzulegen, klickt man die erste Zeile der Plotordnertabelle an. Um einen Plotordner und alle seine Kacheln zu löschen, selektiert man den Plotordner in der Tabelle und drückt anschließend die *Entf*-Taste auf der Tastatur. Um einen Plotordner zu kopieren, ist darauf ein Rechtsklick vorzunehmen und *Plotordner kopieren* auszuwählen. Die Bearbeitung von Plotordner-Eigenschaften in der Tabelle erfolgt analog zum <u>Objektbrowser</u> [55] Die Eigenschaften **Name, Anlagenummer** und **Kommentar** beeinflussen das Aussehen von einzelnen Plots nicht, aber die Informationen können über Variablen in den <u>Plotlegenden</u> [125] ausgegeben werden. Die Einstellung **Grafikoption** bestimmt, welche Grafikoption für die Ausgabe verwendet wird. Die Einstellung **Legende** bestimmt, welche Legende in den Plots erscheinen wird, während **Breite Legende** deren Breite definiert.

#### <u>Plotkacheln</u>

Um eine neue Kachel anzulegen, klickt man die erste Zeile der Kacheltabelle an. Um eine Kachel zu löschen, selektiert man eine Kachel in der Tabelle und drückt anschließend die *Entf*-Taste auf der Tastatur. Um eine Kachel in denselben Plotordner zu kopieren, ist darauf ein Rechtsklick vorzunehmen und *Plotkacheln hier kopieren* auszuwählen. Um eine Kachel in einen anderen Plotordner zu kopieren ist *Plotkacheln kopieren nach* auszuwählen. Es können beliebig viele Kacheln selektiert und kopiert werden. Alternativ besteht die Möglichkeit, Kacheln mittels Drag-And-Drop zu kopieren. Dazu sind die gewünschten Kacheln zu selektieren und mit gedrückter linker Maustaste in den entsprechenden Plotordner oben zu ziehen. Sowohl **Maßstab** und **Papierformat**, als auch die Eigenschaften zur Größe (**Breite** und **Höhe**) und Position (**X**- und **Y-Position**) der Kachel können eingestellt werden. Zusätzlich kann man mit dem <u>Verschiebewerkzeug</u> [19] die Kacheln im <u>Grafikfenster</u> [25]

Die Eigenschaften Breite Rahmen, Faltmarkierungen und Koordinaten anzeigen bestimmen das Aussehen der Kacheln in der Plotausgabe.

Ist eine Kachel selektiert, besteht die Möglichkeit eine der Schaltflächen 🔀 🗈 舌 zu betätigen. Damit wird eine Kopie der selektierten Kachel erzeugt und entsprechend links, rechts, oberhalb bzw. unterhalb der selektierten Kachel eingefügt.

Das Benennen von Plotkacheln kann über die Schaltfläche 項 automatisiert werden. Hierbei erhalten die Plotkacheln durchnummerierte Namen, wobei die oberste linke Plotkachel die niedrigste Zahl und die unterste rechte Plotkachel die höchste Zahl erhält.

#### <u>Plotlegenden</u>

Eine Legende besteht aus zwei Komponenten: Einer Liste der Objekttypen und deren Symbole und Beschriftungen, und einer Liste von benutzerdefinierten Inhalten. In Plotausgaben werden diese zwei Teile rechts untereinander dargestellt. Die Einstellung, welche Informationen von grafischen Objekten, in einer Legende angezeigt werden, kann man unter der Grafikoptionen-Einstellung Sichtbarkeit Legende 33 vornehmen. Um Legendeninhalte zu bearbeiten, öffnet man mit Hilfe der

| 🕃 Legende bearbeiten                                                                                                    |                                                  |   |     |                                      | _ 🗆 × |
|----------------------------------------------------------------------------------------------------|--------------------------------------------------|---|-----|--------------------------------------|-------|
| Legenden                                                                                                    |                                                  |   |     |                                      |       |
| (in the second second s |                                                  |   |     |                                      |       |
| Name 7                                                                                                    |                                                  |   |     |                                      |       |
| + Hier klicken um neues Flem                                                                                                    | nent hinzuzufürgen                               |   |     |                                      |       |
| Legende()                                                                                                    |                                                  |   |     |                                      |       |
| Legendeo                                                                                                    |                                                  |   |     |                                      |       |
|                                                                                                    |                                                  |   |     |                                      |       |
|                                                                                                    |                                                  |   |     |                                      |       |
|                                                                                                    |                                                  |   |     |                                      |       |
|                                                                                                    | =                                                |   |     |                                      |       |
| Legendenelemente 🕧                                                                                                    |                                                  |   |     |                                      |       |
|                                                                                                    |                                                  |   |     |                                      |       |
| Sichtbarkeit Objekt                                                                                                    | {Commission} - {Medium}rohrnetz {NetworkName}    | Î | Bre | eite (mm): 65 🗘                      | î     |
| Formatierung anwenden                                                                                                    | {PlotSectionComment}                             |   |     |                                      |       |
| Sichtbarkeit Obiekt                                                                                                    | {PlotFolderComment}                              |   |     | {Commission} - {Medium}rohrnetz      |       |
| Formatierung anwenden                                                                                                    |                                                  |   |     | {PlotSectionComment}                 |       |
| Sichtbarkeit Objekt                                                                                                    | Anlage: {AttachmentNumber}                       |   |     |                                      |       |
| Formatierung anwenden                                                                                                    | Teilplan: {SectionIndex} von {SectionTotalCount} |   |     | {PlotFolderComment}                  |       |
| Sichtharkeit Ohiekt                                                                                                    | Maßetah: {Scale}                                 |   | П   | Anlage: {AttachmentNumber}           |       |
| Formatierung anwenden                                                                                                    | Habstab. (State)                                 |   |     | Teilplan: {SectionIndex} von         |       |
| Sichtbarkeit Obiekt                                                                                                    | Variante: {Variant}                              |   |     | {SectionTotalCount}                  |       |
| Formatierung anwenden                                                                                                    | Betriebsfall: {CurrentOperationCase}             |   |     |                                      | -     |
|                                                                                                    |                                                  |   |     | Maßstab: {Scale}                     |       |
| Sichtbarkeit Objekt                                                                                                    | Plotdatum: {CurrentDate}                         |   |     | Variante: {Variant}                  |       |
|                                                                                                    |                                                  |   |     | Betriebsfall: {CurrentOperationCase} |       |
| Sichtbarkeit Objekt                                                                                                    |                                                  | • |     |                                      | •     |

Schaltfläche 📴 den Legendenmanager.

Abbildung 116: Dialog Legendenmanager

Die verfügbaren Legenden werden in der oberen Tabelle aufgelistet. Neue Legenden können mit einem Klick in der ersten Zeile der Tabelle angelegt, und über die

Schaltfläche 💼 kann die selektierte Legende kopiert werden. Die einzelnen Elemente der selektierten Legende werden im unteren Bereich aufgelistet und eine Vorschau der Legende angezeigt.

Über die Leiste:

## 🔁 🛍 🕇 🕂 🧪 💾 😆 🔚

kann man Legendenelemente verwalten. Über die Schaltfläche <sup>⊕</sup> kann man ein neues Element hinzufügen und über die Schaltfläche <sup>@</sup> kann man den selektierten Inhalt löschen. Mit den Schaltflächen <sup>●</sup> und <sup>↓</sup> kann man die Reihenfolge des selektierten Elements ändern. Über die Schaltfläche *©* startet man den Bearbeitungsmodus für Legendenelemente, wo man die Elemente beliebig anpassen kann.

|                         |                                         |              |                      | Anzahl Teilpläne     |
|-------------------------|-----------------------------------------|--------------|----------------------|----------------------|
|                         |                                         |              |                      | Auftrag              |
|                         |                                         |              |                      | Bearbeiter           |
| Legendenelemente 🟮      | Benutzerkürzel                          |              |                      |                      |
|                         | Betriebsfall                            |              |                      |                      |
|                         | Copyright WebMap                        |              |                      |                      |
| Sichtbarkeit Objekt     | {Kommentar Plotkachel}                  |              |                      | Datum                |
| V Formatierung anwenden | {Auftrag} - {Sparte}rohrnetz {Netzname} |              |                      | Kommentar Plotkachel |
| Sichtharkeit Objekt     | [Kommontar D                            | latardaar}   | Kommentar Plotordner |                      |
| Formatierung anwenden   | {Kommentar Pi                           | lotoruner y  |                      | Maßstab              |
| Sichtbarkeit Obiekt     | Variante: {                             | Variante}    |                      | Netzname             |
| Formatierung anwenden   | Betriebsfall: {                         | Betriebsfall | Ausschneiden         | Papierformat         |
|                         | ,                                       | <u></u>      | Kopieren             | Plotkachelname       |
| Sichtbarkeit Objekt     | Anlage: {                               | Anlagennui 🖺 | Einfügen             | Simulationsdatum     |
| V Formatierung anwenden | Teilplan: {                             | Teilplan} v  | Bild hinzufügen      | Simulationsuhrzeit   |
|                         | Maßstab: {                              | Maßstab}     | Schriftart           | Sparte               |
|                         | Erstellt von: {                         | Benutzerkü 🗐 | Absatz               | Teilplan             |
|                         | Zeitschritt: {                          | Simulation:  | Legendenvariablen >  | Variante             |

Abbildung 117: Dialog Legendenmanager im Bearbeitungsmodus

Im Bearbeitungsmodus kann man die Sichtbarkeit des Elements in der Plotausgabe ändern und auch bestimmen, ob die Formatierung des Elements angewendet werden soll. Es besteht die Möglichkeit, den Inhalt direkt über ein Texteingabefeld zu editieren. Man kann Text wie in üblichen Texteditoren (z.B. MS Word) bearbeiten und mit einem rechten Mausklick Bilder und Tabellen einfügen. Zusätzlich kann man über ein Kontextmenü (rechter Mausklick) Variablen hinzufügen – hier werden variable Werte aus dem Plotordner, Kachel, Netz oder Systemeigenschaften genommen und in den Inhalt eingefügt. Variable Felder werden in geschweiften Klammern dargestellt. Um Änderungen anschließend zu speichern drückt man auf 🕒 und um sie zu verwerfen, drückt man auf 😢.

Über die Schaltfläche 🔚 kann man Inhalte aus einer Rtf-Datei in ein neues Element importieren.

## IV.2 Berichte

Es besteht die Möglichkeit, Ergebnisse und Statistiken in Berichten auszugeben. Die Liste der verfügbaren Berichten erreicht man über den Menüpunkt **Ergebnisse** . Man wählt einen Bericht aus und bekommt eine Vorschau vom Bericht in einem Dockingfenster 36

| *                                                                                      |                                                                                                    | ROKA <sup>4</sup> : Wasser 6 Zonen - Demo W2 (Bestand) | _ a ×        |  |  |  |
|----------------------------------------------------------------------------------------|----------------------------------------------------------------------------------------------------|--------------------------------------------------------|--------------|--|--|--|
| Datei Start Werkzeuge Ansicht Funktionen                                               | Ergebnisse Module Netzoptimier                                                                                  | rung Toolbox                                           | 0            |  |  |  |
| Druckzonenhydraulik Leitungsstatistik Netzbelastung Verbrauchsmengenbilanz<br>Brichter |                                                                                                    |                                                        |              |  |  |  |
| Grafikl Browser kelungsstatistik                                                       |                                                                                                    |                                                        |              |  |  |  |
|                                                                                        |                                                                                                    |                                                        |              |  |  |  |
| Anlagennummer:                                                                         | Acrobat (PDF) file<br>Excel 97-2003                                                                             | Logo sichtbar?: 🔳                                      | Vorschau     |  |  |  |
| Leitungsstatistik<br>Wasser 6 Zonen - Demo W2 (Bestand)                                | Excel Worksheet<br>PowerPoint Presentation<br>Word Document<br>XPS Document                                     | <u>этрн</u>                                            | ager 📑 Fahme |  |  |  |
| Wasser Spitzenbedarf                                                                   |                                                                                                    |                                                        | Plotman      |  |  |  |
| 1 Transportieitung                                                                     | the second second second second second second second second second second second second second second second se |                                                        | fälle        |  |  |  |
| Material Meniweite (min)                                                               | 282 74 75 58                                                                                                    |                                                        | riebs        |  |  |  |
| STZM 1.400                                                                             | 5.619.78 8.223.83                                                                                               | 8                                                      | Bet          |  |  |  |
| Alle                                                                                   | 5.902,52 8.299,42                                                                                               | 9                                                      |              |  |  |  |
| Mitte-Nord                                                                             |                                                                                                    |                                                        | Dptionen     |  |  |  |
| Material Nennweite [mm]                                                                | Länge [m] Volumen [m <sup>2</sup> ]                                                                             | Anzahl                                                 | D            |  |  |  |
| 80                                                                                     | 350,11 1,80                                                                                                    | 2                                                      | 2            |  |  |  |
| GG 100                                                                                 | 2.453,12 19,27                                                                                                  | 32                                                     | Suc          |  |  |  |
| 125                                                                                    | 1.103,53 13,54                                                                                                  | 8                                                      |              |  |  |  |
| 150                                                                                    | 986,52 17,43                                                                                                    |                                                        | đ            |  |  |  |
| Alle                                                                                   | 5.399,63 55,97                                                                                                  | 61                                                     | E            |  |  |  |
| Mitte-Sued                                                                             |                                                                                                    |                                                        | ·            |  |  |  |
| Status                                                                                 |                                                                                                    |                                                        |              |  |  |  |

Abbildung 118: Speichern eines Leitungsstatistikberichts als PDF

Man kann eine Anlagenummer eingeben und diese anzeigen lassen, in dem man die Schaltfläche **Vorschau** betätigt. Es ist möglich den Bericht in PDF, Excel, Word, Powerpoint und Xps zu exportieren.

### IV.3 Diagramme

### **Druckverlaufsdiagramme**

Nach einer statischen Berechnung besteht die Möglichkeit, Druckergebnisse zusammen mit geodätischen Höhen und Druckhöhen entlang eines Leitungsverlaufs in Druckverlaufsdiagrammen auszugeben. Ein ausgewähltes Diagramm erscheint in einem neuen <u>Dockingfenster</u>

In Netzmodellen der Sparten Gas und Wasser kann der im Druckverlaufsdiadramm dargestellte Leitungsverlauf auf die folgenden Arten definiert werden:

- Rechtsklick auf einen Knoten mit dem Mauszeiger im <u>Navigations-Modus</u> und Auswahl der Schaltfläche **Druckverlaufsdiagramm öffnen (Zur nächsten Einspeisung -Entfernung)**. Die Auswahl *Zur nächsten Einspeisung - Entfernung* bedeutet, dass das Programm ausgehend vom gewählten Knoten den kürzesten Leitungsverlauf zur nächstgelegenen Einspeisung ermittelt.
- Rechtsklick auf einen Knoten mit dem Mauszeiger im Navigations-Modus und Auswahl der Schaltfläche Druckverlaufsdiagramm öffnen (Zur nächsten Einspeisung -Max. Volumenstrom). Die Auswahl Zur nächsten Einspeisung - Max. Volumenstrom bedeutet, dass das Programm ausgehend vom gewählten Knoten den

Leitungsverlauf mit dem größten Volumen bis zur nächstgelegenen Einspeisung ermittelt.

• Rechtsklick auf eine Leitung mit dem Mauszeiger im Navigations-Modus und Auswahl der Schaltfläche **Druckverlaufsdiagramm öffnen (Ausgewählter Pfad)**. Die Auswahl *Ausgewählter Pfad* bedeutet, dass das Programm ausgehend von der gewählten Leitung einen Leitungsverlauf für das Druckverlaufsdiagramm benutzt, den der Benutzer durch Selektion von zusammenhängenden Leitungen selbstständig definiert hat. Die Auswahl von mehreren Leitungen kann z.B. über das <u>Navigationswerkzeug</u> [16] erfolgen.

In Netzmodellen der Sparte Fernwärme kann der im Druckverlaufsdiadramm dargestellte Leitungsverlauf auf die folgenden Arten definiert werden:

- Rechtsklick auf eine Kundenanlage mit dem Mauszeiger im <u>Navigations-Modus</u> 14 und Auswahl der Schaltfläche **Druckverlaufsdiagramm öffnen (Zur nächsten Einspeisung Entfernung)**. Die Auswahl *Zur nächsten Einspeisung Entfernung* bedeutet, dass das Programm ausgehend von der gewählten Kundenanlage den kürzesten Leitungsverlauf zur nächstgelegenen Einspeisung ermittelt.
- Rechtsklick auf eine Kundenanlage mit dem Mauszeiger im Navigations-Modus und Auswahl der Schaltfläche Druckverlaufsdiagramm öffnen (Zur nächsten Einspeisung -Max. Volumenstrom). Die Auswahl Zur nächsten Einspeisung - Max. Volumenstrom bedeutet, dass das Programm ausgehend von der gewählten Kundenanlage den Leitungsverlauf mit dem größten Massenstrom bis zur nächstgelegenen Einspeisung ermittelt.

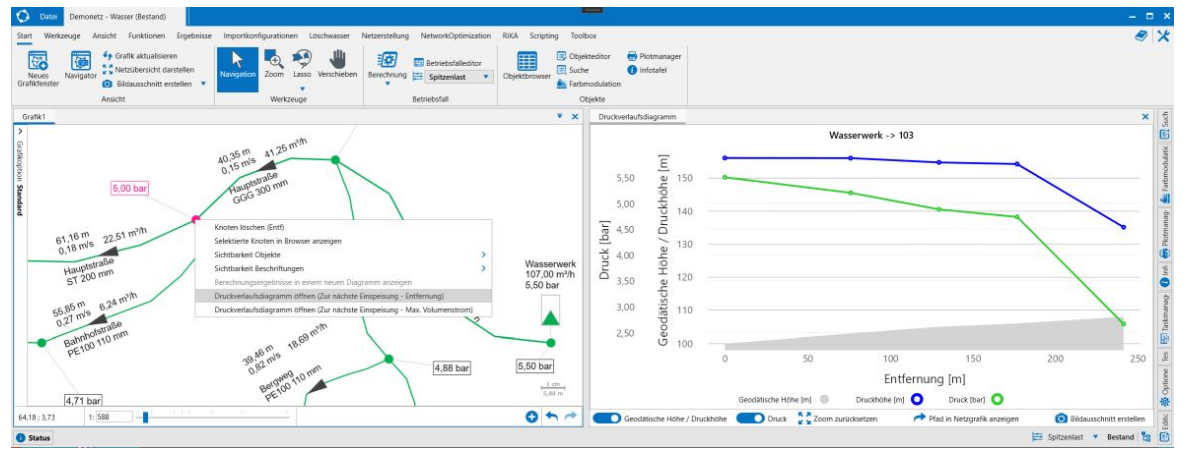

Abbildung 119: Druckverlaufsdiagramm

Im Druckverlaufsdiagramm wird auf der x-Achse die Länge des gewählten Leitungsverlaufs in Metern dargestellt. Auf der y-Achse sind der Druck, die geodätische Höhe und die Druckhöhe aufgetragen. Unterhalb der x-Achsenbeschriftung *Entfernung* kann der Benutzer über Mausklicks auf die Kurvenbeschriftungen die dargestellten Linienverläufe im Diagramm ein- oder ausblenden. Im unteren Rand des Diagramms befinden sich die Option zum ein- und ausblenden der y-Achsenbeschriftung und die Schaltfläche **Zoom zurücksetzen**, um das Diagramm in der kompletten Übersicht zu betrachten. Die Schaltfläche **Pfad in Netzgrafik anzeigen** erzeugt einen neuen Bildaufbau im Grafikfenster, in dem die Leitungen und Knoten des Leitungsverlaufs markiert dargestellt sind. Über die Schaltflächen **Bildausschnitt erstellen** und **Bildausschnitt speichern unter** kann das Diagramm als Bild exportiert werden.

## <u>Zeitschrittdiagramme</u>

Nach einer dynamischen Berechnung besteht die Möglichkeit, Ergebnisse in Zeitschrittdiagrammen auszugeben. Die Liste der verfügbaren Diagramme erreicht man über den Menüpunkt **Ergebnisse**. Ein ausgewähltes Diagramm erscheint in einem Dockingfenster

Im Gegensatz zum Diagramm Gesamtverbrauch müssen für die Diagramme der anderen Objektklassen (Knoten, Behälter, Einspeisung, Überspeisung, Leitung und Pumpe) erst diejenigen Objekte definiert werden, deren Werte im Diagramm dargestellt werden sollen. Hierzu öffnet man den zugehörigen Objektbrowser (also z.B. den Behälterbrowser für das Behälterdiagramm), wählt mit der Maus eine Zeile im Browser an, zieht mit gedrückt gehaltener linker Maustaste das Objekt aus dem Browser in das Diagrammfenster und lässt die linke Maustaste wieder los. Über dieses Drag and Drop-Verfahren können mehrere Objekte einer Objektklasse in ein Diagramm eingefügt werden.

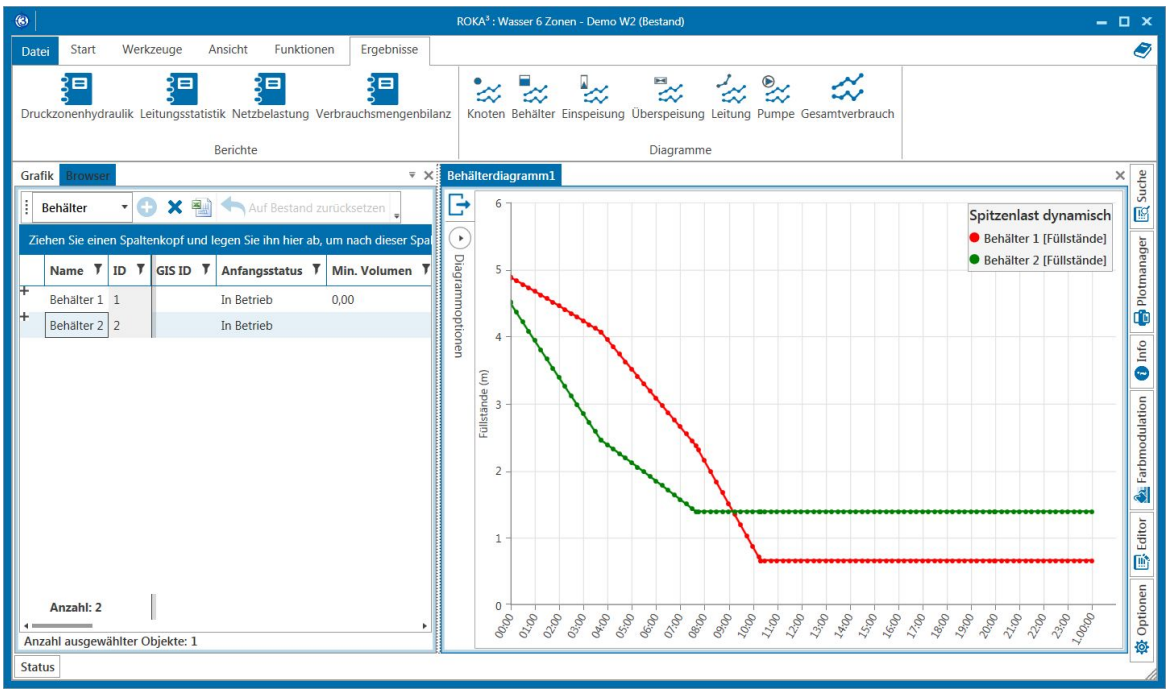

Abbildung 120: Behälterdiagramm

Über die Diagrammoptionen können einzelne Objekte aus dem Diagramm wieder entfernt werden.

In den Einstellungen der Diagrammoptionen lassen sich z.B. die Achsenwerte definieren.

Jedes Diagramm kann ins Excel-, Pdf- oder Png-Format exportiert werden.

Copyright 2025 Rechenzentrum für Versorgungsnetze Wehr GmbH.

The information contained in this manual is the sole property of Rechenzentrum für Versorgungsnetze Wehr GmbH. It may not be distributed or reproduced in whole or in part without the express permission of Rechenzentrum für Versorgungsnetze Wehr GmbH.

The information contained in this manual is subject to change without notice. The software described here is distributed under license and may be used or copied within the scope of the contractual agreements.

ROKA® is a registered trademark of Rechenzentrum für Versorgungsnetze Wehr GmbH, Düsseldorf, Germany.

Other company or product names mentioned in this documentation may be trademarks or registered trademarks of the respective companies.

# Index

## - A -

Ablaufvolumenstrom 95 Anlagenart 89 Anzeige 25 Ausgangsdruck 82 Außendurchmesser 73 Auswertung 43

## - B -

Basisverbrauchswert 74 Bearbeitungsmodus 49, 51 Behälter 14, 95 Benutzerdefinierte Pumpenkurve 97 Berechnung 65 Bericht 39 Berichte 127 Beschriftung verschieben 19 Bestand 47 Betriebsfälle 105 Brennwert 66, 77 Brennwerteinspeisung 77 Browserformel 61

## - D -

Demo-Netz öffnen 8 Diagramme 127 Dichte 73 Docking 36 Doppelleitung 14 Drag&Drop 54 Druck 70, 101 Druck, volumenstromgedeckelt 101 Druckdifferenz 76 Druckeinspeisung 79, 89 Druckhöhe 70 Druckverlaufsdiagramme 127 71 Druckverlust Druck-Volumen-Kurve 97 Druckzone 73 Durchmesser 95

## - E -

49 Editor Eingangsdruck 82 Einspeiseleistung 77 77 Einspeiseprofil Einspeisung 14, 77 Einspeisung (Fernwärme) 14 Einspeisung (Gas, Wasser) 14 Emitterkoeffizient 101 Ersatzverbrauchsgruppe 109 Export 54

## - F -

Farbmodulation43Fenster verwenden36Filter54Fließgeschwindigkeit71Formeleditor61Füllstand95

## - G -

Gas-Brennwerteinspeisung 77 Gemeinde 69 Generische 1-Punkt Pumpenkurve 97 Generische 3-Punkt Pumpenkurve 97 Globale Grafikoptionen 25 Globaler Multiplikator 109 Grafikfenster 25 Grafikfenster öffnen 25 Grafikfenster umbenennen 25 Gruppierung 54

## - H -

Haupteinspeisung 78, 89 Hochtemperaturnetz 89 Höhe 73 Hydrant 14, 101 Hydraulische Berechnung 66

## - | -

Info 10, 39 Internetdienste 25

## - K -

132

Kachel 123 Kartenanbietern 25 Kartenmaterial 25 14, 70 Knoten 70 Knotenhöhe Konstante Leistung 97 Kreis 14.69 Kundenanlage 14, 76

## - L -

Lambda Formel 66 Lassowerkzeug 14 Layer 25, 33 Legende 123 Legendenmanager 123 Leistung 89 Leistungseinspeisung 79, 89 14, 71 Leitung Leitung aufteilen 14 Linie 14, 69 Lizenzverzeichnis 7 36 Loslösen

## – M -

Massenstrom 71, 76, 89 Maßstab 25.26 Max. Füllstand 95 Menüband 6 Menüleiste 6 Messpunkt 14, 103 Messwert 103 Messwertabweichung 103 Min. Füllstand 95 Min. Volumen 95

## – N –

Navigationswerkzeug 14 Navigator 25 Navigieren 14 Netz anlegen 8 Netz auswählen 8 Netz öffnen 9 Netzberechnung 65 Netzinformationen in der Titelleiste 10 Niedertemperaturnetz 89 Nikuradse 66

## - 0 -

Objekt ändern 54 54 Objekt hinzufügen Objekt löschen 54 Objekt zuordnen 54 Objektbrowser 54 25.30 Objektdarstellung Objekte auflisten 54 Objekte bearbeiten 47 Objekteditor 49 Objektselektion 25 Objektvorlagewerkzeug 14 Optionen 10

## - P -

Planwerk 123 Plotkachel 123 Plotkacheln 123 Plotlegenden 123 Plotordner 123 123 Plotten Polygon 14.69 Prandtl-Colebrook 66 Programmeinstellungen 7 Provider 25 Pumpe 14, 97 Pumpenkurve 97 Pumpentyp 97

## - Q -

Qualitätszeitschritt 105

## - R -

Rauheit 66, 71, 73 Rechteck 14, 69 Regeln 43, 113 Rohrtypen 73 Rücklaufbeimischung 79 Rücklaufdruck 77 Rücklaufknoten 14 Rücklaufleitung 14 Rücklauftemperatur 75 14 Rücklaufüberspeisung

## - S -

Satellitenbilder 25 Schaltanweisungen 111 14, 93 Schieber 36 Schließen Simulationsdauer 105 Simulationsstart 105 Sortierung 54 39 Statusfenster Strasse 69 Suche 41 Suchmaske 41 Symbole 25

## - T -

Tastaturkürzel 14 Temperatur 70 Temperaturdifferenz 76 Temperaturverlust 71 14, 69 Text Text verschieben 19 Thermische Berechnung 66 Tooltip 25

## - U -

Überspeisung 14, 82

## - V -

Varianten 47 Variantenobjekte 47 Variantenübersicht 47 Variantenverwaltung 47 36 Verankern Verbräuche 74 Verbrauchsgruppen 75, 109 Verbrauchsgruppenmultiplikator 109 Verlegeart 71 Verschieben 19 Verschiebewerkzeug 14 Verwaltung 43 Volumenänderung 95 Volumenstrom 71, 101 Vorlaufknoten 14 Vorlaufleitung 14 Vorlaufüberspeisung 14

## - W -

73 Wandstärke Wärmedurchgangskoeffizient 73 Wärmedurchgangskoeffizientenmultiplikator 73 Wärmeeinspeisung 14, 92 Wärmetauscher 14, 89 Wärmeverlust 71, 73 Webmap-Provider 25 Web-Maps 25 Weltausschnitt 10 Werkzeug 14 Lasso 17 Navigation 16 Zoom 17 Werkzeuge 14

## - Z -

Zählschächte 94 Zeitschrittdiagramme 129 Zoomwerkzeug 14 Zulaufvolumenstrom 95 Zusatzentnahme 14, 101